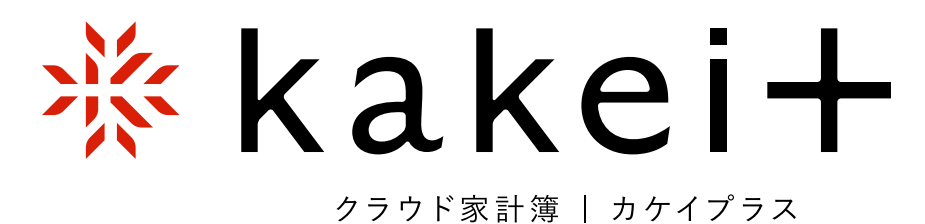

# 使い方マニュアル Ver.2.0

婦人之友社

# 目次

| 1 | お使いになる前に、知っておいてほしいこと 4                                                                                                    |
|---|----------------------------------------------------------------------------------------------------|
|   | <ul> <li>サービスの特長4 予算とは5 予算の立て方5 予算生活のすすめ方6</li> <li>翌年の予算をたてる6 サービスの利用と推奨環境7 アカウントの管理9</li> <li>年間利用料/新規登録 支払い期間9 支払い方法 無料期間から有料期間ヘ/クレジットカード払いの場合10 コンビニ払いの場合11</li> </ul>                    |
| 2 | 新規登録                                                                                                    |
| 3 | kakei+ を起動しやすくする                                                                                                    |
|   | スマートフォンのホーム画面にショートカットを作る手順18<br>iPhone(Safari)/ Android(Google Chrome)<br>パソコンにショートカットを作る手順19<br>PC(Windows、Google Chrome)                                                                    |
| 4 | ホーム画面を見る                                                                                                    |
| 5 | 口座を作る                                                                                                    |
|   | <b>口座画面の見方21 口座カテゴリ表示について22 口座を作成する23</b><br>口座を作る23 口座を管理する/口座の並べ替え24 残高調整25                                                                                                    |
| 6 | 記帳する                                                                                                    |
|   | <b>記帳画面を呼び出す26 「記帳 (支出)」の入力27</b> 1件ずつ入力する27<br>複数件をまとめて入力する~レシート入力28 費目アシスト機能について29<br>「記帳 (収入)」の入力30 「記帳 (口座)」の入力31<br>記帳した内容の確認32 繰り返し設定33 繰り返し機能の設定方法33                                   |
| 7 | 当座帳を見る                                                                                                    |
|   | <ul> <li>当座帳の見方35 当座帳を呼び出す35 当座帳・一覧画面の表示/当座帳のメニューの切り替え36 当座帳・検索37</li> <li>検索の例「〇〇費」だけを一覧にしたい37 記帳データをエクスポートする38</li> <li>日付選択・カレンダー40 カレンダーの開き方40 カレンダーの使い方41</li> </ul>                     |
| 8 | 集計・グラフを見る                                                                                                    |
|   | <ul> <li>集計表を呼び出す43 集計表の種類と切り替え43</li> <li>集計表の種類44 月集計/月集計・項目別44 年集計/年集計・項目別45</li> <li>収支年計46 複数年計47 集計表の印刷48 印刷の例48</li> <li>グラフを見る52 グラフの種類と切り替え方52 グラフ・月間53</li> <li>グラフ・年間54</li> </ul> |

| 9  | 予算を立てる                                       |
|----|----------------------------------------------|
|    | <b>予算の数字を入力する56</b> 予算登録画面に移動する56            |
|    | 予算額を入力する57                                   |
|    | 項目から予算を立てる~予算積み上げ計算機能59 項目予算を積算して費目予算を       |
|    | 立てる手順59 翌年の予算を立てる61 翌年の予算を立てるには?/翌年の予        |
|    | 算画面の開き方61 翌年の予算設定のポイント62                     |
| 10 | 費目を管理する                                      |
|    | 費目、項目、内訳の一覧を見る64                             |
|    | 費目、項目、内訳に独自の内容を追加する66                        |
|    | <b>表示・非表示と並び替え67</b> 「表示・非表示」の設定/「並べ替え」の設定67 |
| 11 | kakei+にデータをインポートする                           |
|    | <b>はじめに68 インポートの手順68</b> 集計の違い70             |
| 12 | 設定・お支払い                                      |
|    | 設定画面を開く71 基本設定71 記帳のリセット72                   |
|    | <b>アカウント設定73</b> 登録情報の修正/メールアドレスの変更73        |

パスワードの変更/メールマガジンの購読と停止……74 利用の停止……75 お支払い……76 お支払い画面の見方……76 更新手続き……77 決済方法の選択/クレジットカードでお支払い……78 コンビニでのお支払い……79

給与が振り込まれたときの記帳……80 電子マネーの記帳……80
ポイントを電子マネーに交換したとき……81
代金の一部をポイントで支払ったとき……81
クレジットカードの記帳の基本……82
クレジットカードの口座をつくる/記帳する……82
引落処理をする/引落後の残高を
確認する……83
クレジットカードの記帳の応用……84
クレジット入力の工夫 1……84
クレジット入力の工夫 2……86
生協宅配の記帳……87

キャッシュのクリア……89

# 1 お使いになる前に、知っておいてほしいこと

kakei+(カケイプラス)は家計をオンライン上で管理するためのサービスです。 基本の仕組みは、女性の手に家計運営を奨励した羽仁もと子が 1904 年に日本では じめて創案した『羽仁もと子案 家計簿』をもとにしています。

予算生活を基礎にしたこの家計簿には、「生活」を問いなおす力があります。記 帳を続けるとその力が実感できます。

本気で、暮らしを変えたい人に。

# 

/このサービスの特長は… /

いつでも、どこでも記帳できるので、つけ忘れが減り、口座機能によるキャッシュレスの管理が楽 にできます。

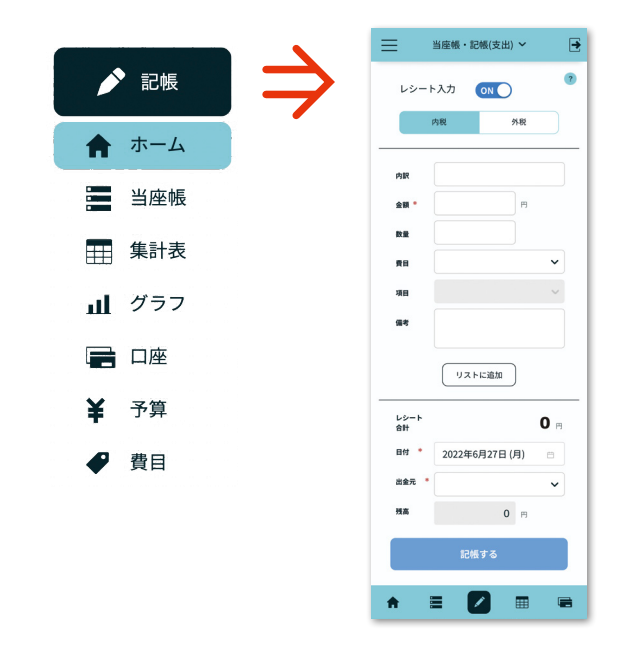

1年を通して収入と支出の予算を立てるの で、月々の変動にあわてません。

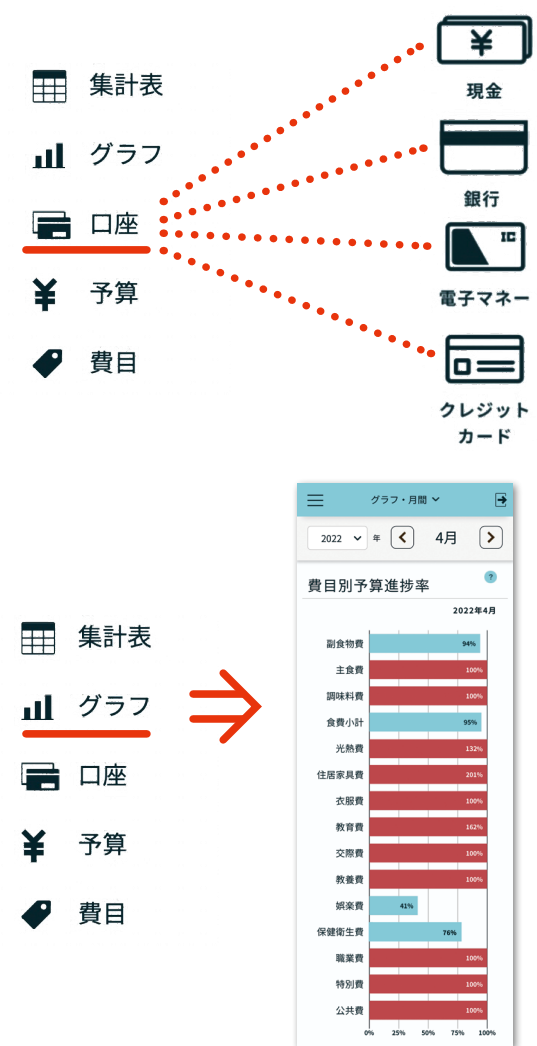

ありのままに記入していくと、自動集計で何 にいくら使ったか、今月いくら残っているかが ひと目でわかり、お金の使いすぎが防げます。 月や年の終わりに、グラフ化された収支を確認 すると、お金の使い方のクセが「見え」ます。

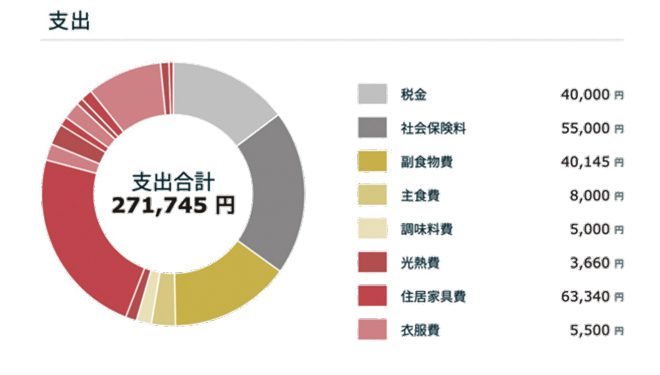

# / 予算とは /

『羽仁もと子案 家計簿』では、1 年分の収入を 12 等分して、各月の共通予算にして、毎月その予 算から支出を引き、残額を繰り越していきます。ある月に、予算以上の支出があっても、1 年を通し て、支出の多い月、少ない月が補い合うので、収入内におさめやすく、安心した生活ができます。

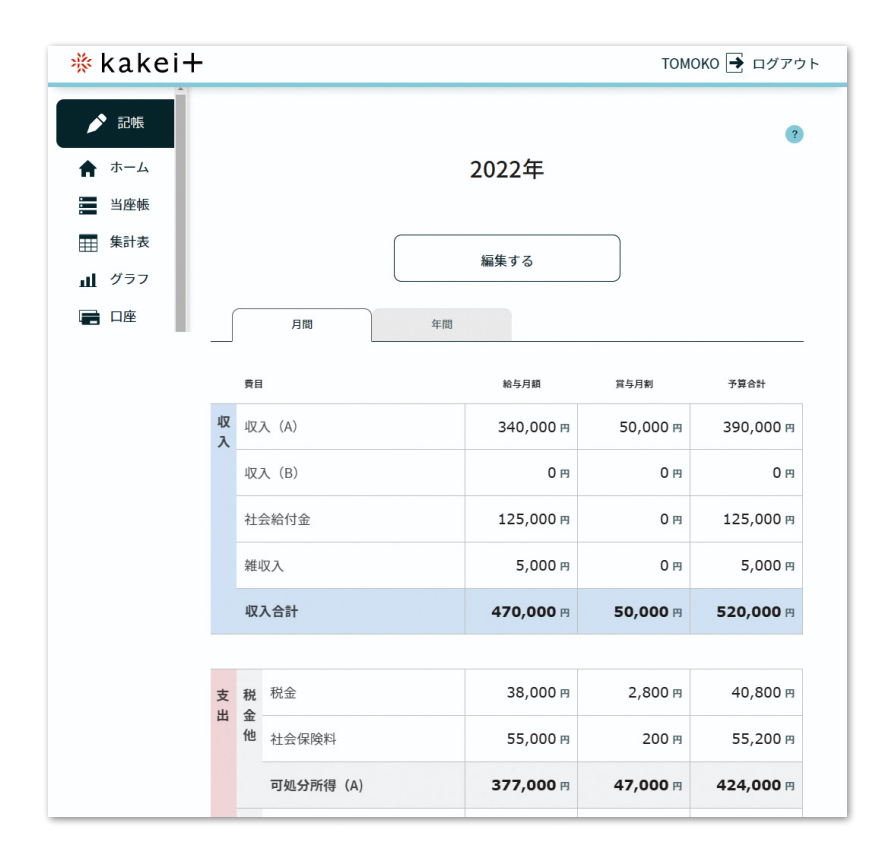

予算の立て方

1年間の収入(賞与を含む)を12等分して、ひと月の収入予算とします。そこから税金、社会保 険料を引き、貯蓄の予算を差し引くと、純生活費の予算がでますから、それを各費目に振り分けます。 予算の立て方をもっと知りたい方は、kakei+のコンテンツや婦人之友社の雑誌を参考にしたり、全 国友の会(『婦人之友』読者の会)の家事家計講習会へ足をお運びください。

\*すぐに予算を立てられない場合は、記帳のみで使い始め、その後に予算の設定・修正をすることが可能です。 また、食費など一部の予算だけでも設定できます。 予算の設定をしていない場合は、ホーム画面、集計・グラ フの画面で予算対比が表示されません。

│ 予算生活のすすめ方 │

予算を意識して生活しましょう。ホーム画面がそのお役に立ちます。

記帳したら、集計やグラフを見てみましょう。集計表やグラフが、あなたの今月(今年)のお金 の使い道を費目ごと、項目ごとに「見える化」します。集計画面で使いすぎたと思う費目名をクリッ クすると、項目ごとの表が見られます。

# 集計表・月集計画面

|    | 費目    | 1  |      | 予算              | 当月計             | 差引                |
|----|-------|----|------|-----------------|-----------------|-------------------|
| 支山 | 税     | 税金 |      | 40,800 円        | 38,000 円        | 2,800 円           |
| щ  | 社会保険料 |    | 険料   | 55,200 円        | 55,000 円        | 200 円             |
|    | 純生    | 食费 | 副食物費 | 51,000 円        | 55,608 円        | -4,608 円          |
|    | 二活費   |    | 主食費  | 16,000 円        | 16,504 円        | -504 <del>m</del> |
|    |       |    | 調味料費 | 7,000 円         | 7,000 円         | 0 円               |
|    |       |    | 食費小計 | <b>74,000</b> 円 | <b>79,112</b> 円 | - <b>5,112</b> 円  |
|    |       | 光  | 熱費   | 17,000 円        | 7,000 円         | 10,000 円          |

翌年の予算をたてる

毎年9月になると、翌年の予算を設定する案内が表示されます。\*予算の立て方については、p.56 よりご案内しています。

# │ サービスの利用と推奨環境 │

kakei+はクラウドのサービスです。スマートフォン、PCなど複数の機器を使用される場合は、 すべての機器で同じメールアドレス/パスワードでログインすれば、同じ家計簿にアクセスできます。

\*端末ごとに別々のメールアドレスで申込み(登録)を行うと複数の家計簿が作成されてしまいます。複数の 家計簿をひとつにまとめることはできないのでご注意ください。

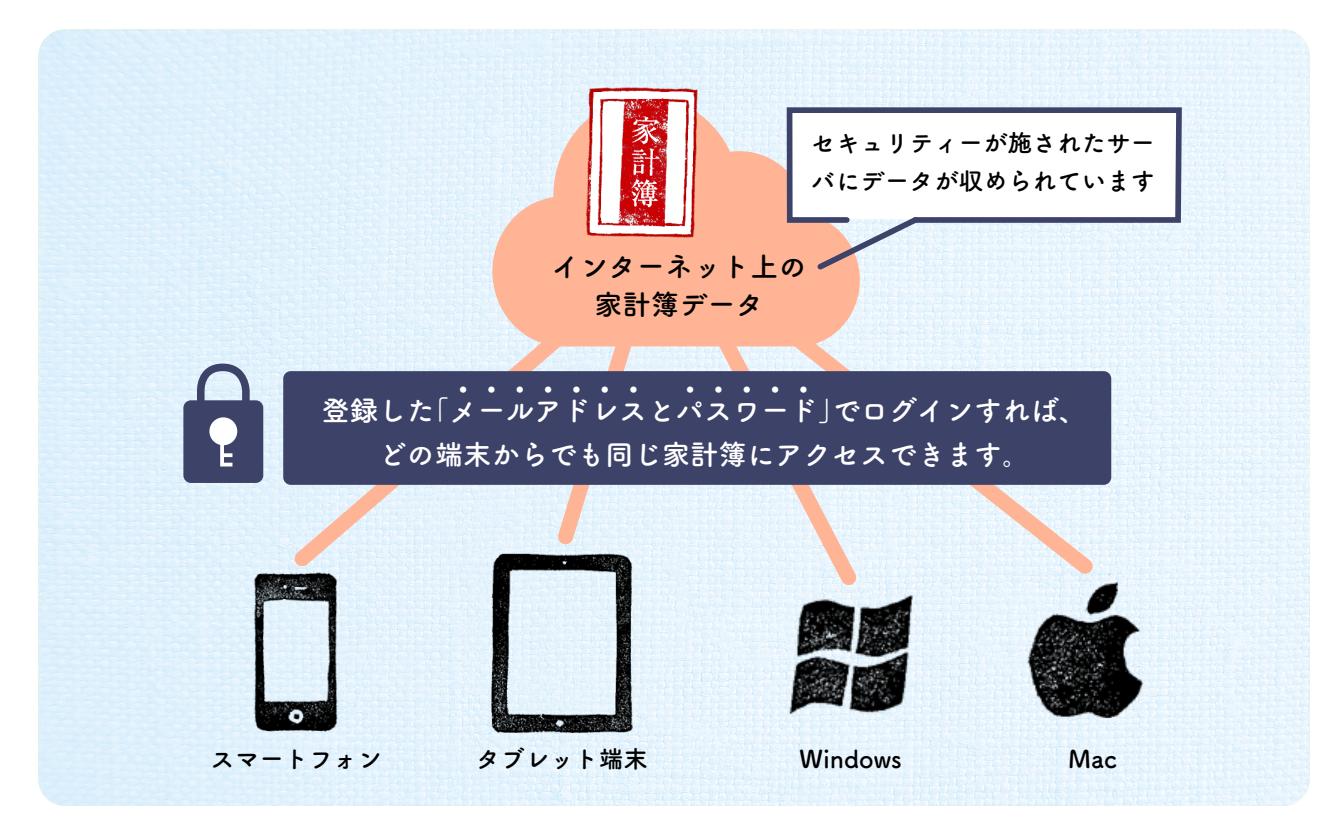

kakei+はスマートフォン、パソコンなどのウェブブラウザ(インターネット閲覧ソフト)上で 利用するサービスです(アプリではありません)。動作環境として以下の推奨環境でのご利用をお願 いいたします。

#### 推奨環境

Microsoft Edge 最新版 / Google Chrome 最新版 Mozilla Firefox 最新版 / Safari 最新版 iOS 11.3 以上 / Android 5.0 以上

\*「Internet Explorer」はサポートされていないため、文字や数字が入力できない、動作に時間がかかるなど、 正常な利用ができないことがあります。

\*らくらくスマートフォン、かんたんスマートフォン、シンプルスマホなどをご利用の場合も、推奨環境は上 記と同様です。Android のバージョンが 5.0 以上であることと、Google Chrome がご利用可能かをご確認くだ さい。 最新の環境で利用しているにも関わらず、スマートフォンやパソコンの使用環境やネットワークの状況によっては、画面が白くなる、動作が重くなるなどの不具合が起きることがあります。ほとんどの場合は、以下の方法でブラウザ(Chrome、Safariなど)のタブをすべて閉じる、またはアプリを終了していただくことで解消されます。

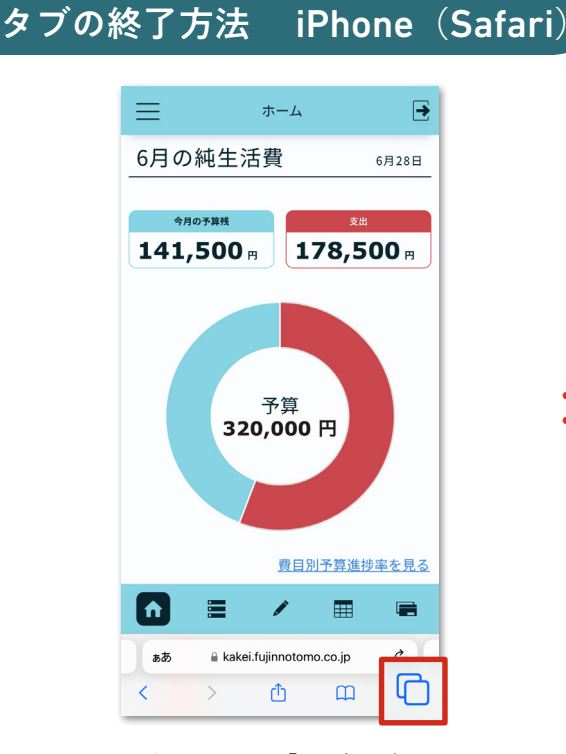

画面左下にある「タブ」ボタンを 長押します

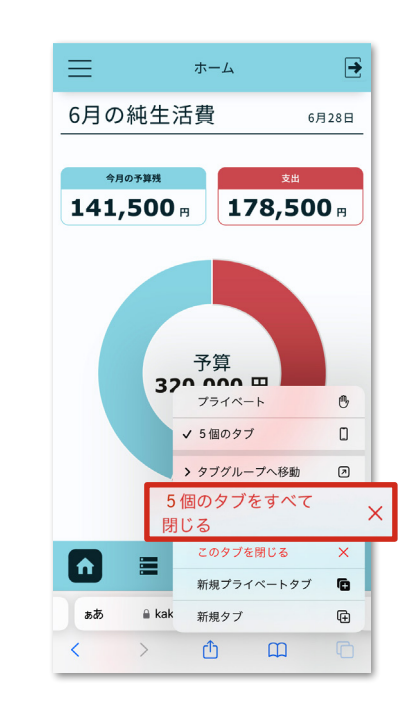

「〇個のタブをすべて閉じる」を押 します

# タブの終了方法 Android (Chrome)

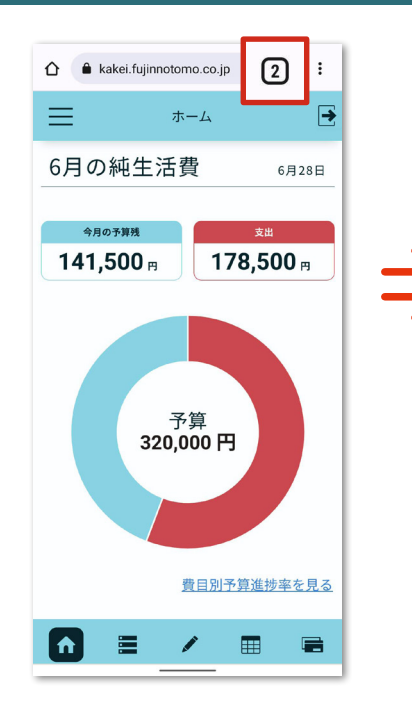

: 🛨 新しいタブ + 新しいタブ 🏯 新しいシークレット タブ 🌞 クラウド家計 ④ 新しいタブ × 🌞 クラウド X すべてのタブを閉じる Google 5月の純生活費 6月の純生活費 お タブをグループ化 ###@####?x77FレZ. ♣ 🖨 410781 24 141.500 n 178.500 141,500 m ا کے 💒 🥘 ✿ 設定

開いているタブ画面が小さくなり、他に開いているタブと ともに「浮いているような状態」で並びます。[×]のマー クを押して、全てのタブを閉じます。 もしくは、右上の3点マークを押して、出てくるメニュー

画面上の右側にある「タブ」ボタンを押す。

もしくは、右上の3点マークを押して、出てくるメニュー の中から「すべてのタブを閉じる」を押します。

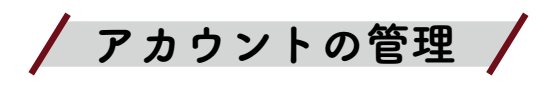

# 年間利用料

kakei+利用料:年額 2,640円(消費税込み)\*2022年8月現在

\*年額とは、年間日数 365 日、閏年の場合は 366 日分の料金です (例:10月1日開始の場合、翌年9月 30 日まで)

\*手続きをしない場合、無料期間の経過後に自動で利用料が課金されることは ありませんが、記帳や集計表など、家計簿の機能が利用できなくなります。

### ■新規登録 支払い期間

ユーザーが新規登録をした日から、無料期間は1カ月間(例:9月1日に新規登録をした場合、 無料期間は9月30日まで)です。無料期間終了日の14日前から有料期間へ移行するための利用料 のお支払い手続きが可能になり、「利用料 お支払いのお願い」のメールの配信が始まります(お支払 いが確認できるまで週1回程度)。お支払いの手続きは、無料期間終了後、2週間以内にお願いいた します。

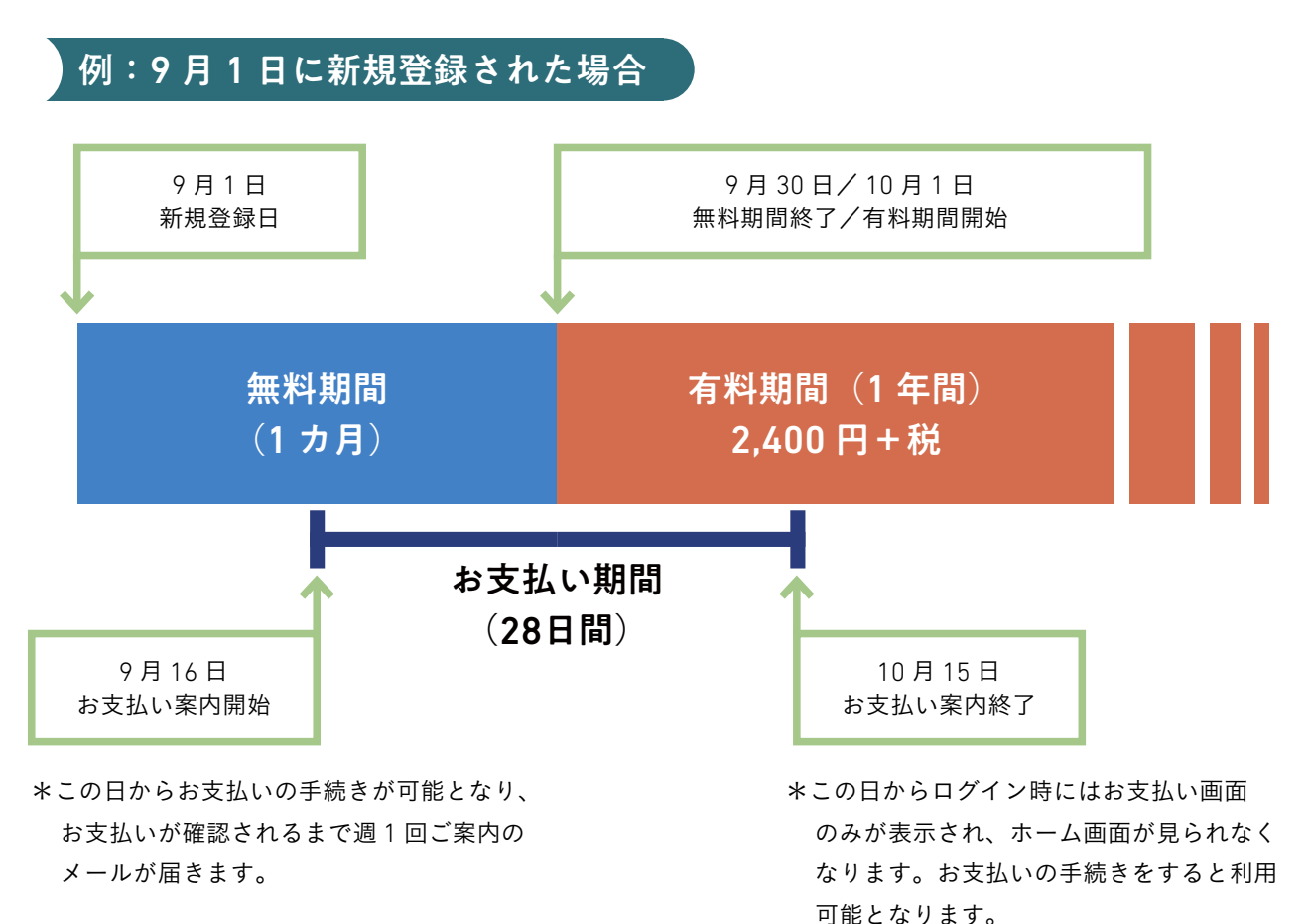

# | 支払い方法~無料期間から有料期間へ~

kakei+ に新規登録し、無料期間後も引き続きご利用いただくには、年間利用料の支払いをし ます。決済方法は、クレジットカード決済、コンビニ払いのいずれかを選べます。無料期間終了の 2週間前になり、お支払い案内のメールが届きましたら、メールに記載されているリンクを押し、 kakei+ のお支払いページで手続きをします。

# ■クレジットカード払いの場合

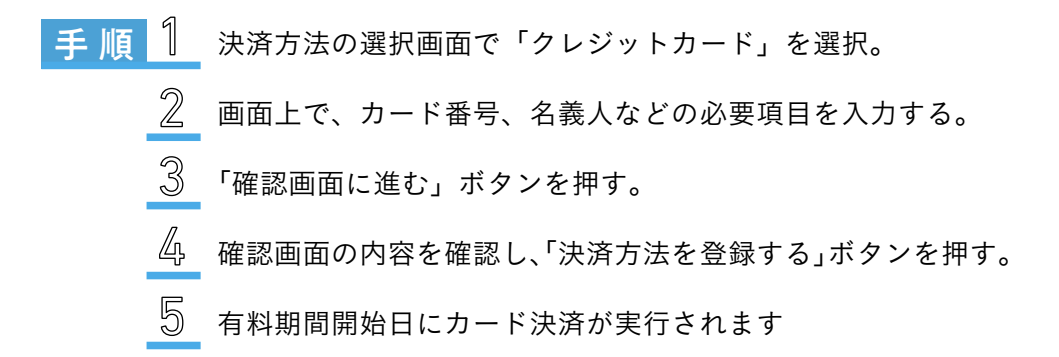

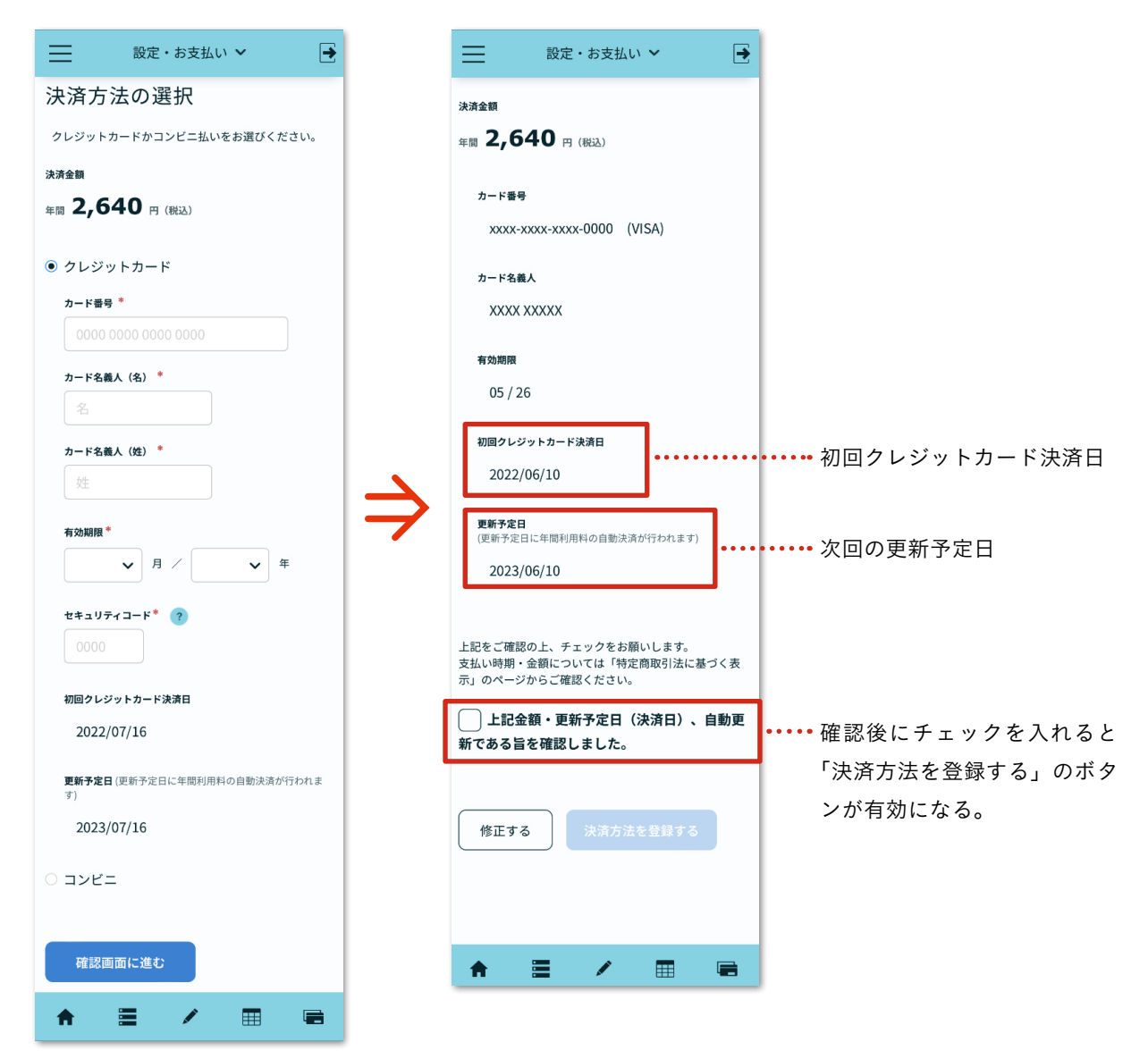

# コンビニ払いの場合

- 手 順 1 決済方法の選択画面で「コンビニ」を選択。
  - ② 「ご利用コンビニの選択」欄をクリックしてプルダウンから選択し、「お客様の電話番号」欄を入力する。
  - ③ 「決済方法を登録する」ボタンを押すと、ご登録のメールアドレス宛に「【クラウド家計簿 kakei+】コンビニ決済・支払番号のご案内」メールが送信されます。
  - メールに記載されている【払込番号】をお近くのコンビニにお持ちいただき、レジにてお支払い、コンビニによっては店内に設置されているマルチメディア端末で入力し、発券される申込券でレジにてお支払いいただきます。

| 設定・お支払い      ど           |
|--------------------------|
| 決済方法の選択                  |
| クレジットカードかコンビニ払いをお選びください。 |
| 決済金額                     |
| 年間 2,640 円 (税込)          |
| ○ クレジットカード               |
| ● コンビニ                   |
| ご利用コンビニの選択 *             |
| ~                        |
| お客様の電話番号 *               |
| 0123456789               |
|                          |
| 決済方法を登録する                |
| ★ 	 ★ 	 ■ 	 ■            |

\*無料期間中に記帳したデータは、有料登録の手続きをされない場合(お支払いがなくても)、3年間クラウド上に保持されます。3年以内にkakei+の利用料を支払った場合はご登録のメールアドレス、パスワードでログインが可能です。ログインするとお支払い画面が表示され、お支払い手続きをすると、以前記帳されたデータを継続して使うことができます。

\*無料期間後、有料登録をされない場合でデータがクラウド上に保持されることを希望されない方 は、「設定>アカウント設定」画面の下にある「退会をする場合はこちら」を押して退会手続きをし てください。

\*次回の更新は1年後です。更新日の2週間前にメールにて更新お手続きをご案内いたします。コンビニの払込番号は一度限り有効です。更新の際には払込番号の再取得を行ってください。

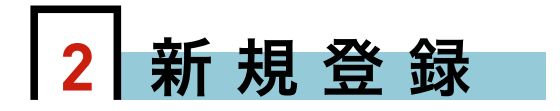

以下の手順に沿って、kakei+の新規登録を行ってください。

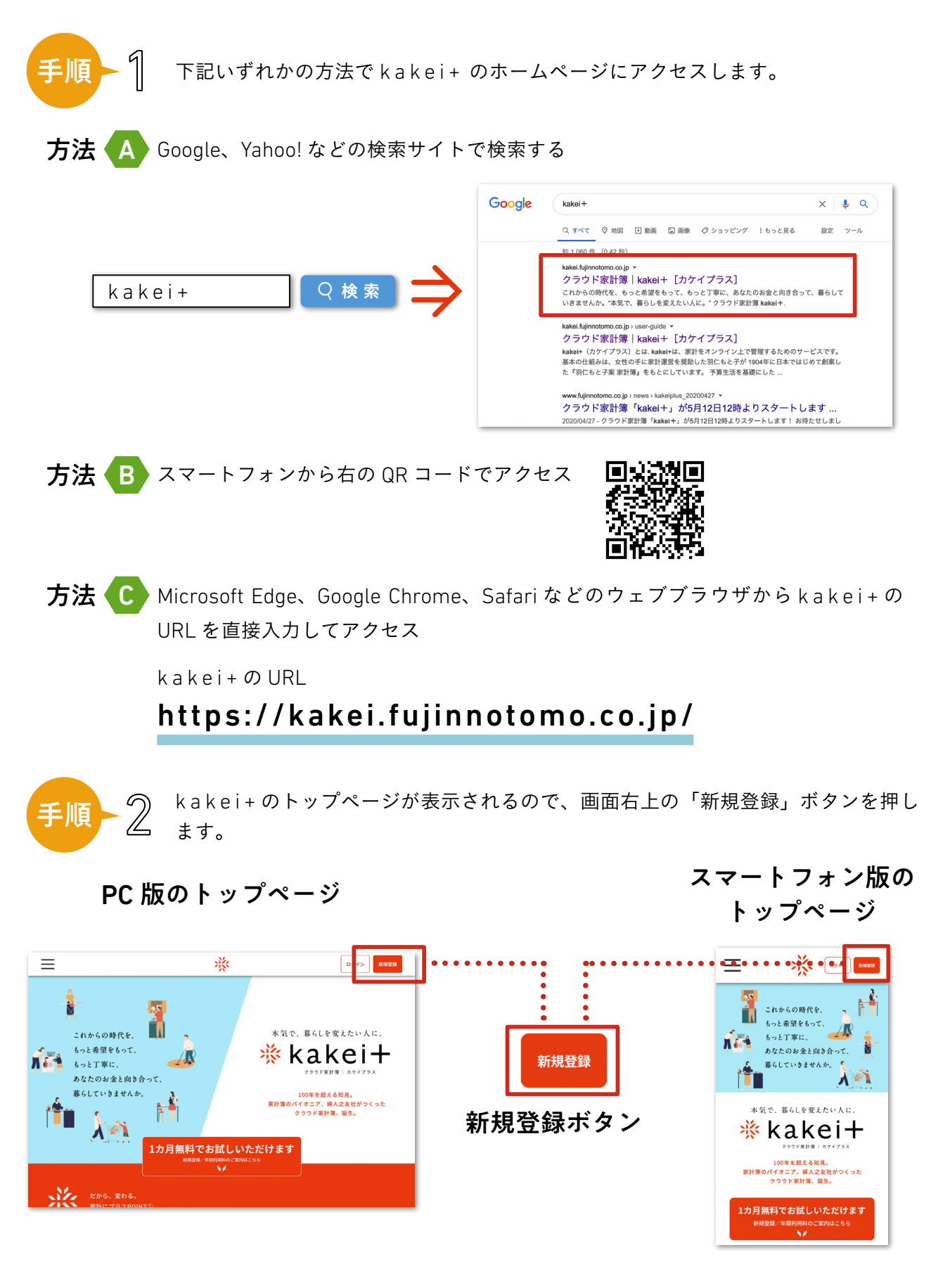

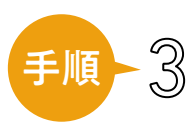

ユーザー新規登録画面が表示されます。メールアドレスとパスワードを入力し、利 用規約などをお読みください。同意していただける場合は「同意して登録する」を 押します。\*パスワードは、メモをするなどして忘れないようにしてください。

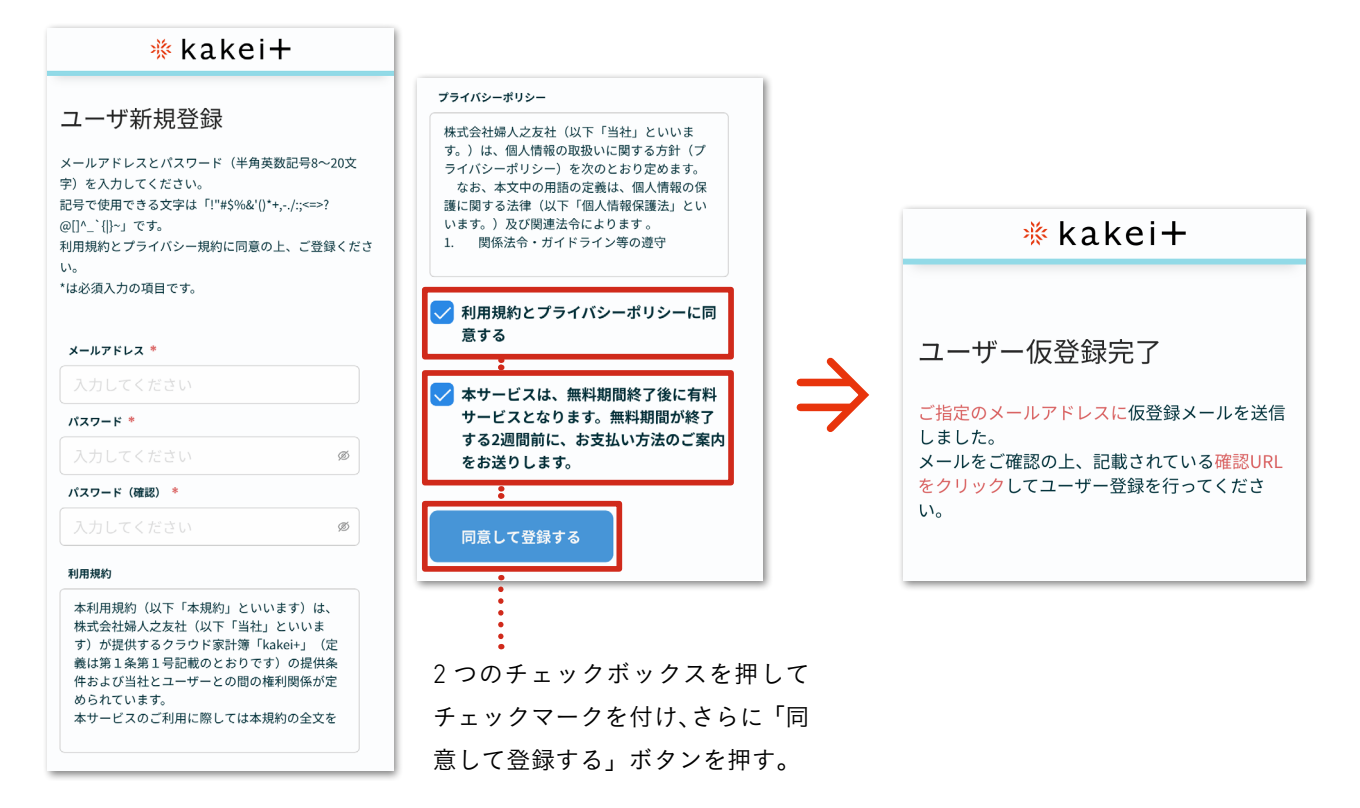

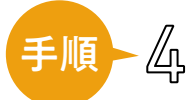

登録したメールアドレス宛に、認証メールが届きます。 24 時間以内にメール内の認証 URL を押してください。

認証メールの文面 From: クラウド家計簿 k a k e i + <no-reply-kakei@fujinnotomo.co.jp> To: 000 @ 000 .jp Subject:【クラウド家計簿 k a k e i + 】メールアドレス認証のお願い: クラウド家計簿 k a k e i +にご登録いただき誠にありがとうございます。 以下の URL をクリックして、登録を完了させてください。 メールアドレス認証の URL なお、メールアドレス認証の URL は 12 時間のみ有効です。 有効期限を過ぎた場合、再登録が必要となります。 お問い合わせ このメールには返信できません

╘≫♪ 認証メールが届かないときは?

\* kakei+からの認証メールが「迷惑メール」に分類されてしまう場合があります。迷惑メールのフォルダに入っていないかご確認ください。

\* docomo、au、SoftBank などの携帯電話では、迷惑メールやスパム防止のためフィルタリン グの設定がされていることがあり、この場合メールが正しく届きません。

携帯電話のドメイン指定受信設定で、「@ fujinnotomo.co.jp」を受信できるように設定してください。

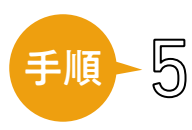

メール内の認証 URL を押すと、本登録が完了します。「ログイン画面へ」のリンク を押して、ログイン画面へ移動してください。

#### 本登録完了画面

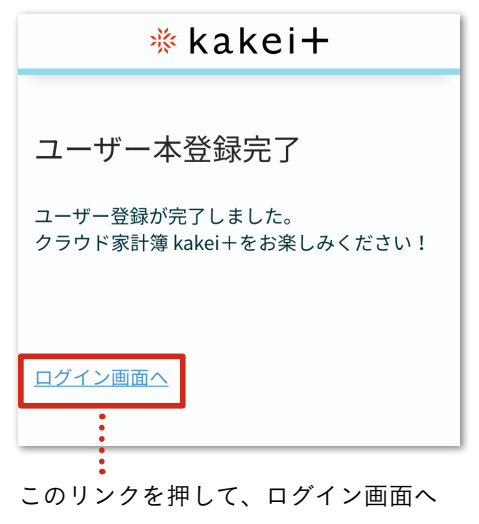

移動してください。

手順

# ▲シトメール内の認証 URL を押しても、 「本登録完了画面」が表示されないときは?

\*すでに本登録が完了している可能性があります。 kakei+のトップページからログイン画面に移動 し、登録時のメールアドレスとパスワードでログ インを行ってください。

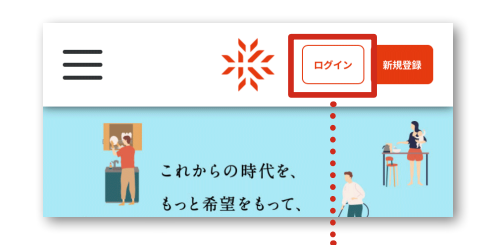

このボタンからログイン画面へ移動してください。

\*仮登録を行った後、本登録がされないまま 24 時間が経つと一旦、登録情報がリセットされます。 その場合は、同じメールアドレスで再度「新規登録」 が可能になります。

#### ログイン画面

パソコンで登録して、スマートフォンでログインまたは記帳して、パソコンででデータを見るといった使い方はできますか?

\* kakei+では、スマートフォン、パソコンなど 複数の機器を使用する場合でも、同じメールアド レスとパスワード(新規登録の際に登録していた だいたもの)を使用してログインを行います。

\*端末ごとに別々のアドレスで複数の新規登録を 行ってしまうと、別個に複数の家計簿が作成され てしまいます。複数の家計簿をひとつにまとめる ことはできないのでご注意ください。

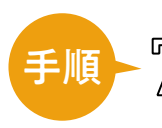

「アカウント登録」画面が表示されるので、お名前などの情報を入力し、「登録する」 ボタンを押してください。

### アカウント登録画面

| ≡                                 |                             |
|-----------------------------------|-----------------------------|
| アカウント登録                           |                             |
| アカウント情報を入力し、「登録する」ボタンをクリックしてください。 | $\sim$                      |
| * は必須入力の項目です。                     |                             |
| 氏名(姓) * 氏名(名) *                   | 当てはまるもの全てにチェックを入れてく<br>ださい。 |
|                                   | 配偶者                         |
| 氏名(ひらがな)                          | ── 子ども (1人)                 |
| せい めい                             | ── 子ども (2人)                 |
| - ックネール *                         | ── 子ども(3人以上)                |
| 入力してください                          | 孫                           |
|                                   | 自身の親・配偶者の親                  |
| 性別*<br>○ 女性 ○ 男性 ● その他            | 兄弟姉妹                        |
|                                   | - その他                       |
|                                   | ▶ 同居していない                   |
|                                   | 登録する                        |
|                                   | ♠ ≡ ∕ ⊞ ≔                   |
|                                   | 冬頂日を入力し(*印け必須入力の頂日)         |
|                                   | 最後に「登録する」ボタンを押してください。       |
|                                   |                             |
|                                   |                             |
|                                   |                             |
|                                   |                             |
|                                   |                             |
|                                   |                             |

.

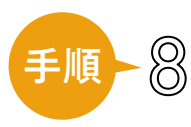

アカウント登録が終わるとスタートアップガイドが表示されます。 また、使い方の説明については、「使い方ガイド」もご覧ください。

### スタートアップガイド (5 画面)

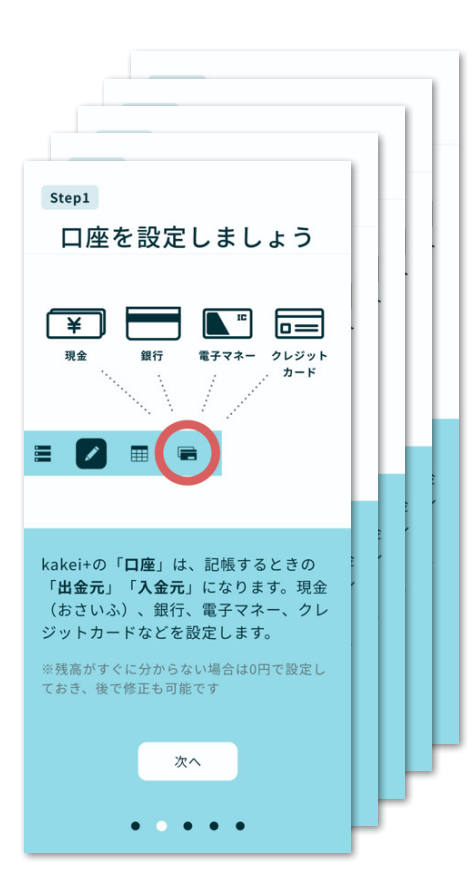

使い方ガイド(PC の場合)

左メニューで「使い方ガイド」を押す

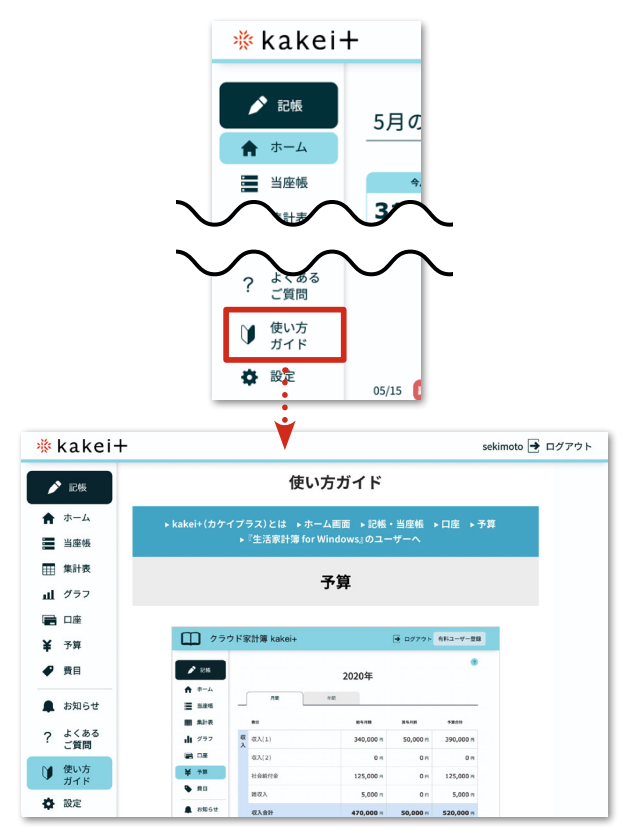

# 使い方ガイド (スマートフォンの場合)

kakei+ 各画面で画面左上の メニューアイコンを押す

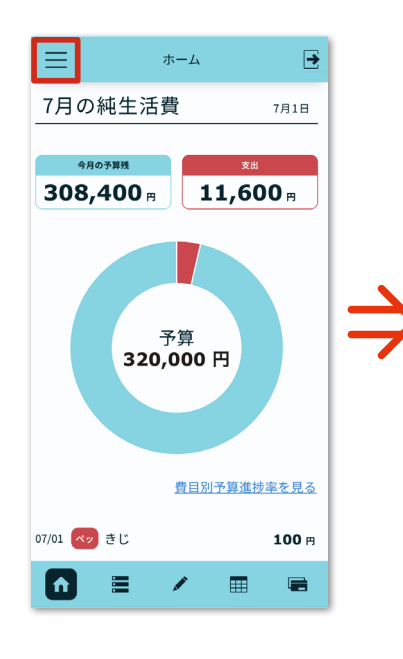

メニュー画面で「使い方ガイ ド」を押す

× \*-4

\*kakei+

記帳(収入) 記帳(口座)

角 ホーム

■ 当座帳 一覧 技売 記帳(支出)

集計表 月集計 年集計 収支年計

山 グラフ

📄 口座

¥ 予算 一班

● 費目

✿ 設定

運営会社

支出 収入 口度

お知らせ

よくある質問

🄰 使い方ガイド

基本設定 費目設定 予算設定

繰り返し設定 インボート

アカウント設定 お支払い

-12

複数年集計

月間 年間

使い方ガイド画面

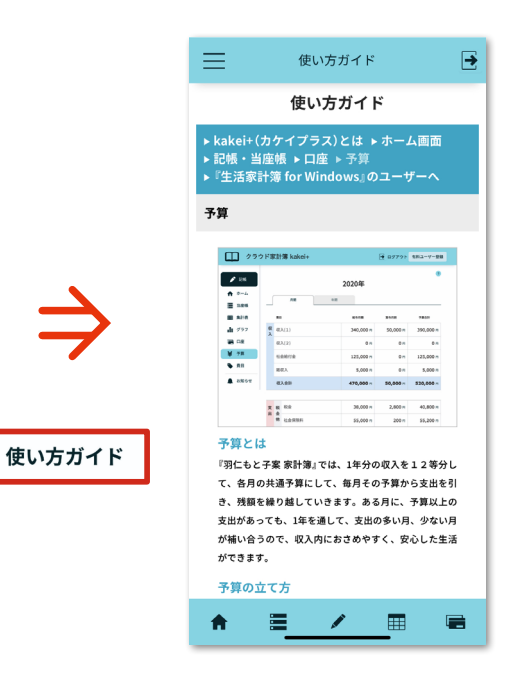

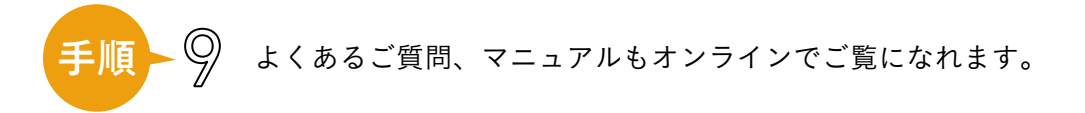

### よくある質問(画面は PC の場合)

左メニューで 「よくある質問」を押す

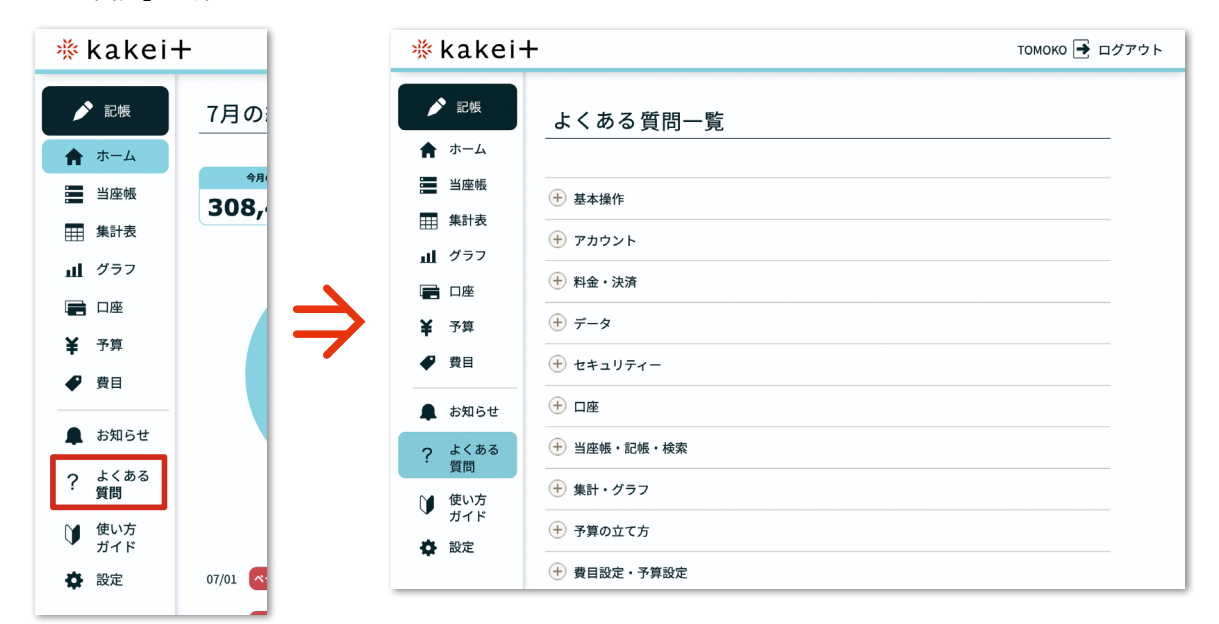

### 使い方マニュアル (画面はスマートフォンの場合)

①左上のメニューアイコンを押す
 ②メニュー画面で「お知らせ」を押す

お知らせ一覧から使い 方マニュアル・ダウン

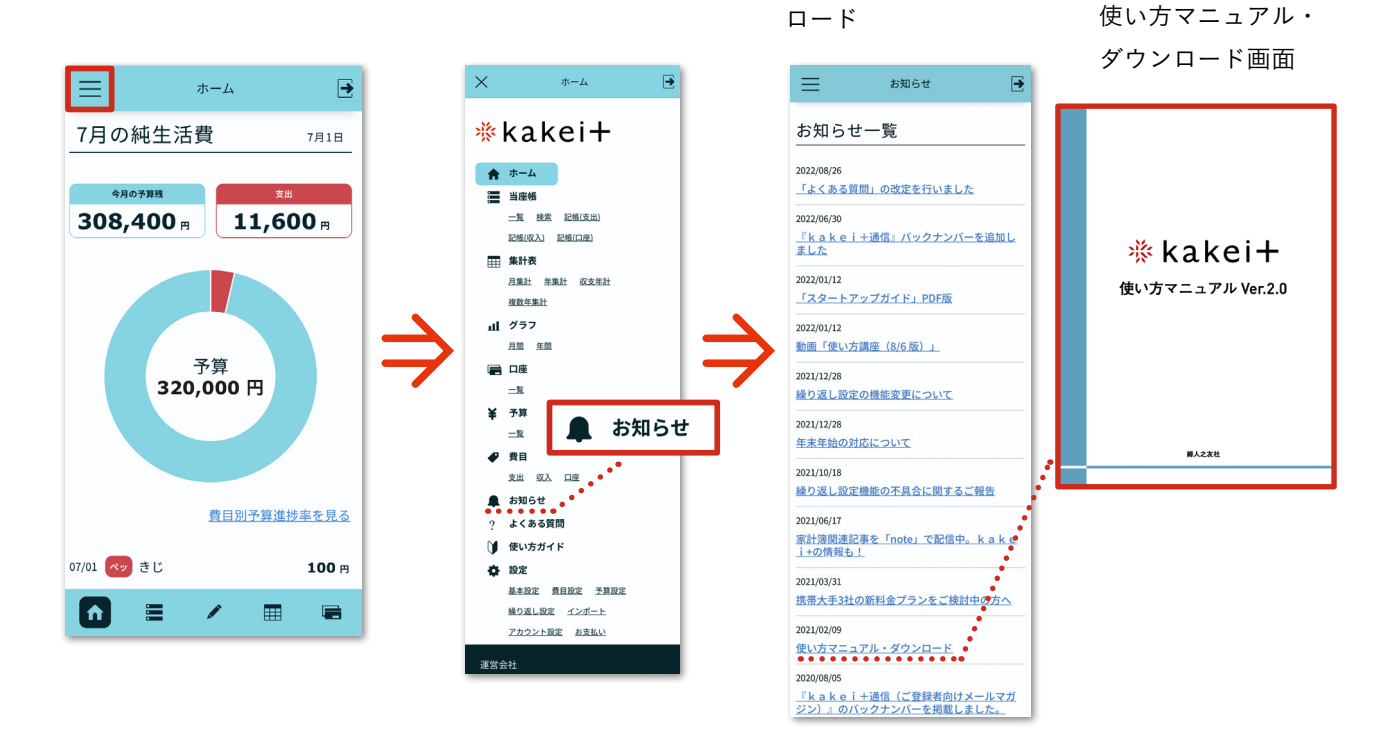

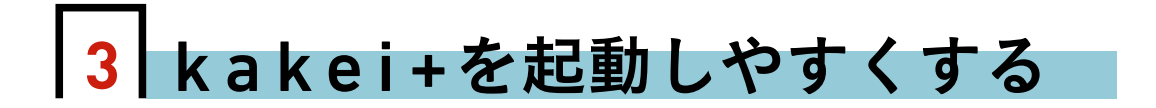

kakei+はアプリではなく、ウェブブラウザを利用するクラウド家計簿です。 スマートフォンやタブレット、パソコンで、起動しやすくしておきましょう。

# スマートフォンのホーム画面にショートカットを作る手順 /

スマートフォンやタブレットの場合、ホーム画面にアイコンを置くと、アプリのように使うこと ができて便利です。

# iPhone (Safari)

kakei+ 各画面で共有アイコ ンを押す

> 10:38 al 🕆 🔳 kakei.fujinnotomo.co.jp C AA -ホーム 5月の純生活費 5月22日 158,453 m 161,547 m 予算 320,000 円 1... **f** Û m G

メニューから「ホーム画面に 追加」を押す

☆気で、暮らしを変えたい人に。『クラウ… ×

 $\sim$ 

Ů

00

ш

\$

Q

0

ē

.

10151% 🗩 18:19

→ ☆ **±** ① C

新しいシークレット タブ ブックマーク

ホーム画面に追加

(+)

コピー

リーディングリストに追加

ブックマークを追加

お気に入りに追加

ページを検索

マークアップ

ホーム画面に追加

プリント

Keepに保存

アクションを編集

al 🕫 🖬

ホーム画面に kakei + のア イコンが追加されます

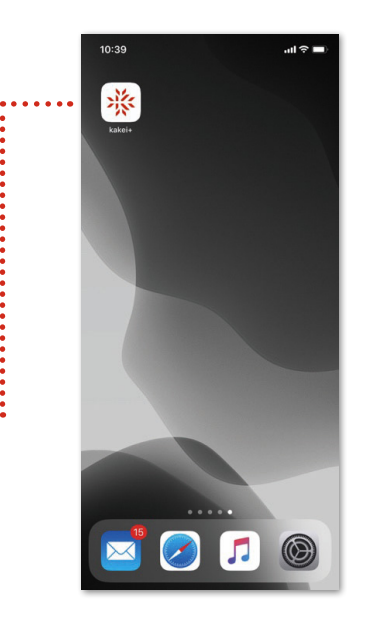

# Android (Google Chrome)

kakei+ 各画面でメニューボ タンを押す 11 S 🖬 IDI51% 💌

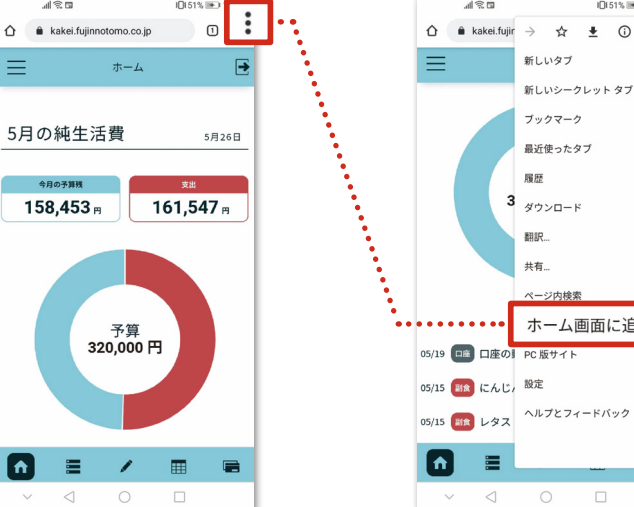

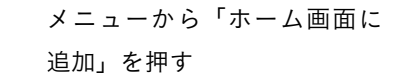

新しいタブ

最近使ったタブ 履歴

ダウンロード 翻訳.. 共有..

3

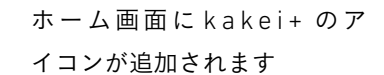

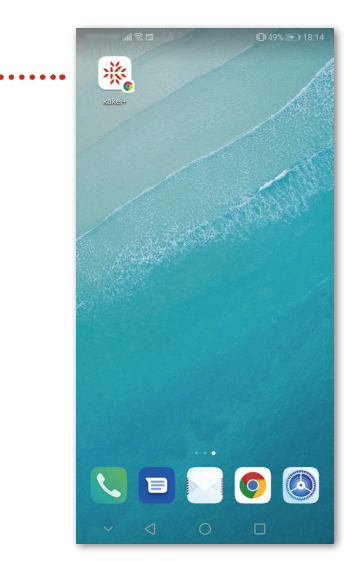

2022 FUJIN-NO-TOMO-SHA All Rights Reserved.

# / パソコンにショートカットを作る手順 /

パソコン(Windows や Mac)の場合、URLをすぐに開けるように、Web ブラウザの「ブックマーク」「お気に入り」を作成してください。デスクトップに URL のショートカットを作成することもできます。

# PC (Windows, Google Chrome)

### ブックマークを作成

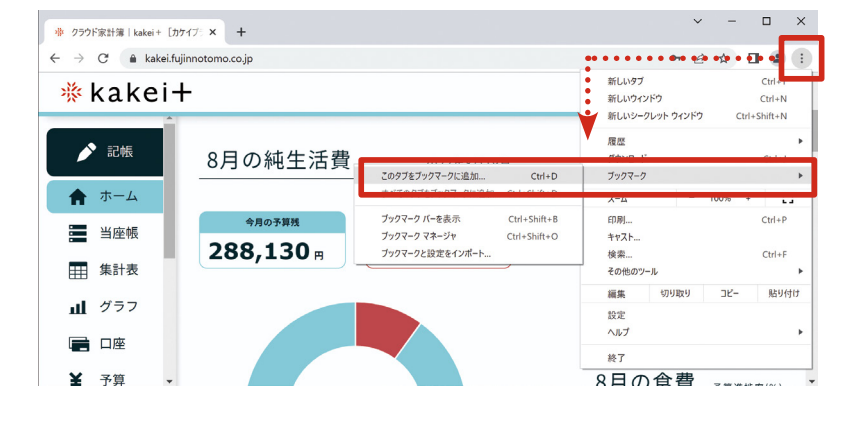

メニューからブックマークを作成 します(ブックマークバーに追加 しても便利です)。

# デスクトップにショートカットを作成

メニューから「ショートカットを作成…」を選択。

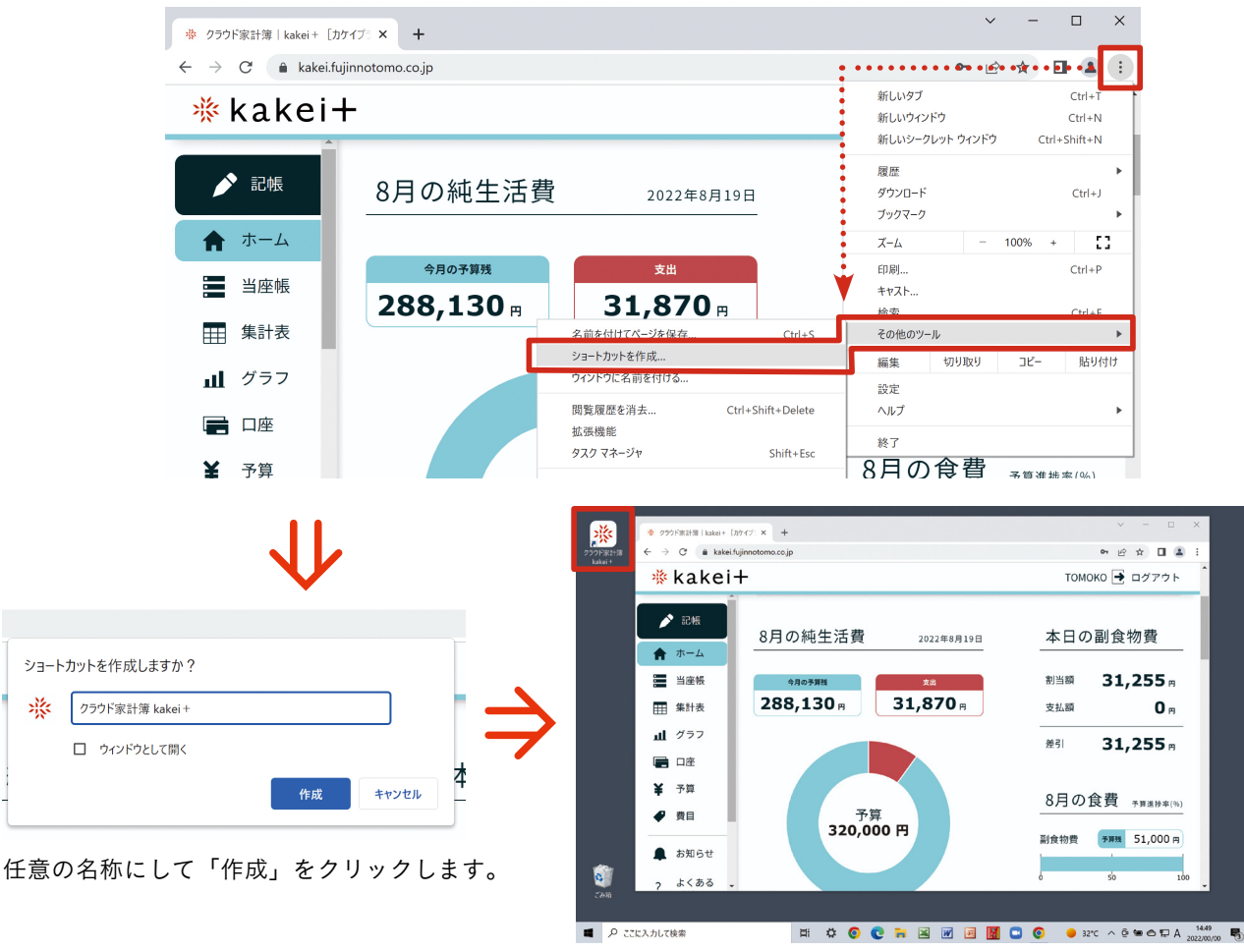

デスクトップ画面にショートカットが作成されました。

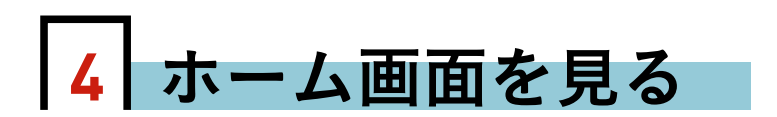

kakei+にログインすると、はじめに表示されるのが「ホーム画面」です。 日々の記帳内容から重要な項目をグラフや集計された数字で表示します。

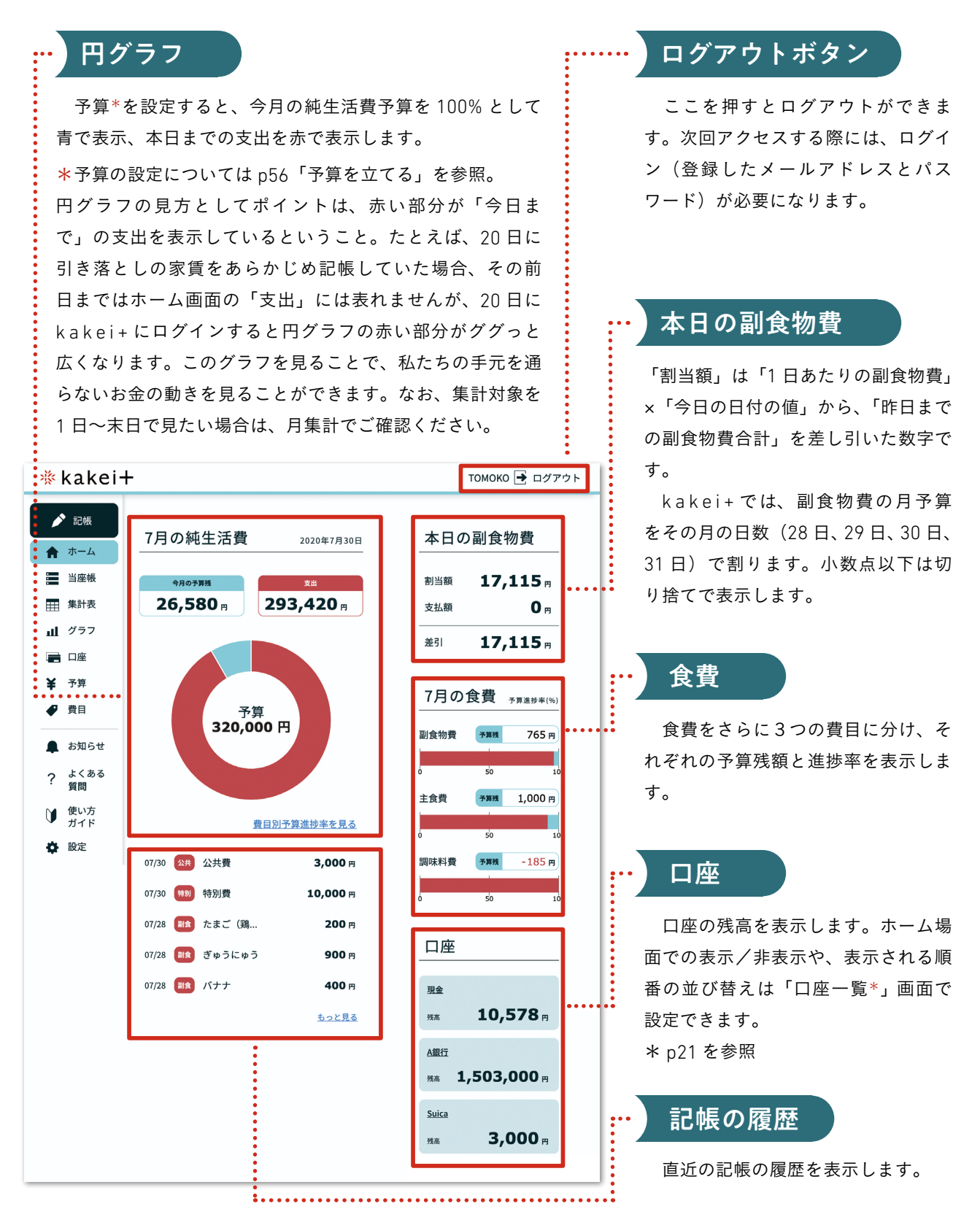

# 5 口座を作る

kakei+で記帳する際に、どこからお金を支払ったかを明確にするために、「口座」 を設定します。例えば、現金で支払った場合は「現金(財布)」、引き落としなどは「銀 行」、 クレジットカードで支払えば「クレジットカード」が出金元の口座です。

普段から利用している口座をあらかじめ設定しておくことで、それぞれのお金の 流れが確認でき、家計全体を把握することができます。

# │ □座画面の見方 │

口座の一覧は、口座アイコン 📻 から移動できます。スマートフォンやタブレットの場合は、 画面下部にあるアイコンを押すことで表示されます。

\*ここではスマートフォンでの操作を説明します。

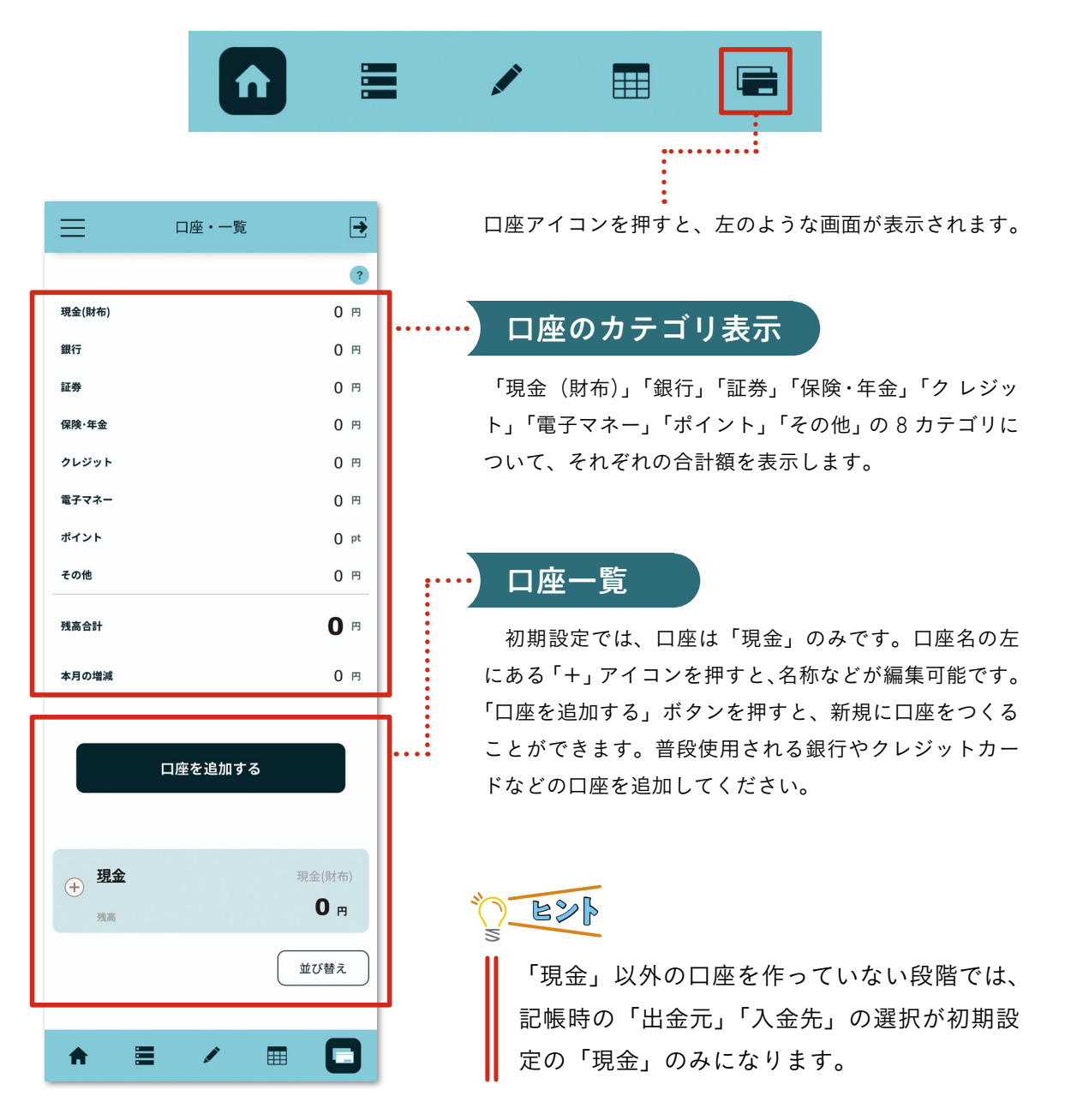

### 口座のカテゴリ表示について

「口座」画面では、銀行、クレジット、電子マネーなどのカテゴリごとに、それぞれ複数ある口座 の総額を表示します。各カテゴリに含む口座は以下の通りです。

#### 現金(財布)

お財布の中の現金、銀行から引き出してき た生活費でお財布に入れていない現金など

#### 銀行

ゆうちょ銀行、都市銀行、地方銀行、ネット銀行、 信託銀行、信用金庫、信用組合など

#### 証券

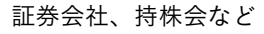

#### 保険・年金

貯蓄性のある生命保険、学資保険、個人年金、 年金財形など

#### クレジット

後払い方式(ポストペイ)の口座。 VISA、Mastercard、JCB などのクレジットカード、 生協宅配、iD、QUICPay など

#### 電子マネー

前払い方式(プリペイド)の口座。Suica などの交 通系電子マネー、WAON、nanaco、楽天 Edy など

#### ポイント

Tポイント、楽天ポイント、店舗ごとのポイントなど \*但し、これらのポイント残高を管理すると家計簿 記帳の手間を増やしますから、ポイントカードの口 座は作成しないで、ポイントを利用した時に「雑収 入」として記帳することを推奨します。

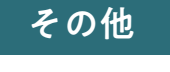

上記以外の口座

| 現金(財布) | 0 円  |
|--------|------|
| 銀行     | 0 円  |
| 証券     | 0 円  |
| 保険·年金  | 0 円  |
| クレジット  | 0 円  |
| 電子マネー  | 0 円  |
| ポイント   | 0 pt |
| その他    | 0 円  |
| 残高合計   | 0 円  |
| 本月の増減  | 0 円  |
|        |      |

# ◯\_╘≫┣ カテゴリ表示を上手に使うには?

複数ある口座の総額が見られるので、例えば 「銀行」カテゴリの額を見れば、さまざまな銀 行に分散されているお金が全体でどれくらいか をつかめます。

電子マネーは複数を使い分ける人が多くなっ ています。「電子マネー」カテゴリを見て、チャー ジなどの前払いをしているお金の総額が多いこ とに気づくかもしれません。「クレジット」カ テゴリには、後払い方式の口座の合計がマイナ スで表示されます。「翌月以降に引き落とされ る額(未払金)」として意識しましょう。

そして、「残高合計」の下にある「本月の増減」 は、口座全体で見たとき入出金の結果がプラス かマイナスかを一目で確認することができま す。サラリーマン家庭の場合は、月の前半はマ イナスで給料日が来てプラスになるでしょう。 教育費の山にある家庭では、月の終わりでもマ イナス(貯蓄引き出しの生活)かもしれません。 いずれにしろ、このカテゴリ表示を上手に使い、 キャッシュレスのお金の動きをしっかりつかん でいきましょう。

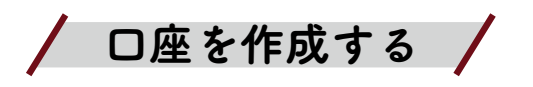

口座の作り方と管理方法を説明します。

# 口座を作る

新規に口座を作る時は、口座画面の「口座を追加する」ボタンを押すと「口座:新規登録」の画 面が表示されます。

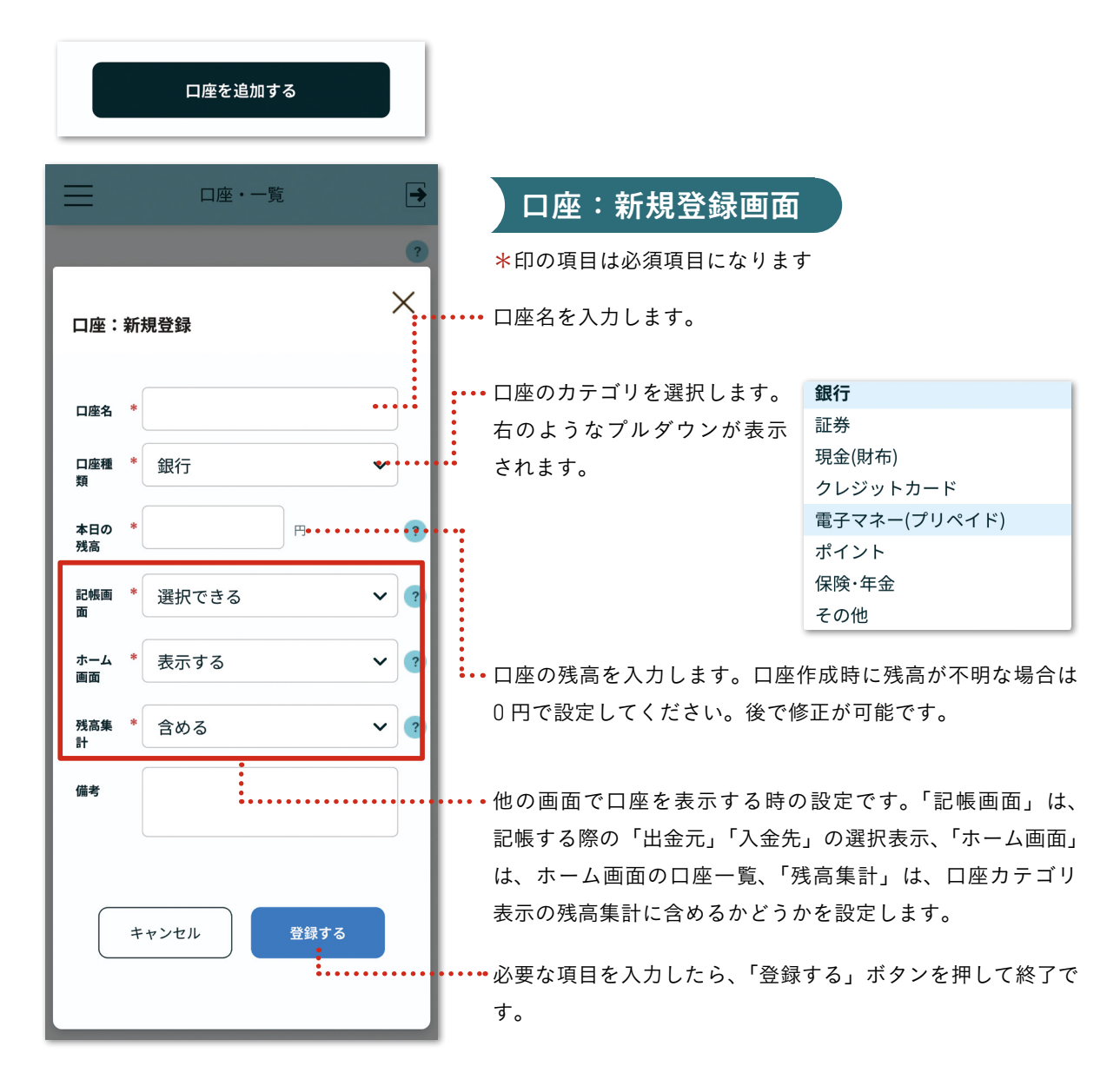

# () **E**>}

口座を一度作成すると削除はできない仕様になっています。不要な口座は、非表示(「記帳画 面」「ホーム画面」「残高集計」の選択や表示をしない設定)にするか、未使用の口座であれば 名称を変更して使用することができます。

ただし、過去の記帳においてすでに使われている口座、費目の名称を変更すると、過去の記 帳内容もすべて新しい名称に置き換わりますのでご注意ください。

### 口座を管理する

登録されている口座は、口座名や表示設定の変更が可能です。

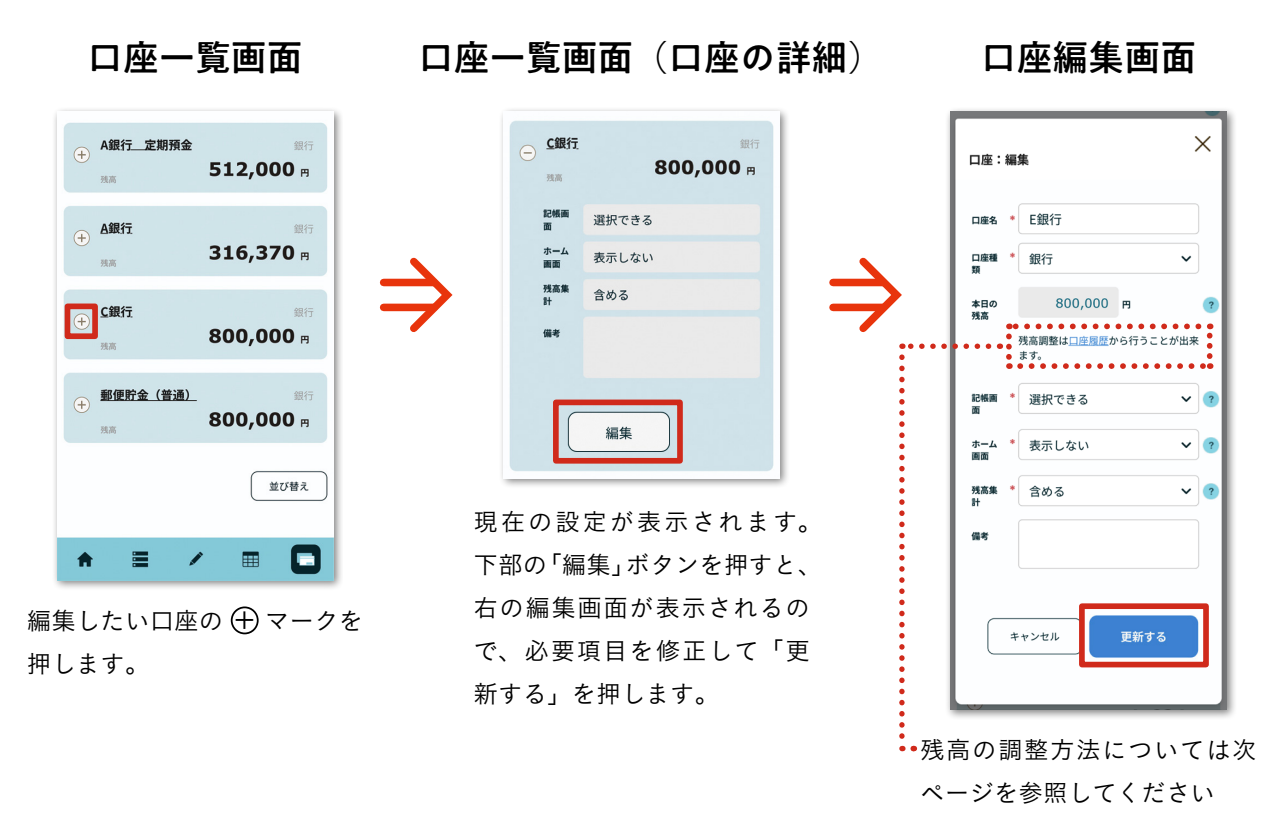

# 口座の並べ替え

登録されている口座の並び順が変更できます。記帳の際に選択する口座のプルダウンメニューの 順番にも適用されます。

31

80

80

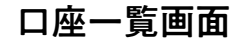

# 口座編集画面

| A銀行 定期預金                           | 銀行<br>512,000 ฅ                                                                                                    |                                                                                             |                                                                                                    | → A銀行<br>※高                                                                                                    | 31                                                                                                    |
|------------------------------------|----------------------------------------------------------------------------------------------------|---------------------------------------------------------------------------------------------|----------------------------------------------------------------------------------------------------|----------------------------------------------------------------------------------------------------|----------------------------------------------------------------------------------------------------|
| <b>Δ銀行</b><br><sup>残高</sup>        | 銀行<br>316,370 ฅ                                                                                                    |                                                                                             | <b>~ ~</b>                                                                                                    | ⊕      ⊆銀行     ☆     ☆     ☆     ☆     ☆     ☆     ☆     ☆     ☆     ☆     ☆     ☆     ☆     ☆     ☆     ☆     ☆     ☆     ☆     ☆     ☆     ☆     ☆     ☆     ☆     ☆     ☆     ☆     ☆     ☆     ☆     ☆     ☆     ☆     ☆     ☆     ☆     ☆     ☆     ☆     ☆     ☆     ☆     ☆     ☆     ☆     ☆     ☆     ☆     ☆     ☆     ☆     ☆     ☆     ☆     ☆     ☆     ☆     ☆     ☆     ☆     ☆     ☆     ☆     ☆     ☆     ☆     ☆     ☆     ☆     ☆     ☆     ☆     ☆     ☆     ☆     ☆     ☆     ☆     ☆     ☆     ☆     ☆     ☆     ☆     ☆     ☆     ☆     ☆     ☆     ☆     ☆     ☆     ☆     ☆     ☆     ☆     ☆     ☆     ☆     ☆     ☆     ☆     ☆     ☆     ☆     ☆     ☆     ☆     ☆     ☆     ☆     ☆     ☆     ☆     ☆     ☆     ☆     ☆     ☆     ☆     ☆     ☆     ☆     ☆     ☆     ☆     ☆     ☆     ☆     ☆     ☆     ☆     ☆     ☆     ☆     ☆     ☆     ☆     ☆     ☆     ☆     ☆     ☆     ☆     ☆     ☆     ☆     ☆     ☆     ☆     ☆     ☆     ☆     ☆     ☆     ☆     ☆     ☆     ☆     ☆     ☆     ☆     ☆     ☆     ☆     ☆     ☆     ☆     ☆     ☆     ☆     ☆     ☆     ☆     ☆     ☆     ☆     ☆     ☆     ☆     ☆     ☆     ☆     ☆     ☆     ☆     ☆     ☆     ☆     ☆     ☆     ☆     ☆     ☆     ☆     ☆     ☆     ☆     ☆     ☆     ☆     ☆     ☆     ☆     ☆     ☆     ☆     ☆     ☆     ☆     ☆     ☆     ☆     ☆     ☆     ☆     ☆     ☆     ☆     ☆     ☆     ☆     ☆     ☆     ☆     ☆     ☆     ☆     ☆     ☆     ☆     ☆     ☆     ☆     ☆     ☆     ☆     ☆     ☆     ☆     ☆     ☆     ☆     ☆     ☆     ☆     ☆     ☆     ☆     ☆     ☆     ☆     ☆     ☆     ☆     ☆     ☆     ☆     ☆     ☆     ☆     ☆     ☆     ☆     ☆     ☆     ☆     ☆     ☆     ☆     ☆     ☆     ☆     ☆     ☆     ☆     ☆     ☆     ☆     ☆     ☆     ☆     ☆     ☆     ☆     ☆     ☆     ☆     ☆     ☆     ☆     ☆     ☆     ☆     ☆     ☆     ☆     ☆     ☆     ☆     ☆     ☆     ☆     ☆     ☆     ☆     ☆     ☆     ☆     ☆     ☆     ☆     ☆     ☆     ☆     ☆     ☆     ☆     ☆     ☆     ☆     ☆     ☆     ☆     ☆     ☆     ☆     ☆     ☆     ☆     ☆     ☆     ☆     ☆     ☆     ☆ | 80                                                                                                    |
| <b><u>C</u>銀行</b><br><sup>残高</sup> | 銀行<br>800,000 m                                                                                                    | $\Rightarrow$                                                                               | <b>~ ~</b>                                                                                                    | 郵便貯金(普通)           ※高                                                                                                    | 80                                                                                                    |
| <b>郵便貯金(普通)</b><br><sub>残高</sub>   | <sup>銀行</sup><br>800,000 ฅ                                                                                                    |                                                                                             | <b>~ ~</b>                                                                                                    | <b>- <u>定額貯金</u></b><br><sup>発高</sup>                                                                                                    |                                                                                                    |
|                                    | 並び替え                                                                                                    |                                                                                             | <b>~ ~</b>                                                                                                    | ⊕ <u>VISAカード たろ</u> ☆     ☆     ☆     ☆     ☆     ☆     ☆     ☆     ☆     ☆     ☆     ☆     ☆     ☆     ☆     ☆     ☆     ☆     ☆     ☆     ☆     ☆     ☆     ☆     ☆     ☆     ☆     ☆     ☆     ☆     ☆     ☆     ☆     ☆     ☆     ☆     ☆     ☆     ☆     ☆     ☆     ☆     ☆     ☆     ☆     ☆     ☆     ☆     ☆     ☆     ☆     ☆     ☆     ☆     ☆     ☆     ☆     ☆     ☆     ☆     ☆     ☆     ☆     ☆     ☆     ☆     ☆     ☆     ☆     ☆     ☆     ☆     ☆     ☆     ☆     ☆     ☆     ☆     ☆     ☆     ☆     ☆     ☆     ☆     ☆     ☆     ☆     ☆     ☆     ☆     ☆     ☆     ☆     ☆     ☆     ☆     ☆     ☆     ☆     ☆     ☆     ☆     ☆     ☆     ☆     ☆     ☆     ☆     ☆     ☆     ☆     ☆     ☆     ☆     ☆     ☆     ☆     ☆     ☆     ☆     ☆     ☆     ☆     ☆     ☆     ☆     ☆     ☆     ☆     ☆     ☆     ☆     ☆     ☆     ☆     ☆     ☆     ☆     ☆     ☆     ☆     ☆     ☆     ☆     ☆     ☆     ☆     ☆     ☆     ☆     ☆     ☆     ☆     ☆     ☆     ☆     ☆     ☆     ☆     ☆     ☆     ☆     ☆     ☆     ☆     ☆     ☆     ☆     ☆     ☆     ☆     ☆     ☆     ☆     ☆     ☆     ☆     ☆     ☆     ☆     ☆     ☆     ☆     ☆     ☆     ☆     ☆     ☆     ☆     ☆     ☆     ☆     ☆     ☆     ☆     ☆     ☆     ☆     ☆     ☆     ☆     ☆     ☆     ☆     ☆     ☆     ☆     ☆     ☆     ☆     ☆     ☆     ☆     ☆     ☆     ☆     ☆     ☆     ☆                                                                                                        | ž.                                                                                                    |
| <b>■</b> /                         |                                                                                                    |                                                                                             |                                                                                                    | 保存 キャン                                                                                                    | ノセル                                                                                                    |
|                                    | A銀行_ 定期預金<br>注版<br>A銀行<br>注版<br>C銀行<br>注版<br>和<br>副<br>四<br>田<br>一<br>一<br>二<br>二<br>二<br>二<br>二<br>二<br>二<br>二<br>二<br>二<br>二<br>二<br>二 | A銀行_ 定期預金 銀行<br>注点 第二 12,000 円<br>A銀行 316,370 円<br>注意 800,000 円<br>数度貯金 (普通) 800,000 円<br>重 | A銀行_ 立期預金<br>風石<br>五銀行<br>気石<br>512,000 円<br>512,000 円<br>316,370 円<br>低行<br>気石<br>500,000 円<br>低行<br>気石<br>500,000 円<br>低行<br>気石<br>500,000 円<br>低行<br>気石<br>500,000 円<br>低行<br>500,000 円<br>低行<br>500,000 円 | A銀行 定期預金 銀行<br>近面 512,000 円<br>A銀行 銀行<br>近面 316,370 円<br>500,000 円<br>野屋貯金 (普通) 銀行<br>近面 800,000 円<br>飯 **<br>● *<br>● *<br>● *<br>● *<br>● *                                                                                                    | A銀行_ 定期預金<br>風気<br>512,000 円<br>A銀行<br>風気<br>316,370 円<br>低行<br>風気<br>800,000 円<br>一<br>度留貯金(普通)<br>風行<br>風石<br>800,000 円<br>します<br>800,000 円<br>します<br>低子<br>() () () () () () () () () () () () () ( |

ある「並び替え」を押 します。

リストの左に、並び替えるための移動 ボタン(上下)があるので、それを押 して任意の位置へ移動します。並び替 えが終わったら「保存」を押します。

ヒント

◆ kakei+ では、「現金」と、 銀行やキャッシュレスなどの各 口座を同じ「口座」として扱い ます。各口座は口座画面で一覧 でき、履歴も確認できるので、 残高合わせがしやすくなってい ます。

◆家計簿上の出金元・入金先の 口座と、実際の口座の残高がぴっ たり合っているか確認すること で、記帳ミスや記帳もれを防ぎ ます。

「残高調整」とは、日付を指定して口座の残高を調整できる機能です。<mark>ただし、日常的にこの機能を</mark> 使うと正確な残高合わせができなくなるのでご注意ください。

通常、この機能を使用するのは以下の場合です。

1 新規で口座設定をしたが、残高を間違えて入力したので修正したい

2 新規で口座設定時に残高が分からなくて0円で設定したので修正したい

3 kakei+を使い始めたばかりで、登録日から記帳を開始して残高があっていたが、 過去の分を遡って記帳したら残高が変わってしまったので修正したい

💪 記帳を長期間中断した後に記帳を再開するとき、現在の口座残高に修正したい

口座一覧画面

| A銀行定期預金           残高                             | 銀行<br>512,000 ฅ        |
|--------------------------------------------------|------------------------|
| <b>4銀行</b><br>我高                                 | 銀行<br><b>316,370 ฅ</b> |
| <b>←</b><br>①<br>①<br>①<br>⑦<br>⑦<br>⑦<br>⑦<br>⑦ | 銀行<br>800,000 ฅ        |
| 郵便貯金(普通)           浅高                            | 銀行<br>800,000 ฅ        |

口座一覧画面で、残高調整を 行いたい口座名を押します。

#### 口座履歴画面

| 履歴:C銀行(銀行    | ?)      |
|--------------|---------|
| <u>一覧に戻る</u> |         |
| 開始日          | ŧ       |
| 終了日          | Ë       |
|              | 絞り込み    |
|              | 残高調整を行う |

口座履歴画面が表示されるの で、「残高調整を行う」ボタン を押します。

#### 残高調整画面

| <b>残高調整</b><br>日付を指定して口座残高を変更することができ<br>ます。 |  |  |  |  |
|---------------------------------------------|--|--|--|--|
| 日付* 2022年7月4日 (月) 🗎                         |  |  |  |  |
| 口座残高 800,000 円                              |  |  |  |  |
| 調整後の口座残高* 円                                 |  |  |  |  |
| キャンセル 変更する                                  |  |  |  |  |

残高を設定したい日付を選び、 調整後の金額を「調整後の口 座残高」に入力します。入力 したら「変更する」を押します。

#### \* 2 E>P

◆ kakei + の口座残高は日付に紐づいて計算が行われるため、過去の分を遡って記帳 した場合、本日の残高はその金額分増減します。

◆過去分を遡って記帳する場合は、すべての記帳が終わってから今日の日付で残高調整 を行ってください。過去分のすべての記帳が終わらないまま残高調整機能を使用すると、 この機能を何回も使用してしまうことになります。

◆一旦、残高が整った後、通常の記帳をしている中で不明金が出た場合は、(記帳の抜け漏れを探した上で)特別費>不明金で記帳してください。

◆残高調整をした金額は集計表には反映されませんが、「本月の増減」には反映されます。

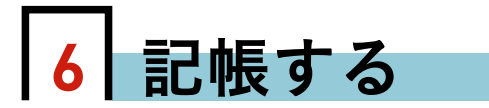

買い物をしたら、忘れないうちに記帳をしましょう。

kakei+の記帳は「記帳(支出)」「記帳(収入)」「記帳(口座)」の3つの画面 に分かれています。記帳する内容によって、画面上部のメニューで切り替えます(パ ソコンの場合は、画面左のメニューから選択します)。

# 記帳画面を呼び出す

記帳するには、「記帳」ボタンを押してください。この「記帳」ボタンを押すと、「記帳(支出)」 に移動します。

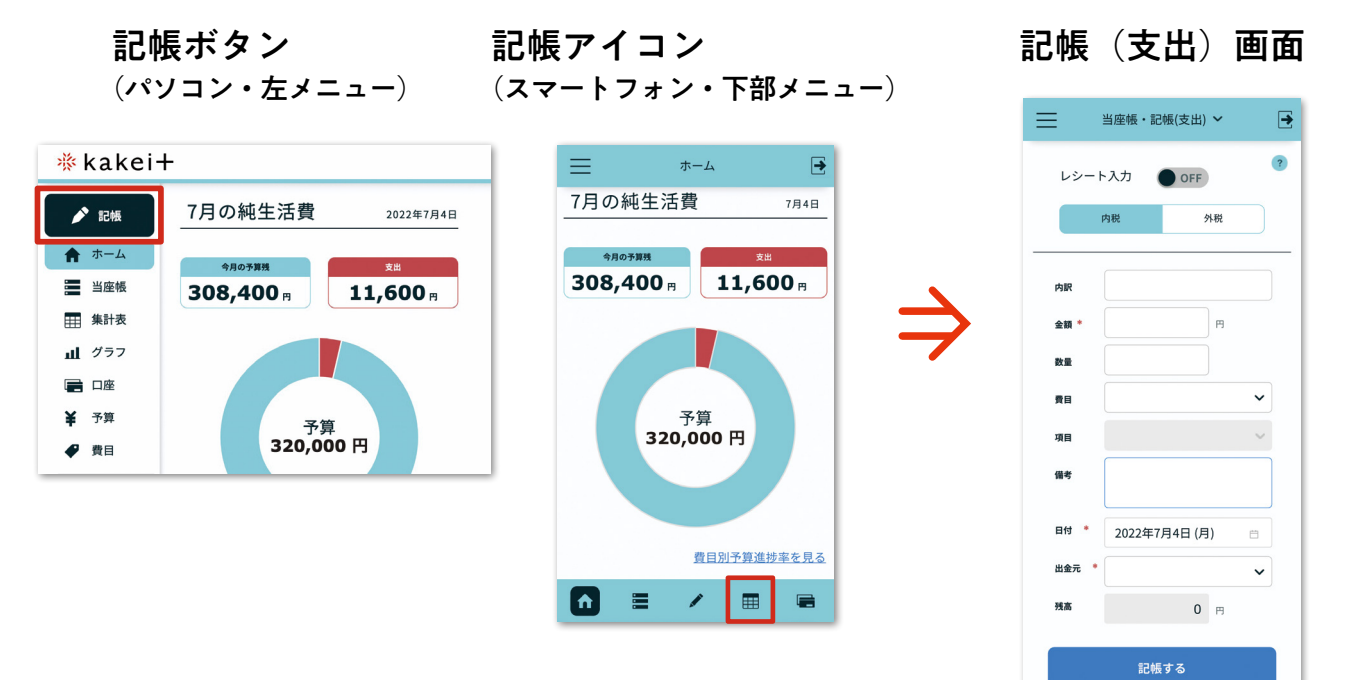

支出以外の「記帳(収入)」「記帳(口座)」に入力するには、 当座帳のメニューから各画面へ移動します。

#### ヘッダ部メニューを開いた状態 (スマートフォン)

記帳(収入)画面

記帳(口座)画面

 -

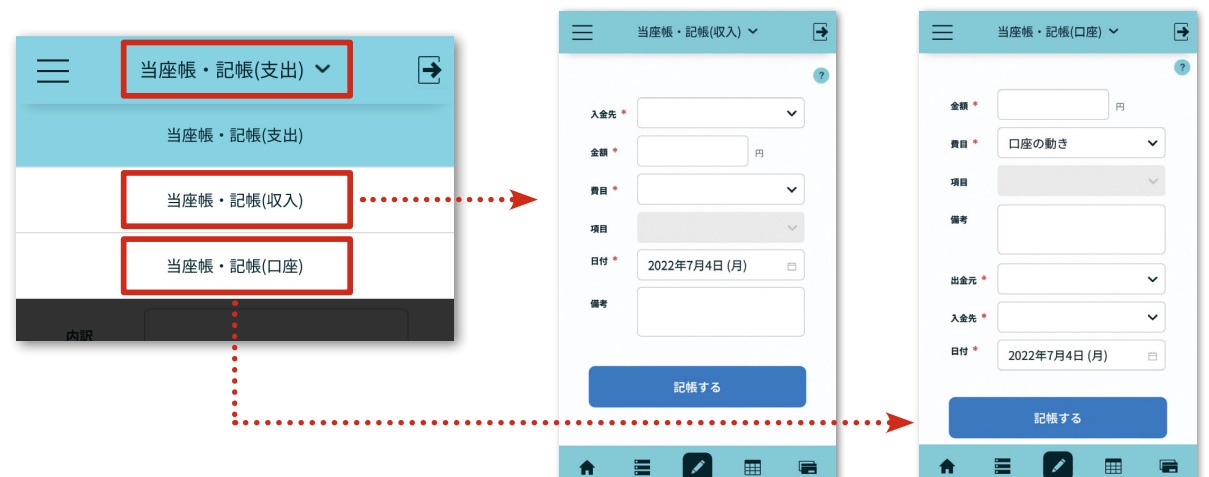

# 「記帳(支出)」の入力

「記帳(支出)」画面を開きます。入力の際にまず「レシート入力」の ON と OFF を選びます。

1件のみ入力する場合は OFF を、複数件をまとめて入力する際は ON を選びます(レシート入力 とは、日付と出金元が同じ複数の支出を 1回の記帳にまとめることができる機能で、まとめられた 支出項目の合計金額も確認できます)。

次に、必要に応じて「内税」「外税」のタブを切り替えます。「外税」画面では、軽減税率の対象・ 非対象を選択して入力が可能です。

# ■1件ずつ入力する

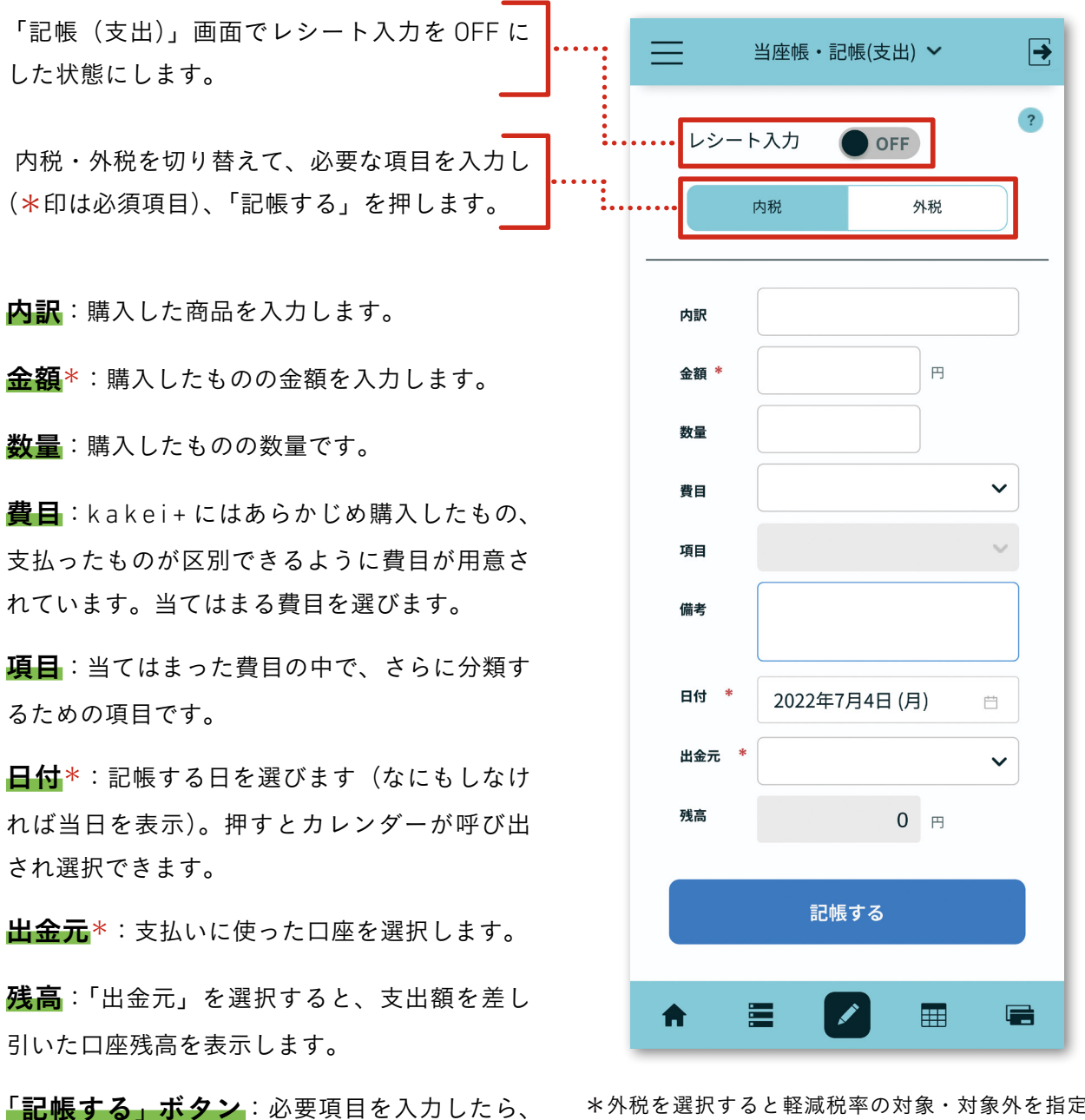

\*外税を選択すると軽減税率の対象・対象外を指定す る欄が表示されます。飲食料品(酒類・外食を除く) は「対象」を選択します。「記帳する」を押すと、税込 価格を自動計算して当座帳に転記されます。

備えられています(p29参照)

「記帳する」ボタンを押します。

費目と項目には便利な「費目アシスト機能」が

## 複数件をまとめて入力する ~レシート入力

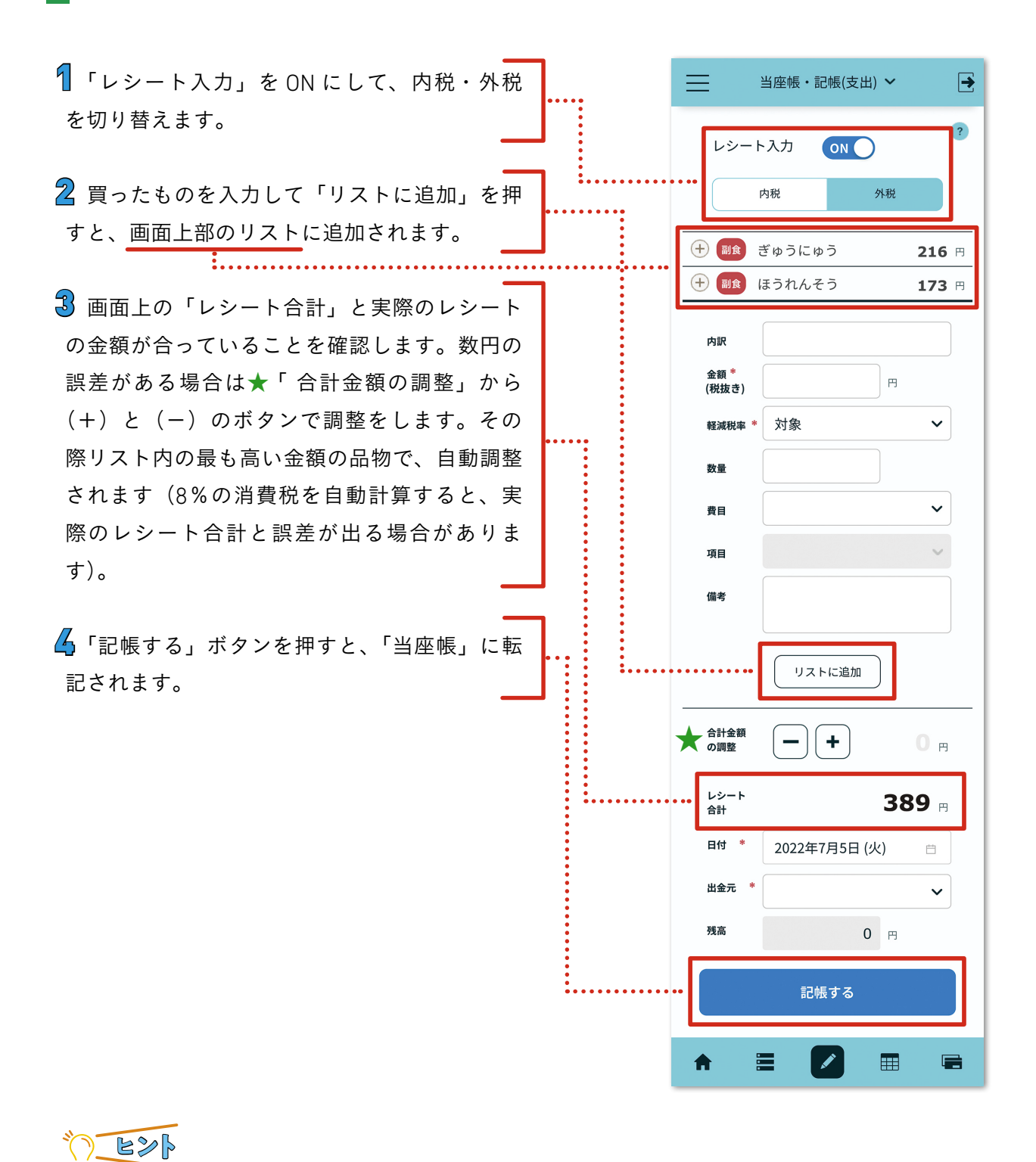

買い物をしたら、忘れないうちに記帳しましょう。 クレジットで買った場合は、買った日付で記帳します。 記帳ミス(金額、費目、日付、出金元などの間違い)を発見したら、「当 座帳・一覧」で修正可能です。\* p35「当座帳を見る」を参照

### ■費目アシスト機能について

「費目アシスト機能」とは、家計簿ビギナーのつまずきポイントの一つ「費目分けがわからない」を 解決するための、「費目を自動で振り分ける」機能です。支出の記帳画面で「内訳」欄に買ったもの を入力すると、約1,600件の独自マスターデータから内訳の候補を表示。候補を選択すると、費目 と項目が自動で入力されます。

特に、レシートの中に一番多く含まれる「食費」関連の内訳名は、基本的に「ひらがな」か「カタカナ」 で、たとえば「たまご」「ぎゅうにゅう」「チーズ」「ピーマン」のように入力してください。 なお、食費以外の費目の内訳名は、読みやすさを優先して漢字を使用しています。

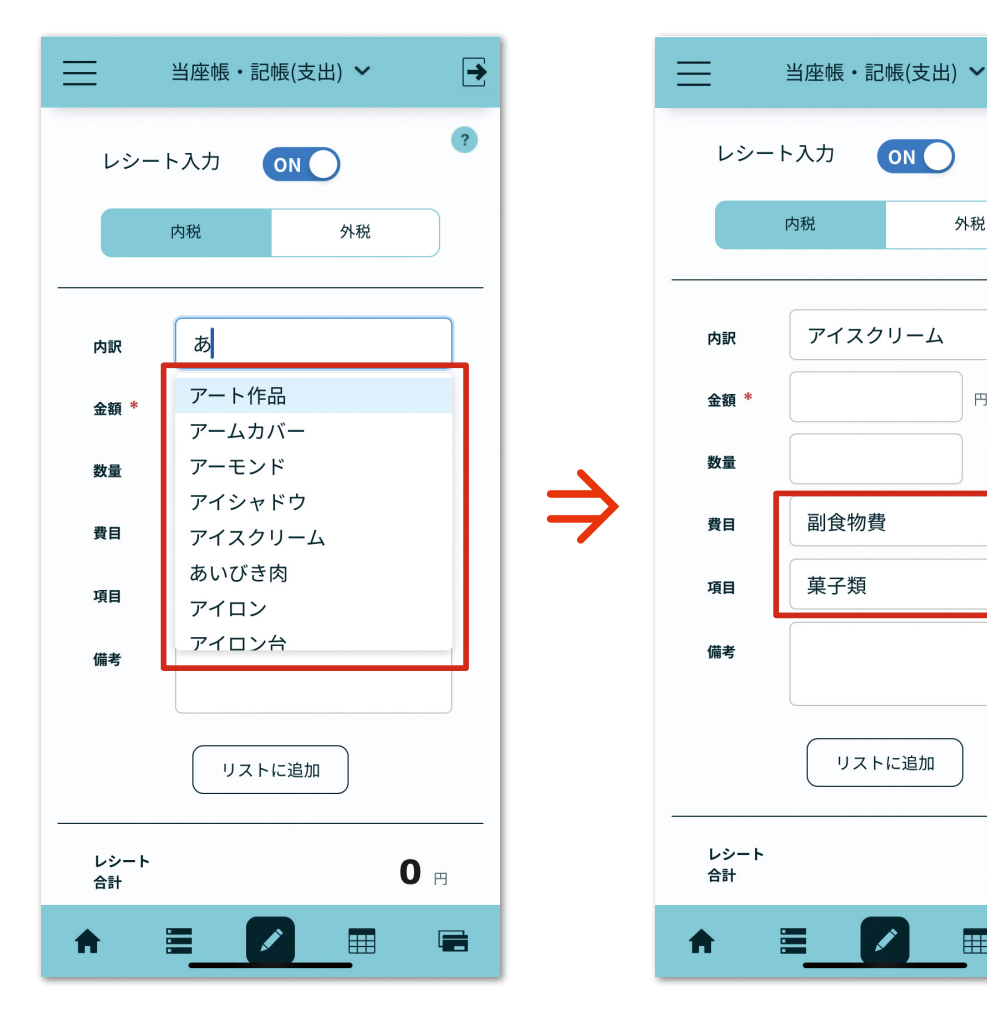

記帳(支出)画面

アイスクリームを買ったので、内訳に「あ」と入 力します。選択肢がプルダウンメニューで表示さ れます。

プルダウンメニューでアイスクリームを選ぶと、 費目と項目が自動で入ります。

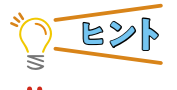

候補に出てこない内訳(品名)を自分で登録することができます。 登録方法については p64 以降の「費目を管理する」を参照してく ださい。

►

?

外税

円

V

0

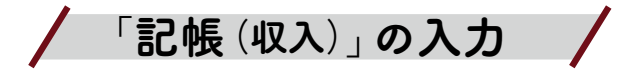

収入を記帳したい場合は、メニューから、「当座帳・記帳(収入)」選んで記帳(収入)画面に移動します。

収入の費目は、費目と項目の2層になっています(内訳はありません)。

# 記帳(収入)画面

| $\equiv$ | 当座帳・記帳(収入) 🖌  | € |
|----------|---------------|---|
|          |               | ? |
| 入金先 *    |               | ~ |
| 金額 *     | Э             |   |
| 費目 *     |               | ~ |
| 項目       |               | ~ |
| 日付*      | 2022年7月4日 (月) | Ë |
| 備考       |               |   |
|          |               |   |
|          | 記帳する          |   |
|          |               |   |
| A        |               |   |

| MEMO | <br> |      |  |
|------|------|------|--|
|      | <br> | <br> |  |
|      | <br> | <br> |  |
|      | <br> | <br> |  |

# / 「記帳 (口座)」の入力 /

銀行からの預金引き出しや電子マネーへのチャージ、クレジットカードの引き落としなど、口座 間でお金が移動したときは「記帳(口座)」画面で記帳を行います。また、貯蓄や投資、保険につい てもこの画面で記帳します。

#### 記帳(口座)画面

| Ξ                 | 当座帳・記帳(口座) 🖌 | • |
|-------------------|--------------|---|
|                   |              | ? |
| 金額 *              | Η            |   |
| 費目 *              | 口座の動き        | ~ |
| 項目                |              | ~ |
| 供老                |              |   |
| Um * <del>3</del> |              |   |
| 出金元 *             |              | ~ |
| 入金先 *             |              | ~ |
| 日付*               | 2022年7月4日(日) |   |
|                   | 2022年7月4日(月) |   |
|                   | 記帳する         |   |
| A                 | = 🚺 🖿        |   |
|                   |              |   |
|                   |              |   |

◆kakei+では、『羽仁もと子案家計簿』の預貯金及び保険欄で扱う項目をこの画面で記帳し ます。

 ◆費目「貯蓄」「投資」「保険」を使って入力した記帳は集計に反映されます。例えば定額貯金 に預け入れたら、金額「10,000円」費目「貯蓄」>項目「定額貯金」と記帳します。定額貯金 が満期になって戻った時には、金額「-10,000円」費目「貯蓄」>項目「定額貯金」と記帳します。
 ◆「口座の動き」を使って入力すると、口座全体ではプラスマイナスゼロとなって集計表には 表れません。

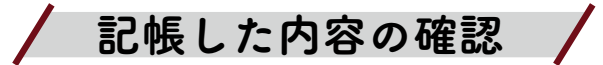

記帳した内容は、「当座帳・一覧」画面や「ホーム画面」で確認できます。

#### 当座帳・一覧画面

| ≡             | 当座帳・一覧 🗸                     | €               |  |  |  |  |  |
|---------------|------------------------------|-----------------|--|--|--|--|--|
| <             | <sup>2022年</sup><br>7月5日 (火) |                 |  |  |  |  |  |
|               |                              | ?               |  |  |  |  |  |
| + □座          | 口座の動き                        | <b>12,000</b> 円 |  |  |  |  |  |
| + <b>±</b> \$ | しょくパン                        | <b>202</b> 円    |  |  |  |  |  |
| + 副食          | ぎゅうにゅう                       | <b>251</b> ⊨    |  |  |  |  |  |
| + 光熱          | ガス                           | <b>7,000</b> 円  |  |  |  |  |  |
| 入金合計          | 1                            | 2,000 🖻         |  |  |  |  |  |
| 出金合計          | 1                            | 9,453 🕫         |  |  |  |  |  |
|               |                              |                 |  |  |  |  |  |
|               |                              |                 |  |  |  |  |  |
|               | 記帳(支出)                       |                 |  |  |  |  |  |
|               | 記帳(収入)                       |                 |  |  |  |  |  |
|               | 記帳(口座)                       |                 |  |  |  |  |  |
| A             |                              | •               |  |  |  |  |  |

記帳ミス(金額、費目、日付、出金元などの 間違い)を修正したい場合は、「当座帳・一 覧」画面で ① マークを押し、さらに「編集」 ボタンを押して記帳内容を変更できます。 ホーム画面

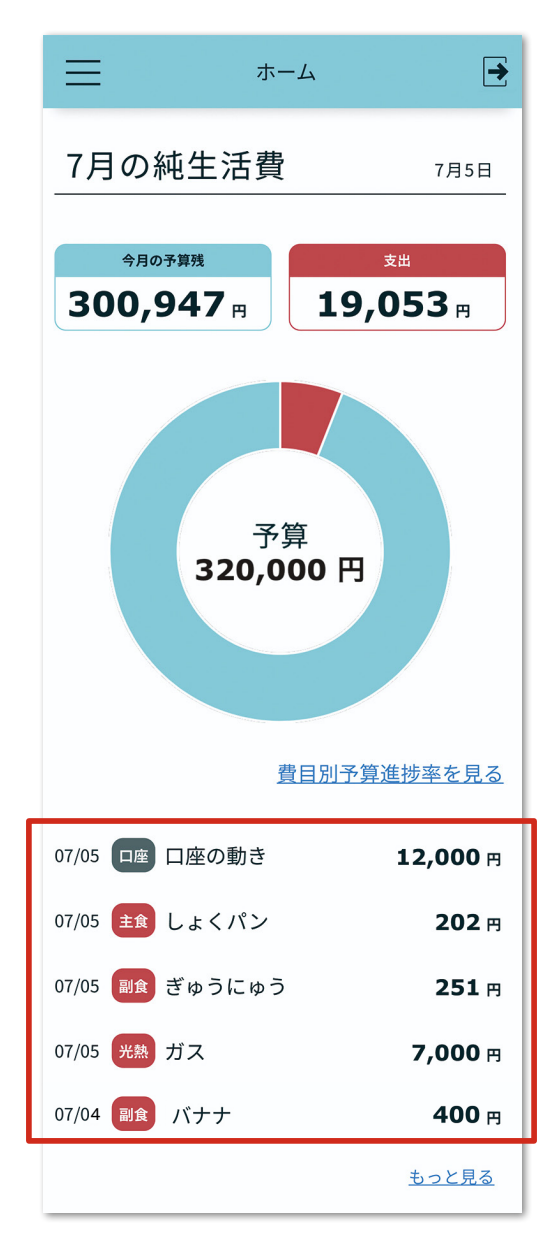

「当座帳・一覧」画面では日別に一覧を表示、 「ホーム画面」では最新の5件を表示します。

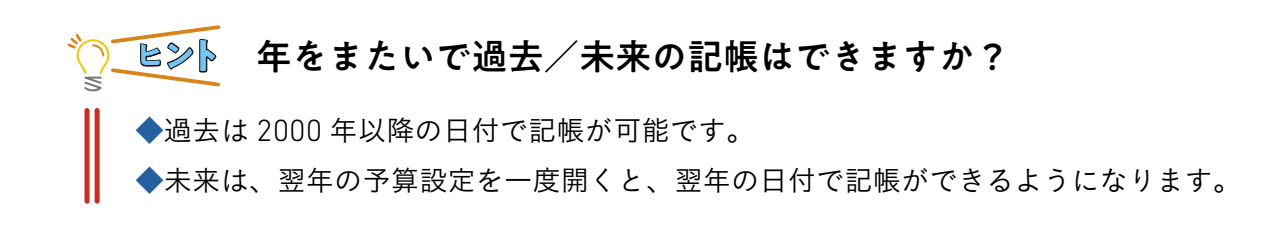

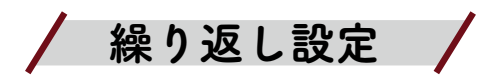

給与や、生協などの宅配サービス、電気料金、保険料など、定期的な入出金がある場合に便利な のが「繰り返し機能」です。この機能を使えば、同じ内容を毎回入力する必要がありません。また、 つけ忘れの防止にもなります。

# ■繰り返し機能の設定方法

医療保険を例にして、繰り返し機能を設定する手順を説明します。

手順 - 1

パソコンでは左メニュー、スマートフォンでは画面左上のメニューアイコンから、 「設定」>「繰り返し設定」を選ぶ。

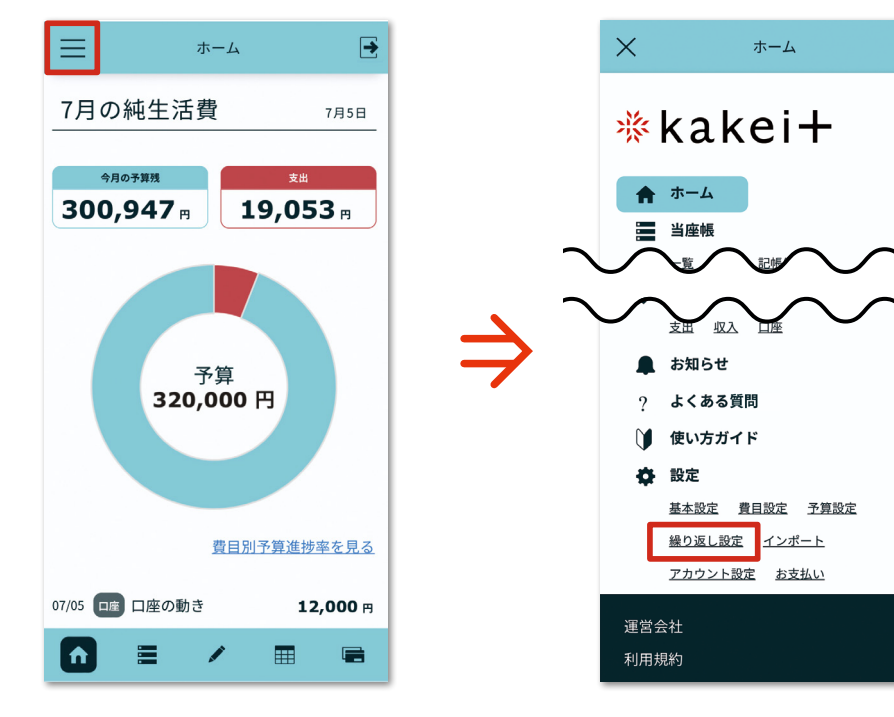

画面左上のメニューボタンを押す

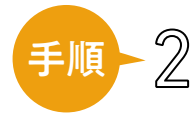

♀ <sup>「繰り返し一覧」画面が表示 ♀ される</sup>

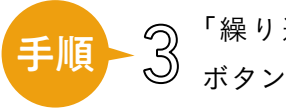

)「繰り返し設定を追加する」 ) ボタンを押す

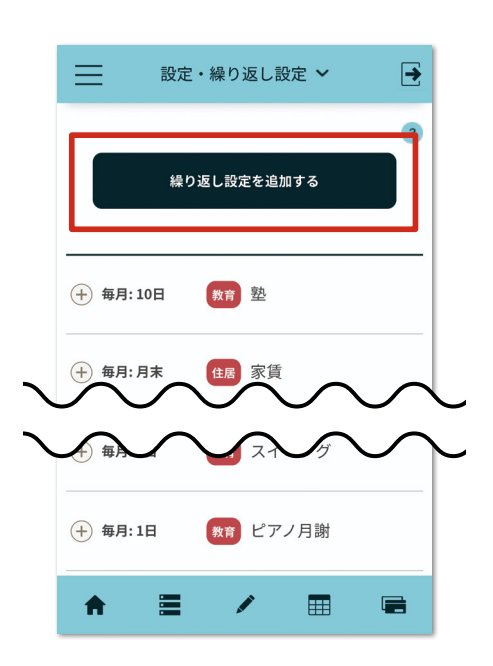

「繰り返し設定」を選ぶ

€

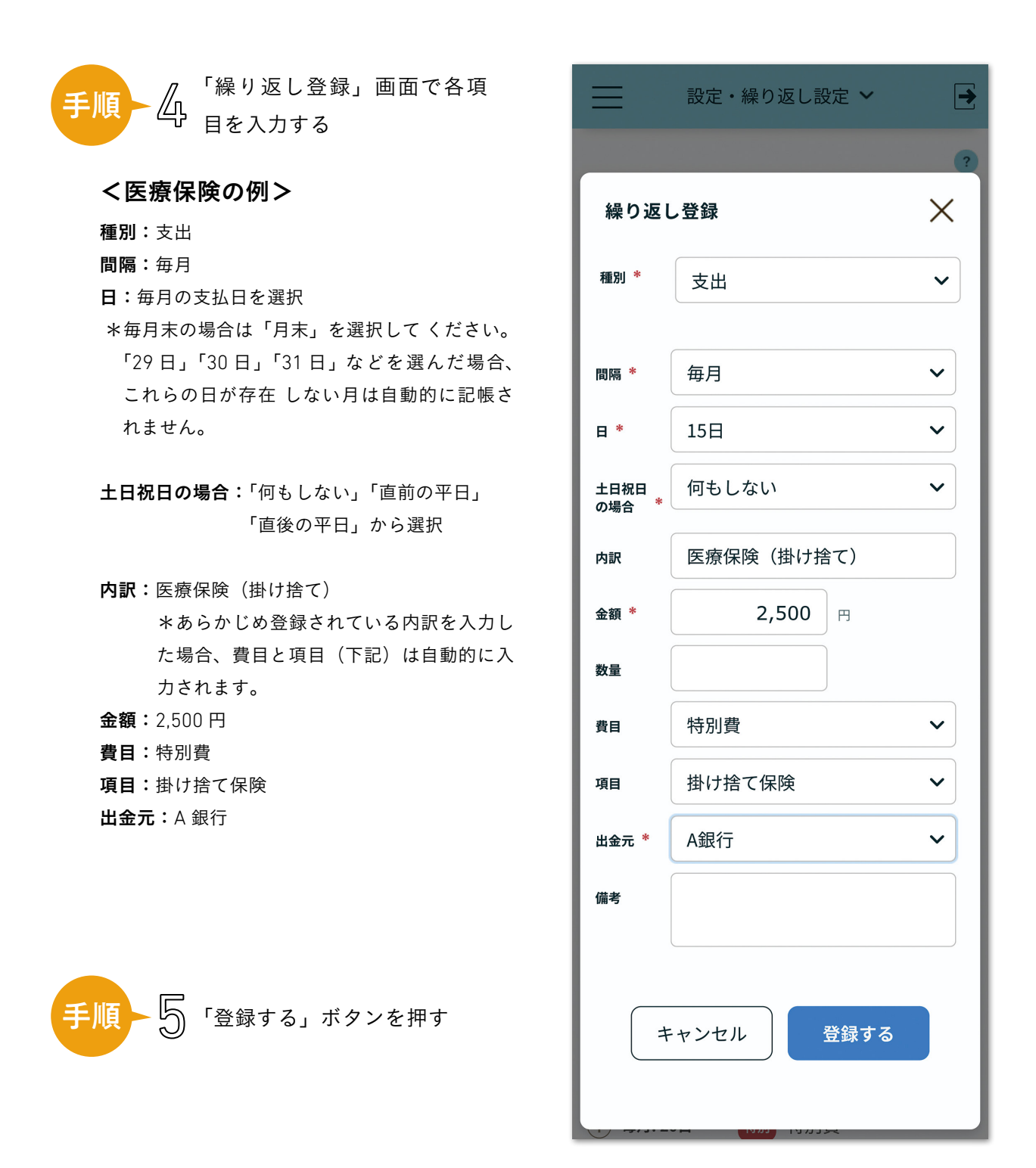

◆金額が一定でないものについても、繰り返し設定をしておくことで記帳忘れを防げま す。その場合は金額を0円で設定しておき、実際の入出金が確定した後に記帳データの 金額を修正します。

◆定期的な入出金が隔月のときも、設定の間隔を「毎月」、金額は0円で登録しておき ます。その後、入出金が発生した月は金額を入れ、入出金が発生しなかった月の記帳デー タは削除します。

# 7 当座帳を見る

6章で記帳した内容は、収入、支出、口座間のお金の移動を含め、すべて「当座帳」 に記録されます。

# │ 当座帳の見方 │

「当座帳」は、お金の出入りを管理する機能です。6章で説明した以下の項目も当座帳の機能に含まれます。

 記帳(支出)支出となるお金(日々の買い物、税金、社会保険など)
 記帳(収入)収入となるお金(収入、給付金、利息、配当、お祝いなど)
 記帳(口座)口座間のお金の移動(銀行からお金の引き出し、電子マネーの チャージ、貯蓄、保険や投資など)

上記の「記帳」以外に、「当座帳・一覧」「当座帳・検索」があり、これまでに記帳したものを確認する機能があります。

当座帳のメニューは以下のような手順で表示されます。

#### 当座帳を呼び出す

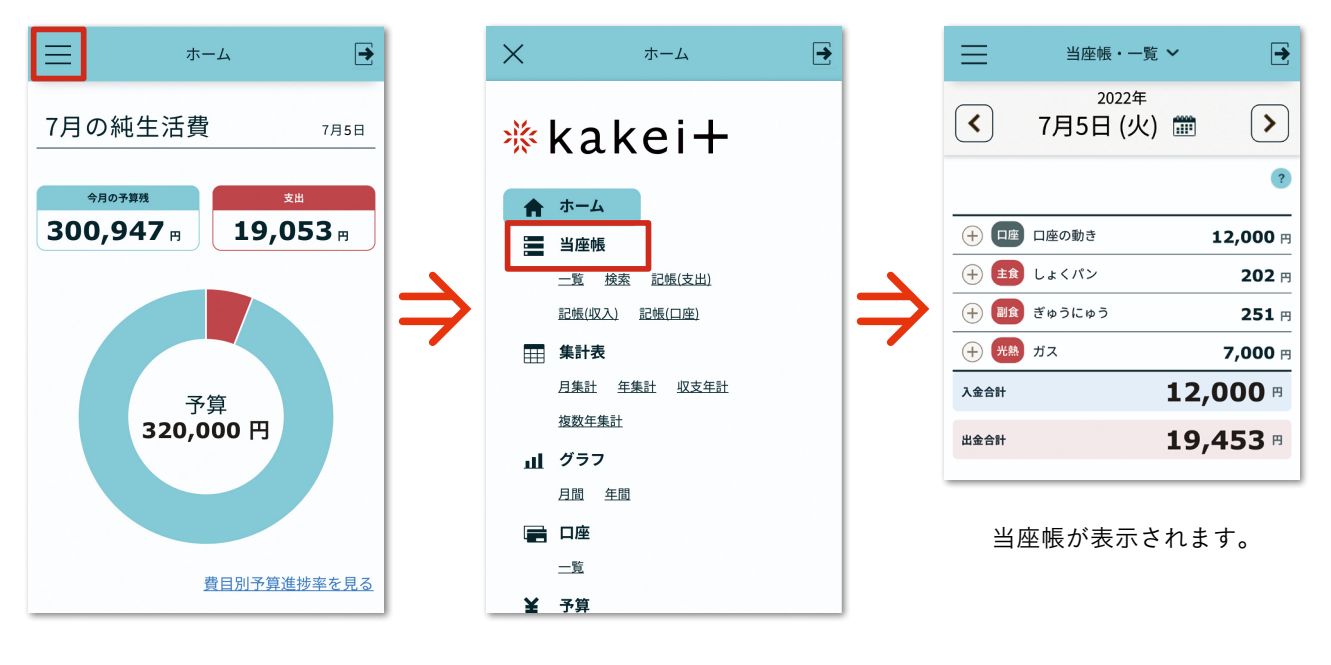

画面左上にあるメニューアイ コン == を押します。ホーム 画面をはじめ、すべての画面 に置かれています。 メニューリストが表示される ので、当座帳のいずれかの項 目(赤枠)を押します。

# 当座帳・一覧画面の表示

当座帳・一覧の画面への移動は、前ページで紹介したメニューリストのほかに、画面下部の当座 帳アイコンからも可能です。移動すると、当日の記帳したもの(収入、支出、口座の移動などすべて) を一覧で見ることができます。

#### 当座帳アイコン(画面下部)

```
当座帳・一覧
```

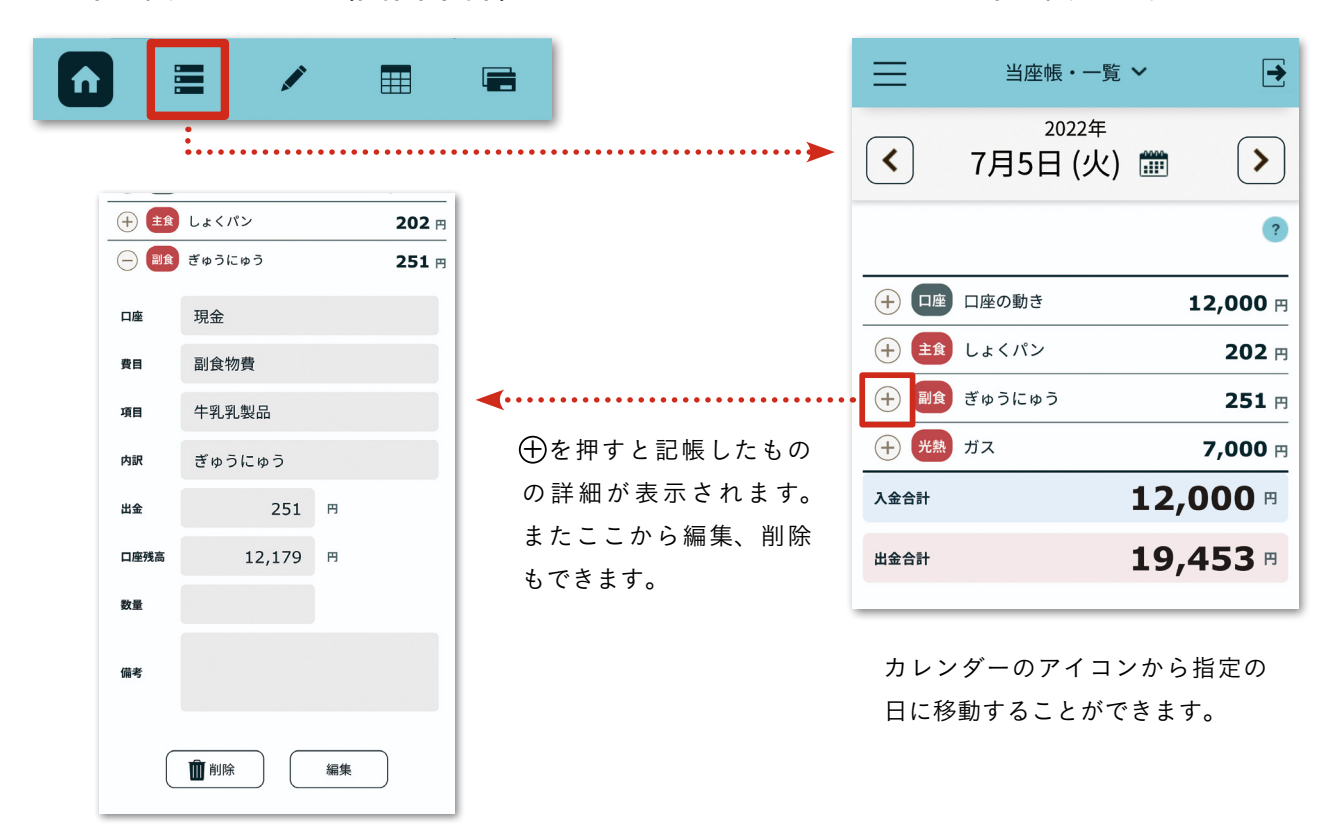

# 当座帳のメニューの切り替え

当座帳の画面(右)、もしくはメニューリストから移動できます。

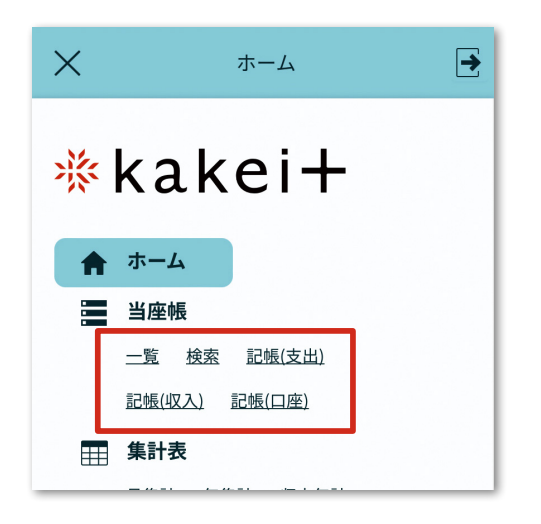

メニューリストに表示されている当座帳の名称を 押すことで、それぞれの画面に移動できます。 当座帳画面の最上部にある、表示名を押すと、下記のようにプルダウンで項目が表示され、移動ができます。

| $\equiv$ | 当座帳・一覧 ~                     | € |
|----------|------------------------------|---|
| <        | <sup>2022年</sup><br>7月5日 (火) | > |
| $\equiv$ | 当座帳・一覧 🖌                     | • |
|          | 当座帳・一覧                       |   |
|          | 当座帳・検索                       |   |
|          | 当座帳・記帳(支出)                   |   |
|          | 当座帳・記帳(収入)                   |   |
|          | 当座帳・記帳(口座)                   |   |
当座帳・検索

当座帳に入力した「記帳」を確認するのに役立つのが検索機能です。 例えば、

#### 副食物費だけの記帳を見たい

ある品物だけに限定して記帳を調べたい

期間を選んで、その間の支出や収入を知りたい

など、さまざまな条件から検索が可能です。また、検索した内容を CSV 形式にエクスポートすることができるので、記録を個別に保管することも可能です。

#### ■検索の例・「○○費」だけを一覧にしたい

「副食物費を今月いくら使ったのか」を例に検索をしてみます。「当座帳・検索」画面で検索条件を 決めます。

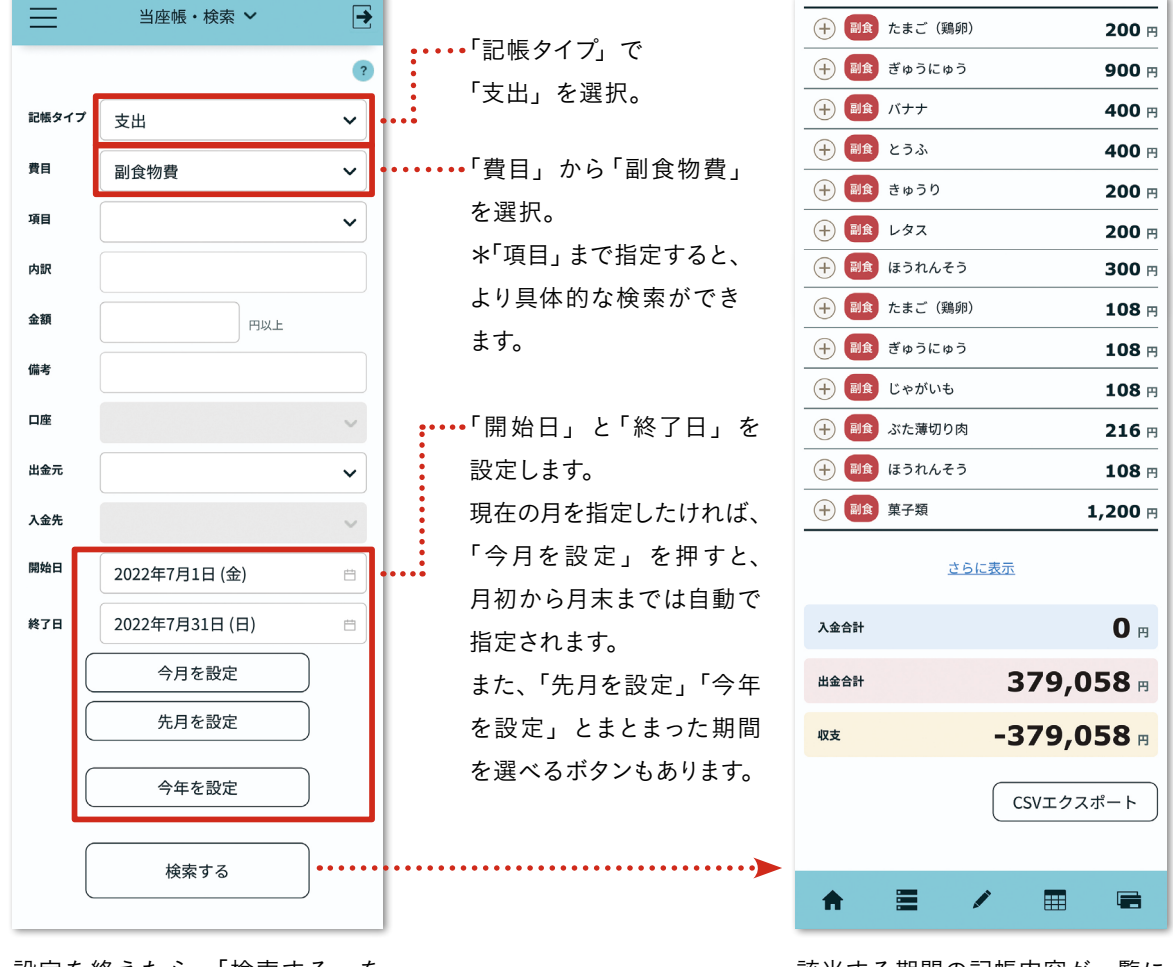

設定を終えたら、「検索する」を 押します。すると、右の画面のよ うに、「検索する」の下に一覧が 表示されます。 該当する期間の記帳内容が一覧に なり、合計額が表示されます。

## ■記帳データをエクスポートする

kakei+の記帳データは、Microsoft Excel などの表計算ソフトで閲覧・編集できる「CSV ファイル」としてエクスポートできるので、バックアップとして保存もできます。

| ≡      | 当座帳・検索 🖌        | <b>→</b>   | *この機能でエクスポートした CSV データを閲<br>覧・編集するには、Microsoft Excel などの表計 |
|--------|-----------------|------------|------------------------------------------------------------|
|        |                 | ?          | 算ソフトが必要です。                                                 |
| 記帳タイプ  | 支出              | ~          | * CSV ファイルの出力は、パソコンで行うこと                                   |
| 費目     | 光熱費             | ~          | をお奨めします。                                                   |
| 項目     |                 | ~          |                                                            |
| 内訳     |                 |            | 手順一门                                                       |
| 金額     | Прил            | =          | 「当座帳・検索」画面で検索条件を決め、検<br>索結果を表示させます。                        |
| 備考     |                 |            |                                                            |
| 口座     |                 | ~          | ·····手順-2                                                  |
| 出金元    |                 | ~          | 検索結果が表示されたら、画面の最下部に表                                       |
| 入金先    |                 | ~          | 示されている「CSV エクスポート」のボタ                                      |
| 開始日    | 2022年1月1日 (土)   | Ë          | ンを押して CSV ファイルをエクスポートし<br>ます。                              |
| 終了日    | 2022年12月31日 (土) | Ë          |                                                            |
|        | 今月を設定           |            | · · · · · · · · · · · · · · · · · · ·                      |
|        | 先月を設定           |            |                                                            |
|        | 今年を設定           |            |                                                            |
| ſ      | 検索する            |            | 入金合計 0 円                                                   |
|        |                 |            | 出金合計 <b>77,000</b> 円                                       |
| + 米執   | ガス              | 7 000      | wz -77,000 м                                               |
|        |                 | 7,000 円    |                                                            |
|        | <br>ガス          | 7,000 P    |                                                            |
|        |                 |            |                                                            |
| $\sim$ |                 | $\sim\sim$ |                                                            |

## シ\_╘≫♪「当座帳・検索」で便利な検索方法を紹介します。

## 条件なしで記帳をまとめて見たい方は、検索項目を空欄のままで検索

「当座帳・検索」画面でプルダウンメニューを空欄のままで検索すると、条件の絞り込みが行われない形で検索されます。

| =               | 当座帳・検索 🗸                            | <b>→</b> |                                                  |
|-----------------|-------------------------------------|----------|--------------------------------------------------|
| コ框タイプ           |                                     | ?        |                                                  |
| 图               | ±                                   |          | ・・・・・・・・・・・・・・・・・・・・・・・・・・・・・・・・・・・・・            |
| 頁目              | <ul><li> 収入 </li><li> 口座 </li></ul> |          | *「記帳タイプ」の項目で空欄を<br>「支出」「収入」「口座」3つす<br>された状態になります |
| <b>勺訳</b><br>金額 |                                     |          | その他、「費目」「口座」「出金テ<br>といったプルダウンメニュー                |
| 請考              |                                     | ~        | では、空欄が選択可能です。                                    |
| 1座              |                                     | ~        |                                                  |
| 出金元             |                                     | ~        |                                                  |
| 入金先             |                                     | ~        |                                                  |
| 170             |                                     |          |                                                  |

|     | ME    | M   | 0     |     |     | ••• | ••• | • • | ••• | ••• | ••• | ••• | ••• | ••• | • • | ••• | ••• |     | <br>••• | ••• | ••• | •••   | ••• | ••• | • • | •••   | ••• | •••   | •••   | •••   | ••• | ••• | ••• | ••• | ••• | ••• | ••• | ••• | • • • |     | • • • | • • • |     |     |     |     |     |     |     |     |     | • • • | • • |
|-----|-------|-----|-------|-----|-----|-----|-----|-----|-----|-----|-----|-----|-----|-----|-----|-----|-----|-----|---------|-----|-----|-------|-----|-----|-----|-------|-----|-------|-------|-------|-----|-----|-----|-----|-----|-----|-----|-----|-------|-----|-------|-------|-----|-----|-----|-----|-----|-----|-----|-----|-----|-------|-----|
| ••  |       | • • | • • • | • • | • • | • • | • • | • • | • • | • • | • • | • • | • • | • • | • • | • • | • • | • • | <br>    |     |     |       | • • |     | • • |       | • • | • • • |       |       |     |     |     |     |     |     |     | • • | • •   | • • | • •   |       | • • | • • | • • | • • | • • | • • | • • | • • | • • | • •   | 0   |
| • • | •••   | ••  | • •   | ••  | • • | • • | • • | • • | • • | • • | ••  | ••  | • • | • • | • • | • • | • • | • • | <br>    |     |     | • • • | • • | • • | • • | • • • | • • | • • • | • •   | • • • |     |     |     |     |     |     |     | • • | • •   | • • | • •   | • •   | • • | • • | • • | ••  | ••  | ••  | • • | • • | • • | • •   | ٠   |
| ••  | • • • | ••  | • •   | ••  | ••  | • • | • • | • • | • • | • • | ••  | ••  | ••  | • • | • • | • • | • • | • • | <br>    |     |     | • • • | • • | • • | • • | • • • | • • | • • • |       |       |     |     |     |     |     |     |     | • • | • •   | • • | • •   | • •   | • • | • • | • • | ••  | ••  | ••  | ••  | ••  | • • | • •   | ٠   |
| • • |       | • • | • • • | • • | ••  | • • | • • | • • | • • | • • | ••  | ••  | • • | • • | • • | • • | • • | • • | <br>    |     |     |       | • • |     | • • |       | • • | • • • |       |       |     |     |     |     |     |     |     | • • |       | • • | • •   |       | • • | • • | • • | • • | • • | • • | • • | • • | • • | • •   | •   |
| • • | • • • | • • | • • • | • • | • • | • • | • • | • • | • • | • • | • • | • • | • • | • • | • • | • • | • • | • • | <br>    |     |     |       | • • | • • | • • | • • • | • • | • • • | • • • |       |     |     |     |     |     |     |     | • • | • •   | • • | • •   | • •   | • • | • • | • • | ••  | • • | ••  | • • | • • | • • | • •   | •   |
| • • |       | • • | • • • |     | ••  | • • | • • |     | • • | • • | • • | ••  | • • | • • | • • | • • | • • |     | <br>    |     |     |       |     | • • |     | • • • |     | • • • |       |       |     |     |     |     |     |     |     | • • |       | • • | • •   | • •   | • • | • • | • • | ••  | • • | • • | • • | ••  | • • | • •   | •   |

日付選択・カレンダー 🖊

kakei+では、「当座帳(一覧・検索・記帳)」画面でカレンダーを使用して日付を選択します。 そのほか、「口座」画面で日付をしぼるときにもカレンダーを使うことがあります。

カレンダーの開き方

●当座帳・検索・記帳、繰り返し設定の画面では、日付欄の枠内をタップ(クリック)する
 ●当座帳・一覧ではカレンダーアイコンをタップ(クリック)する

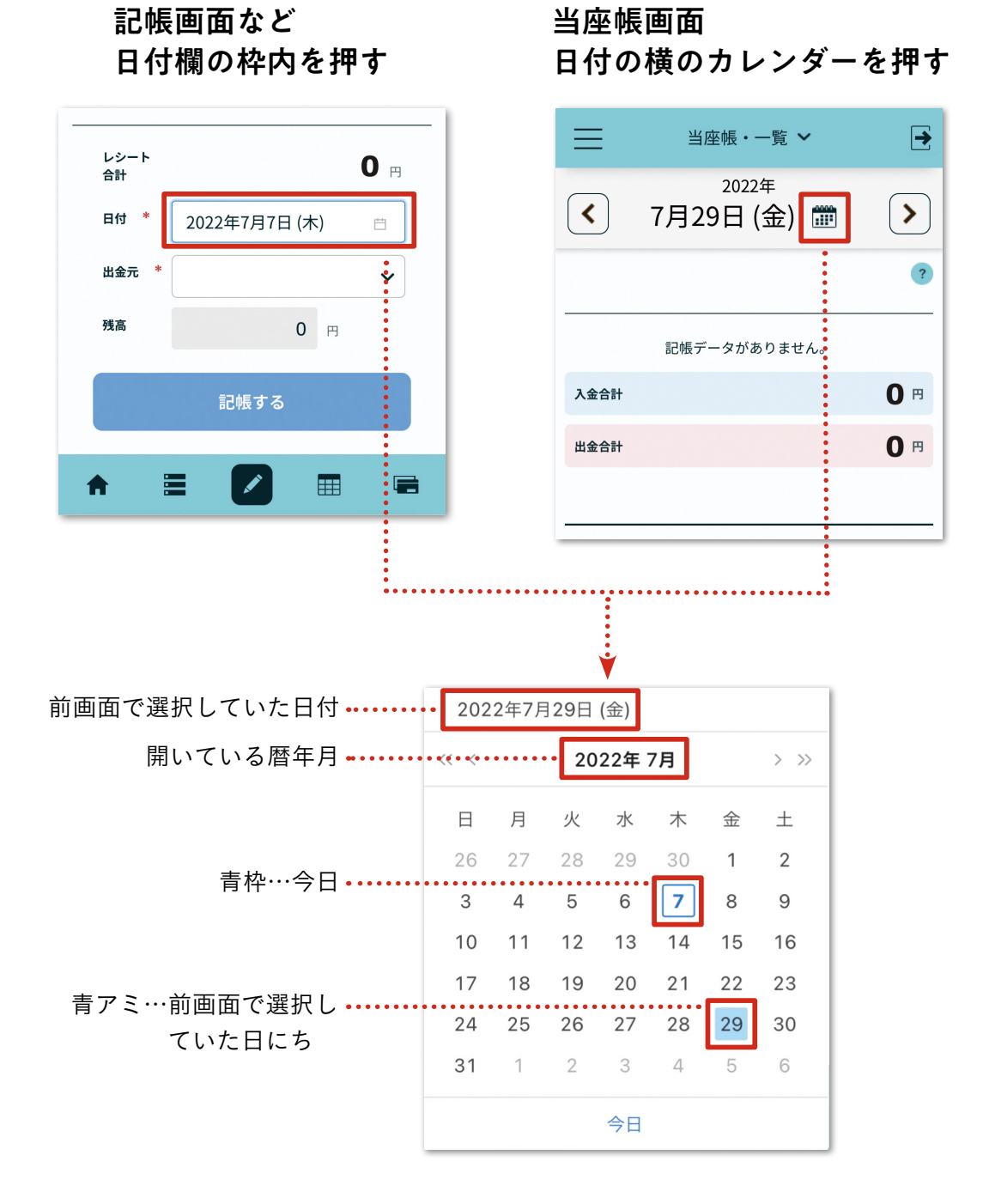

#### ■カレンダーの使い方

1 日付の文字がある枠内を押す(当座帳・一覧ではカレンダーのアイコンを押す)。

2 カレンダーが表示されるので、選択したい日付を押す。

日付枠に選択した日付が入力される。

日付を押す

#### カレンダー内の日付を押す 日付が入力される

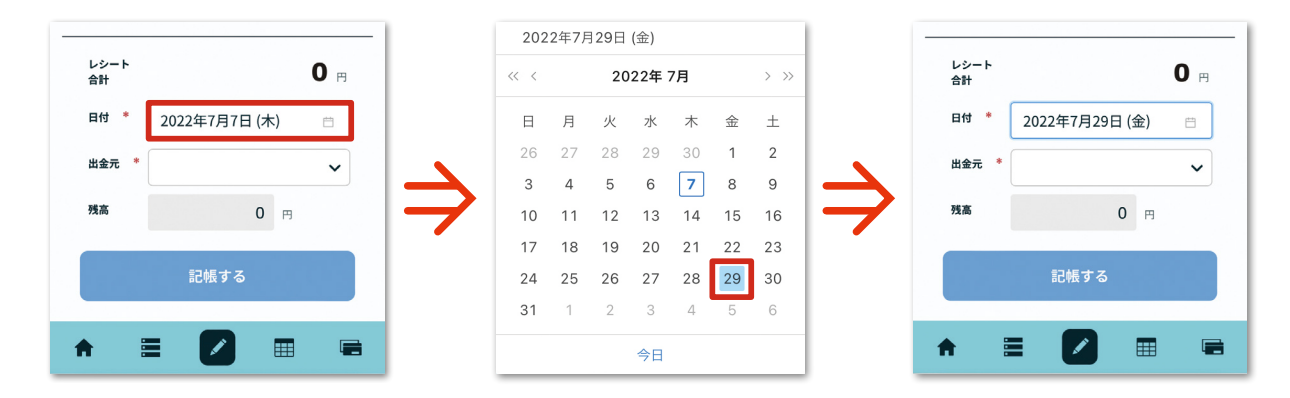

#### 月を移動するには

前月または翌月に移動するには、カレンダーの「<」「>」を押します。

#### 「<」または「>」を押す カレンダーの月が移動する

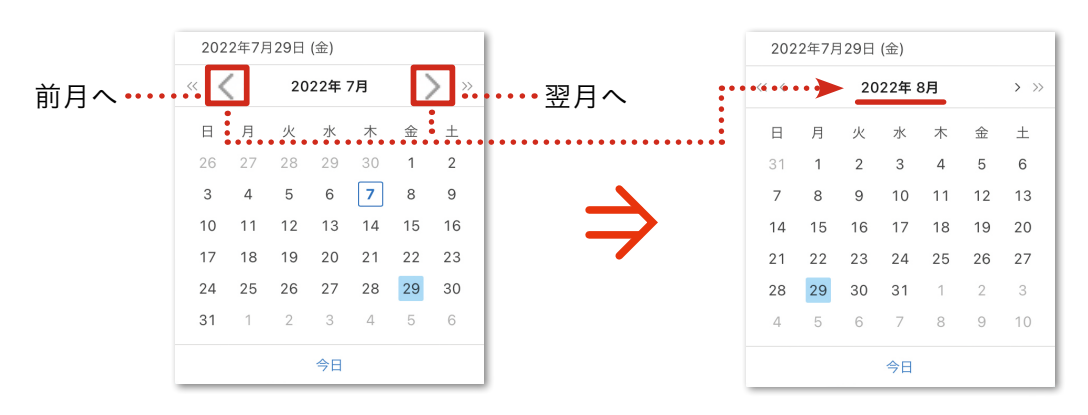

#### 年を移動するには

前年または翌年に移動するには、カレンダーの「くく」「>>」を押します。

「<<」または「>>」を押す カレンダーの年が移動する

|             | 202 | 2年7月 | 29日 | (金)  |    |    |     |           | 202 | 22年7月 | 29日 | (金)    |    |    |      |
|-------------|-----|------|-----|------|----|----|-----|-----------|-----|-------|-----|--------|----|----|------|
| 前年へ ••••••【 | <   |      | 20  | 22年: | 7月 |    | ⇒ > | ・・・・・・翌年へ |     | ••••  | 20  | )21年 8 | 3月 |    | > >> |
|             | 日   | 月    | 火   | 水    | *  | 金  | ±   |           | 日   | 月     | 火   | 水      | 木  | 金  | ±    |
|             | 26  | 27   | 28  | 29   | 30 | 1  | 2   |           | 1   | 2     | 3   | 4      | 5  | 6  | 7    |
|             | 3   | 4    | 5   | 6    | 7  | 8  | 9   |           | 8   | 9     | 10  | 11     | 12 | 13 | 14   |
|             | 10  | 11   | 12  | 13   | 14 | 15 | 16  |           | 15  | 16    | 17  | 18     | 19 | 20 | 21   |
|             | 17  | 18   | 19  | 20   | 21 | 22 | 23  |           | 22  | 23    | 24  | 25     | 26 | 27 | 28   |
|             | 24  | 25   | 26  | 27   | 28 | 29 | 30  |           | 29  | 30    | 31  | 1      | 2  | 3  | 4    |
|             | 31  | 1    | 2   | 3    | 4  | 5  | 6   |           | 5   | 6     | 7   | 8      | 9  | 10 | 11   |
|             |     |      |     | 今日   |    |    |     |           |     |       |     | 今日     |    |    |      |

#### 月をジャンプするには

カレンダー上部の「月」を押すと、月の選択画面が表示されます。

「月」を押す

| << < |    | 20 | 22年 | 7月 |    | > >> |
|------|----|----|-----|----|----|------|
| 日    | 月  | 火  | 水   | 木  | 金  | 土    |
| 26   | 27 | 28 | 29  | 30 | 1  | 2    |
| 3    | 4  | 5  | 6   | 7  | 8  | 9    |
| 10   | 11 | 12 | 13  | 14 | 15 | 16   |
| 17   | 18 | 19 | 20  | 21 | 22 | 23   |
| 24   | 25 | 26 | 27  | 28 | 29 | 30   |
| 31   | 1  | 2  | 3   | 4  | 5  | 6    |
|      |    |    | 今日  |    |    |      |

月の選択画面が表示される。 表示させたい月を押す。

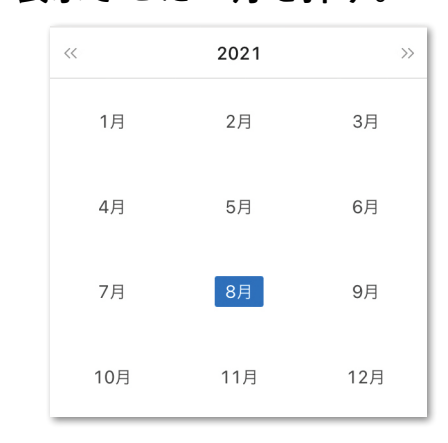

#### 年をジャンプするには

カレンダー上部の「年」を押すと、年の選択画面が表示されます。

「年」を押す

| ~~ < |    | 20 | 22年 | 7月 |    | > >> |
|------|----|----|-----|----|----|------|
| 日    | 月  | 火  | 水   | 木  | 金  | ±    |
| 26   | 27 | 28 | 29  | 30 | 1  | 2    |
| 3    | 4  | 5  | 6   | 7  | 8  | 9    |
| 10   | 11 | 12 | 13  | 14 | 15 | 16   |
| 17   | 18 | 19 | 20  | 21 | 22 | 23   |
| 24   | 25 | 26 | 27  | 28 | 29 | 30   |
| 31   | 1  | 2  | 3   | 4  | 5  | 6    |
|      |    |    | 今日  |    |    |      |

#### 年の選択画面が表示される。 表示させたい年を押す。

| ~    | 2020-2029 | >>   |
|------|-----------|------|
| 2019 | 2020      | 2021 |
| 2022 | 2023      | 2024 |
| 2025 | 2026      | 2027 |
| 2028 | 2029      | 2030 |

#### 本日の日付を指定する

カレンダー下部の「今日」を押すと、本日の日付が入力されます。

| 「今日」 | を | 押 | す |
|------|---|---|---|
|------|---|---|---|

| 202  | 2年7月 | 29日 | (金) |    |    |      |
|------|------|-----|-----|----|----|------|
| ~~ < |      | 20  | 22年 | 7月 |    | > >> |
| 日    | 月    | 火   | 水   | 木  | 金  | ±    |
| 26   | 27   | 28  | 29  | 30 | 1  | 2    |
| 3    | 4    | 5   | 6   | 7  | 8  | 9    |
| 10   | 11   | 12  | 13  | 14 | 15 | 16   |
| 17   | 18   | 19  | 20  | 21 | 22 | 23   |
| 24   | 25   | 26  | 27  | 28 | 29 | 30   |
| 31   | 1    | 2   | 3   | 4  | 5  | 6    |
|      |      | C   | 今日  | ]  |    |      |

#### 本日の日付が入力される。

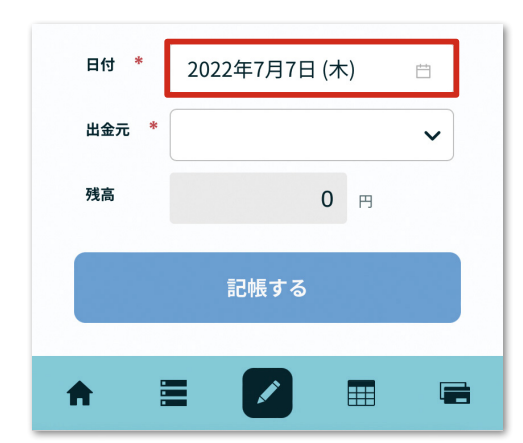

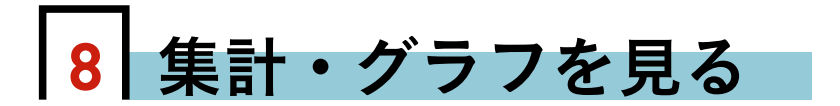

kakei+ は、記帳をすると自動で集計表を作成、グラフ化します。月集計や月 間グラフを見ると、ひと月の予算と実際、予算の残りがわかります。記帳のたびに 今月の月集計をチェックしましょう。ひと月の記帳をすべて終えたら、月集計・グ ラフに加えて年集計・グラフ、収支年計表を見て、年間を通した目で予算と実際を 見渡します。集計表とグラフには、明日の、そして翌月の過ごし方が示されています。

# / 集計表を呼び出す /

集計表を見るには、「集計表」メニュー(アイコン)を押します。はじめは月集計画面が開きます。

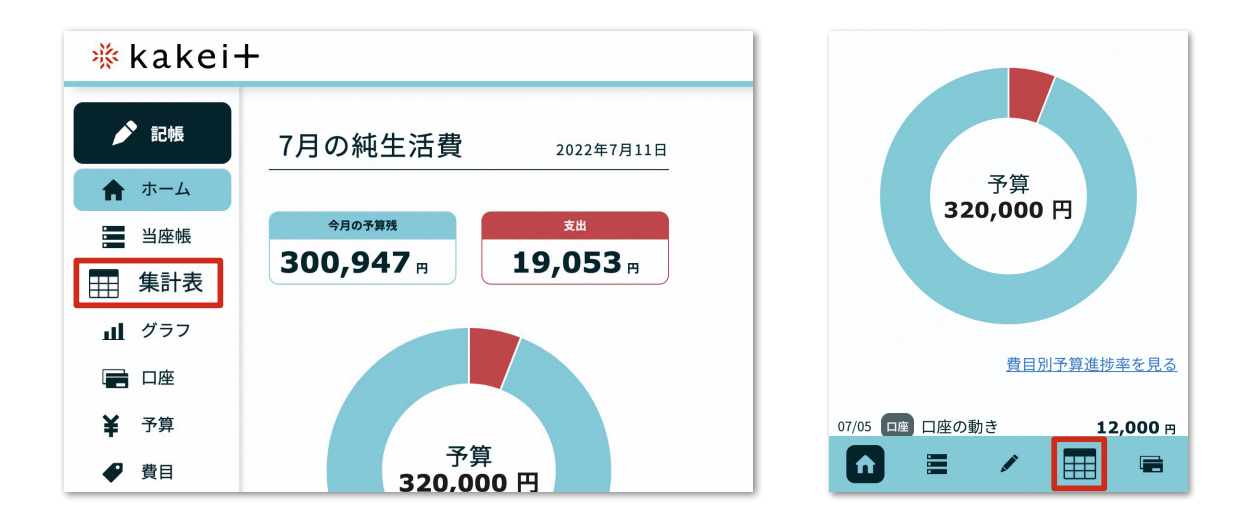

## 集計表の種類と切り替え方

月集計以外の「年集計」「収支年計」「複数年集計」を見るには、<u>集計表画面のメニュー</u>から 各画面に移動します。

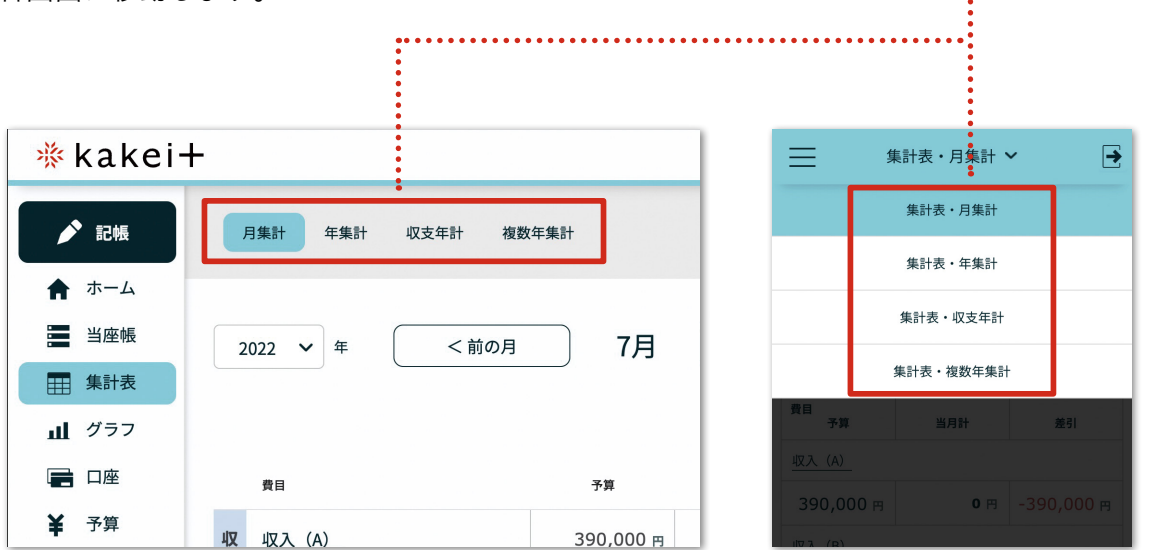

集計表の種類

### 月集計

月集計では、その月の「1日~末日」を費 目ごとに集計し、月予算、当月計、予算差引 の額を表示します。

今月以外の集計を見るには、画面上部の「< 前の月」「次の月>」ボタンを押します(ス マートフォンでは文字を省略して「<」「>」 ボタンで表示)。

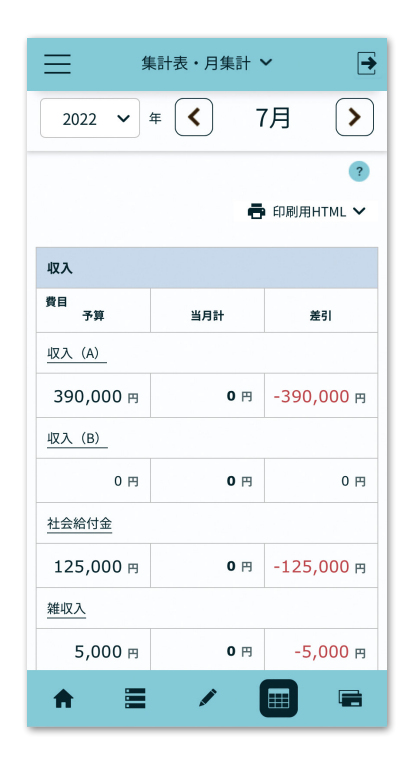

| 2   | 022 ~ 年 (<前の | 月 7月             | (次の月 >            | •                  |
|-----|--------------|------------------|-------------------|--------------------|
|     |              |                  |                   | 🖶 印刷用HTML 🗸        |
| _   | 費目           | 予算               | 当月計               | 差引                 |
| 仅入  | <u>収入(A)</u> | 390,000 円        | 0 円               | -390,000 円         |
|     | 収入 (B)       | 0 гя             | 0 円               | 0 м                |
|     | 社会給付金        | 125,000 円        | 0 円               | -125,000 🖻         |
|     | 雜収入          | 5,000 m          | 0 円               | -5,000 m           |
|     | 収入合計         | <b>520,000</b> 円 | <b>0</b> 円        | - <b>520,000</b> ฅ |
| *   | 田全           | 40,800 m         | 0                 | 40 800 m           |
| ±   |              | 40,000 H         | 01                | 40,000 H           |
|     |              | 55,200 m         | U m               | 55,200 円           |
|     | 純食 副食物費 生費   | 51,000 m         | 251 円             | 50,749 円           |
|     | 活 主食費        | 16,000 m         | 202 円             | 15,798 円           |
|     | 調味料費         | 7,000 円          | 0 円               | 7,000 円            |
|     | 食費小計         | <b>74,000</b> 円  | <b>453</b> 円      | <b>73,547</b> 🖻    |
|     | 光熱費          | 17,000 円         | 7,000 円           | 10,000 円           |
| /   | $\sim \sim$  | $\sim$           | $\sim$            | $\sim$             |
| /   |              | 6,000            | 19,               | 39                 |
|     | 収支差引         | <b>104,000</b> 🖻 | - <b>19,053</b> m | -123,053 m         |
|     | 貯蓄           | 54,000 m         | 0 н               | 54,000 m           |
| 順貯会 | 投資           | 10,000 m         | 0 m               | 10,000 m           |
| 吸び  | <br>保障<br>●  | 40.000 円         | 0 =               | 40.000 m           |
| 保   | PRIA         | 10,000 B         | 013               | 10,000 H           |

## 月集計・項目別

月集計の画面で費目名を押すと、その費目 にひもづく項目別の集計表が開きます。

項目月集計画面上部の費目名を押すと、プ ルダウンメニューでほかの費目の項目別グラ フの表示に切り替えることができます。

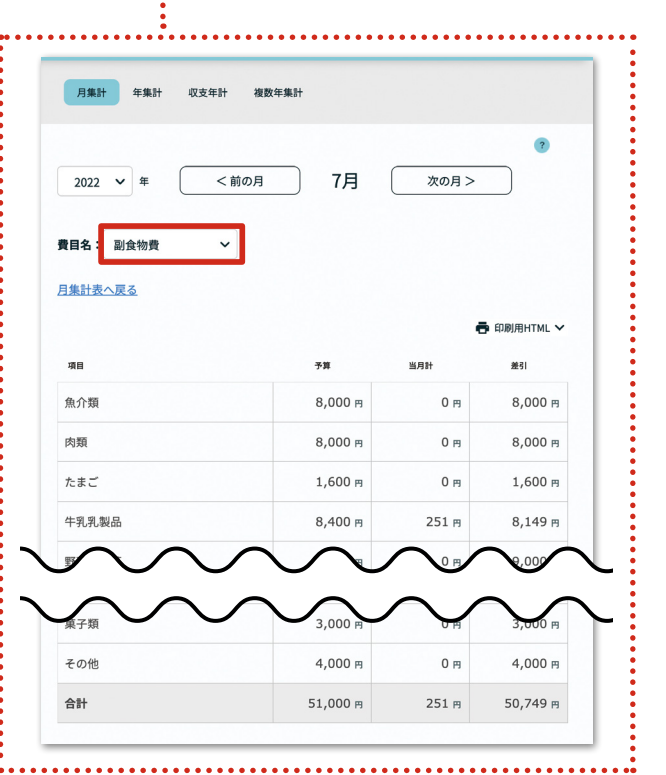

### 年集計

年集計では、その年の1月~今月を費目ご とに集計し、予算累計、期間累計、剰余差引(予 算累計から期間累計の差引)の額を表示しま す。

集計対象の月を変えるには、画面上部の 「XXXX 年」「X 月」~「X 月」を押して、プ ルダウンで変更します。

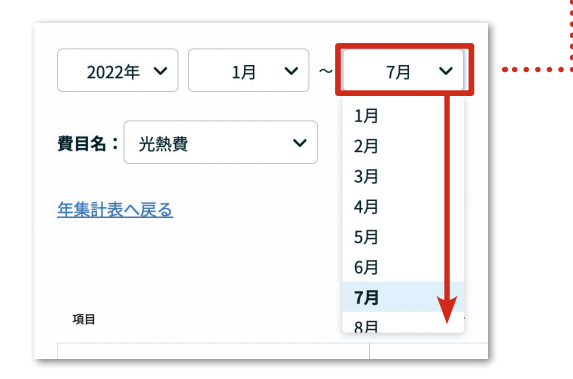

対象の期間の月平均を見るには、「累計表示」 と「月平均表示」のスイッチを切り替えます。

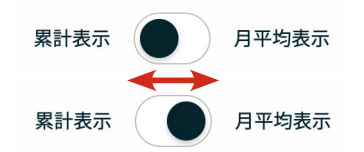

|     |        |           |                    |                    | ?                    |
|-----|--------|-----------|--------------------|--------------------|----------------------|
| 1   | 2022年  | ▼ 1月 ▼ ~  | • 7月 •             | 累計表示(              | 月平均表示                |
|     |        |           |                    |                    | 🖶 印刷用HTML 🗸          |
|     | 費目     |           | 予算累計               | 期間累計               | 剩余累計                 |
| 収入  | 収入 (   | <u>A)</u> | 2,730,000 円        | 2,360,000 円        | -370,000 円           |
| ~   | 収入 (   | <u>B)</u> | 0 в                | 0 円                | 0 円                  |
|     | 社会給    | 付金        | 875,000 円          | 700,000 円          | -175,000 🖻           |
|     | 雜収入    |           | 35,000 円           | 5,000 円            | -30,000 <del>p</del> |
|     | 収入合    | Ħ         | <b>3,640,000</b> ⊨ | <b>3,065,000</b> 円 | - <b>575,000</b> ฅ   |
| ÷   | 税金     |           | 285,600 円          | 224.000 円          | 61.600 m             |
| 出   | 社会保    | 陆赵        | 386.400 @          | 362,000 円          | 24 400 円             |
|     | 純食     | 副食物費      | 357.000 円          | 311.251 円          | 45.749 m             |
|     | 生費活    | 主食費       | 112.000 円          | 96,202 m           | 15,798 m             |
|     | 費      | 調味料費      | 49,000 m           | 40,000 円           | 9,000 m              |
|     | $\sim$ | 食費        | <b>519</b>         | <b>453</b> R       | 20,547               |
|     | _      |           |                    |                    |                      |
| /   | 純      | 生活費合計     | 2,240,000 円        | 1,795,368 🖻        | 444,632 🕫            |
|     | 支出合    | itt       | <b>2,912,000</b> ⊨ | 2,381,368 m        | <b>530,632</b> 🕫     |
|     | 収支差    | ŝI        | <b>728,000</b> 円   | 683,632 m          | -44,368 m            |
|     | 80.00  |           | 278 000 -          | 0-                 | 278 000 -            |
| 預貯  | 灯窗     |           | 376,000 円          | 0 m                | 376,000 円            |
| 金及び | 投貨     |           | 70,000 m           | 0 円                | 70,000 m             |
| い保  | 保険     |           | 280,000 円          | 0 円                | 280,000 円            |

## 年集計・項目別

年集計の費目名を押すと、その費目にひも づく項目別の年集計表が開きます。

画面上部の費目名を押すと、プルダウンメ ニューでほかの費目の項目別グラフの表示に 切り替えることができます。

| 2022年 × 1月 × ~                     | 7月 🖌                                                                           | 累計表示                                           | ?<br>月平均表示                                            |
|------------------------------------|--------------------------------------------------------------------------------|------------------------------------------------|-------------------------------------------------------|
| <u>集計表へ戻る</u>                      |                                                                                |                                                | 🖨 印刷用HTML 🗸                                           |
| 項目                                 | 予算累計                                                                           | 期間累計                                           | 剩余累計                                                  |
| <b>項目</b><br>電気                    | 予算累計<br>70,000 円                                                               | 期間累計<br>28,000 円                               | 剩余累計<br>42,000 円                                      |
| <b>項目</b><br>電気<br>ガス              | 予算案計           70,000 円           42,000 円                                     | 期間累計<br>28,000 円<br>49,000 円                   | <b>剩余累計</b><br>42,000 円<br>-7,000 円                   |
| <b>項目</b><br>電気<br>ガス<br>び油        | <del>79,000 р</del><br>42,000 р<br>0 р                                         | 期間累計<br>28,000 円<br>49,000 円<br>0 円            | <b>新余累計</b><br>42,000 円<br>-7,000 円<br>0 円            |
| <b>項目</b><br>電気<br>ガス<br>び油<br>その他 | Эяжн           70,000 гр           42,000 гр           0 гр           7,000 гр | жижн<br>28,000 гл<br>49,000 гл<br>0 гл<br>0 гл | <u>新余素計</u><br>42,000 円<br>-7,000 円<br>0 円<br>7,000 円 |

#### 収支年計

収支年計は、月別に費目ごとの集計を表示します。半期ごとの累計、月平均を自動 計算します。

画面上部のプルダウンで、年度や、半期 ごとに「1~6月」「7~12月」を切り替 えます。

| 2022年 | ~ | 1月~6月  | ~ |       |
|-------|---|--------|---|-------|
|       |   | 1月~6月  |   | ••••• |
|       |   | 7月~12月 |   |       |

パソコンでは、表の下部にあるスクロールバー を左右に動かすと、表が左右に動きます(または、 表の中央部をクリックしてから、キーボードの カーソルキーで左右に動かす)。

| 20 | 022年                                                | ¥ 18~68                                                                                                    | ~                                                                                          |                                                                                                |                                                                                                    | ?                                                                                                    |
|----|-----------------------------------------------------|----------------------------------------------------------------------------------------------------|--------------------------------------------------------------------------------------------|------------------------------------------------------------------------------------------------|----------------------------------------------------------------------------------------------------|----------------------------------------------------------------------------------------------------|
| 20 | 022-                                                |                                                                                                    |                                                                                            |                                                                                                |                                                                                                    | 🖶 印刷用HTML                                                                                                 |
|    | 費目                                                  |                                                                                                    | 1カ月の予算                                                                                     | 1月                                                                                             | 2月                                                                                                    | 3月                                                                                                    |
| 収入 | 収入                                                  | (A)                                                                                                    | 390,000 円                                                                                  | 340,000 円                                                                                      | 340,000 円                                                                                               | 340,000 P                                                                                                 |
| ^  | 収入                                                  | <u>(B)</u>                                                                                                    | 0 円                                                                                        | 0 円                                                                                            | 0 円                                                                                                    | 0 P                                                                                                    |
|    | 社会社                                                 | 合付金                                                                                                    | 125,000 円                                                                                  | 100,000 円                                                                                      | 100,000 円                                                                                               | 100,000 P                                                                                                 |
|    | 雜収                                                  | 2                                                                                                    | 5,000 円                                                                                    | 0 円                                                                                            | 0 円                                                                                                    | 5,000 P                                                                                                   |
|    | 収入1                                                 | 合計                                                                                                    | 520,000 円                                                                                  | 440,000 円                                                                                      | 440,000 円                                                                                               | 445,000 P                                                                                                 |
|    |                                                     |                                                                                                    |                                                                                            |                                                                                                |                                                                                                    |                                                                                                    |
| _  | 40.71                                               |                                                                                                    |                                                                                            | 440,000 円                                                                                      | 880,000 円                                                                                               | 1,325,000 P                                                                                               |
| _  | 収入J<br>(<br>社会)                                     |                                                                                                    | 55,200 円                                                                                   | 440,000 m<br>55,000 m                                                                          | 880,000 FI                                                                                              | 1,325,000 P                                                                                               |
| _  | 収入)<br>社会(<br>純 魚                                   | K計                                                                                                    | 55,200 FJ<br>51,000 FJ                                                                     | 440,000 P<br>55,000 P<br>52,000 P                                                              | 880,000 P<br>55,000 P<br>48,000 P                                                                       | 1,325,000 P                                                                                               |
|    | 収入)<br>社会(<br>純生活費                                  | KH<br>KH<br>KH<br>KH<br>KH<br>KH<br>KH<br>KH<br>KH<br>KH<br>KH<br>KH<br>KH<br>K                                                                                                    | 55,200 PJ<br>51,000 PJ<br>16,000 PJ                                                        | 440,000 P<br>55,000 P<br>52,000 P<br>16,000 P                                                  | 880,000 m<br>55,000 m<br>48,000 m<br>16,000 m                                                           | 1,325,000 P<br>55,000 P<br>48,000 P<br>16,000 P                                                           |
|    | 収入] 社会  ・ 社会  ・ 、 ・ 、 ・ ・ ・ ・ ・ ・ ・ ・ ・ ・ ・ ・ ・ ・ ・ | KH<br><u>Rbt</u><br><u>Rbt</u><br><u>Datag</u><br><u>主食費</u><br><u>週味料費</u>                                                                                                    | 55,200 Pl<br>51,000 Pl<br>16,000 Pl<br>7,000 Pl                                            | 440,000 円<br>55,000 円<br>52,000 円<br>16,000 円<br>7,000 円                                       | 880,000 P<br>55,000 P<br>48,000 P<br>16,000 P<br>7,000 P                                                | 1,325,000 P<br>55,000 P<br>48,000 P<br>16,000 P<br>7,000 P                                                |
|    | 収入!<br>社会<br>執生活費                                   | Kit               Right                                                                                                    | 55,200 P<br>51,000 P<br>16,000 P<br>7,000 P<br>74,000 P                                    | 440,000 P<br>55,000 P<br>52,000 P<br>16,000 P<br>7,000 P<br>75,000 P                           | 880,000 P<br>55,000 P<br>48,000 P<br>16,000 P<br>7,000 P<br>7,000 P                                     | 1,325,000 P<br>55,000 P<br>48,000 P<br>16,000 P<br>7,000 P<br>71,000 P                                    |
|    | 収入J<br>社会(<br>純生活費<br>之                             | SPEERING (1997)       SPEERING (1997)       SPEERING (1997)   < | 55,200 Pl<br>55,200 Pl<br>16,000 Pl<br>7,000 Pl<br>74,000 Pl<br>17,000 Pl                  | 440,000 P<br>55,000 P<br>52,000 P<br>16,000 P<br>7,000 P<br>7,000 P<br>17,000 P                | 880,000 FI<br>55,000 FI<br>48,000 FI<br>16,000 FI<br>7,000 FI<br>71,000 FI<br>7,000 FI                  | 1,325,000 F<br>55,000 F<br>48,000 F<br>16,000 F<br>7,000 F<br>71,000 F                                    |
|    | 収入J<br>社会1<br>純生 音費<br>之<br>1                       | R計                                                                                                    | 55,200 P<br>51,000 P<br>16,000 P<br>7,000 P<br>74,000 P<br>17,000 P<br>120,000 P           | 440,000 P<br>55,000 P<br>52,000 P<br>16,000 P<br>7,000 P<br>7,000 P<br>17,000 P<br>121,500 P   | 880,000 P<br>55,000 P<br>48,000 P<br>16,000 P<br>16,000 P<br>7,000 P<br>7,000 P<br>7,000 P<br>101,500 P | 1,325,000 F<br>55,000 F<br>48,000 F<br>16,000 F<br>7,000 F<br>7,000 F<br>7,000 F                          |
|    | 收入)<br><u>社会</u><br>純生活費                            | R計                                                                                                    | 55,200 Pi<br>551,000 Pi<br>16,000 Pi<br>77,000 Pi<br>17,000 Pi<br>120,000 Pi<br>120,000 Pi | 440,000 P<br>55,000 P<br>52,000 P<br>16,000 P<br>7,000 P<br>17,000 P<br>121,500 P<br>121,500 P | 880,000 FI<br>55,000 FI<br>48,000 FI<br>16,000 FI<br>7,000 FI<br>7,000 FI<br>101,500 FI<br>12,000 FI    | 1,325,000 F<br>55,000 F<br>48,000 F<br>16,000 F<br>7,000 F<br>7,000 F<br>7,000 F<br>121,500 F<br>12,500 F |

スマートフォンでは、費目名の横の ① ボタンをタップすると、月別に表示し ます。

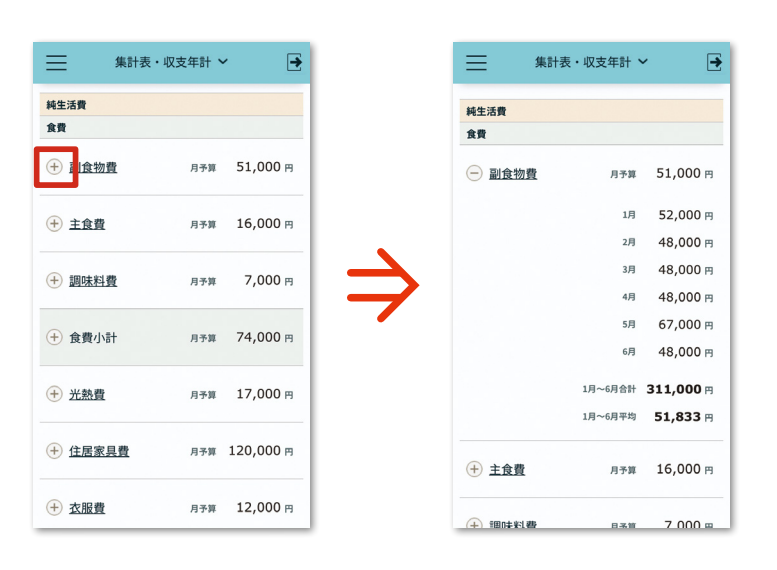

#### ▶ 年集計の見方 ~ 8月の記帳を終えた、9月のはじめを例に~

8月の記帳をすべて終え、口座の残高が実際の残高とあっていることが確認出来たら、8月 の締めができたことになります(kakei+の完全記帳の条件です)。その上で、月間/年間の 集計表やグラフを確認しましょう。

年集計を開いて「1月~9月(本月)」を集計対象にして表示します。各費目の予算累計、期 間累計、剰余累計を見てみましょう。剰余累計は予算生活をする上で重要な数字です。例えば 9月に月の予算額を超える大きな支出を予定があっても、剰余累計の中におさまるなら安心で すし、おさまらないなら、はみ出す分をいかにやり繰りするか、考える材料になります。とき には、集計対象を「1月~8月(前月)」にして「月平均」を見たり、「1月~12月(年間)」 にしての剰余累計を見るのも参考になります。 複数年集計は、年別の費目ごとに最大3年間の集計を表示します。年ごとの合計と該当の3年間の累計を自動計算します。画面上部のプルダウンで選択する年から遡って3年間 を選ぶことができます。

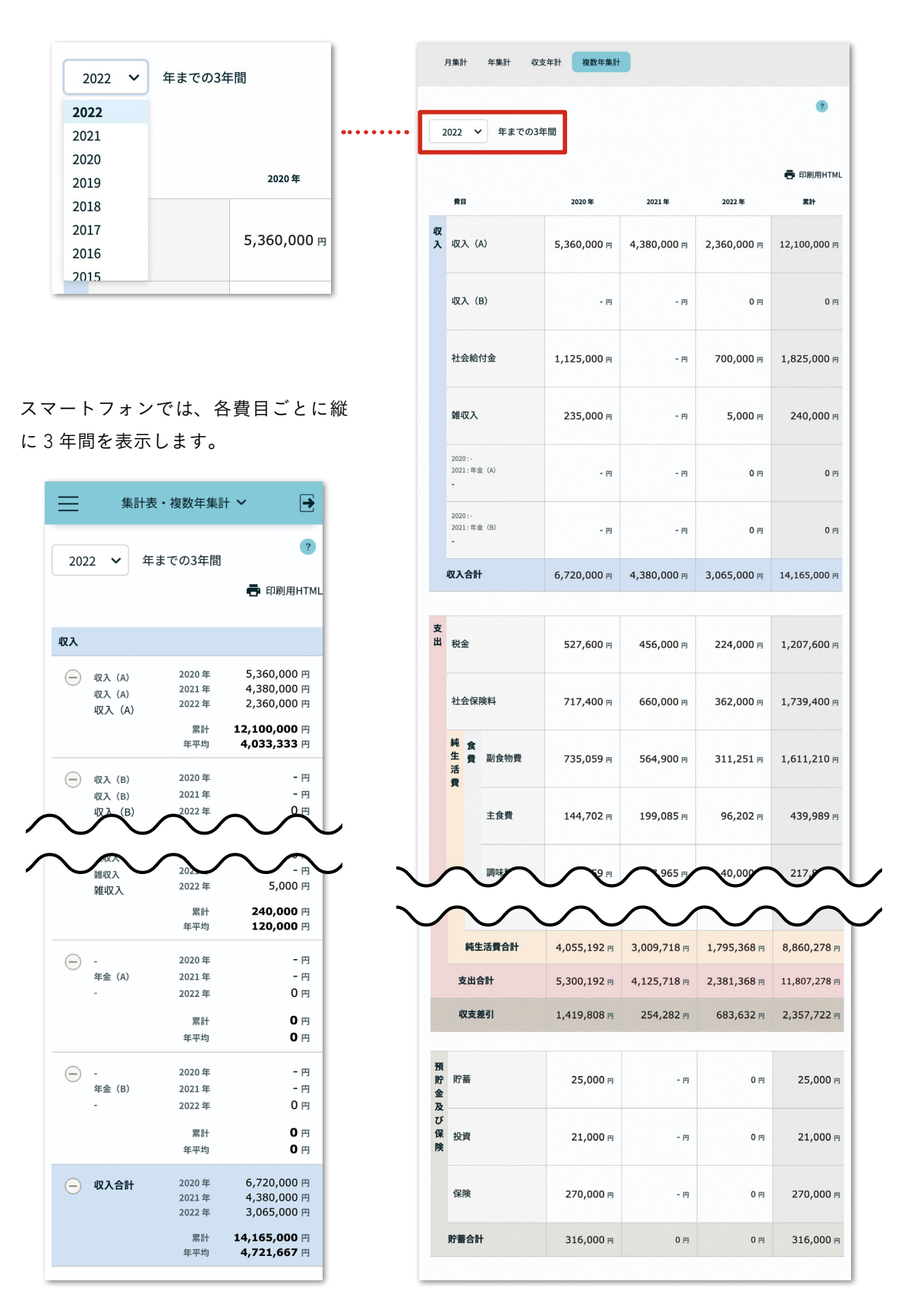

集計表の印刷

集計表を A4 用紙にあわせて印刷できます。また、PDF ファイルとして保存する ことも可能です。プリンターへの接続設定がされていれば、スマートフォン、タブ レットからの印刷も可能です。

\* PC、スマホ、タブレットなど、お使いの端末であらかじめプリンターが使用で きる状態になっている必要があります。プリンターごとの設定方法については、メー カーの Web サイトや取扱説明書などをご確認ください。

\*スマホ、タブレットで印刷機能を利用するには、Chrome、Safari などのアイコ ンからブラウザを立ち上げ、kakei + にアクセスしてください。ホーム画面に作成 した kakei + のアイコンからは印刷機能にアクセスできません。

#### 印刷の例

#### 月集計・費目別集計表

月集計·項目別集計表(全費目)

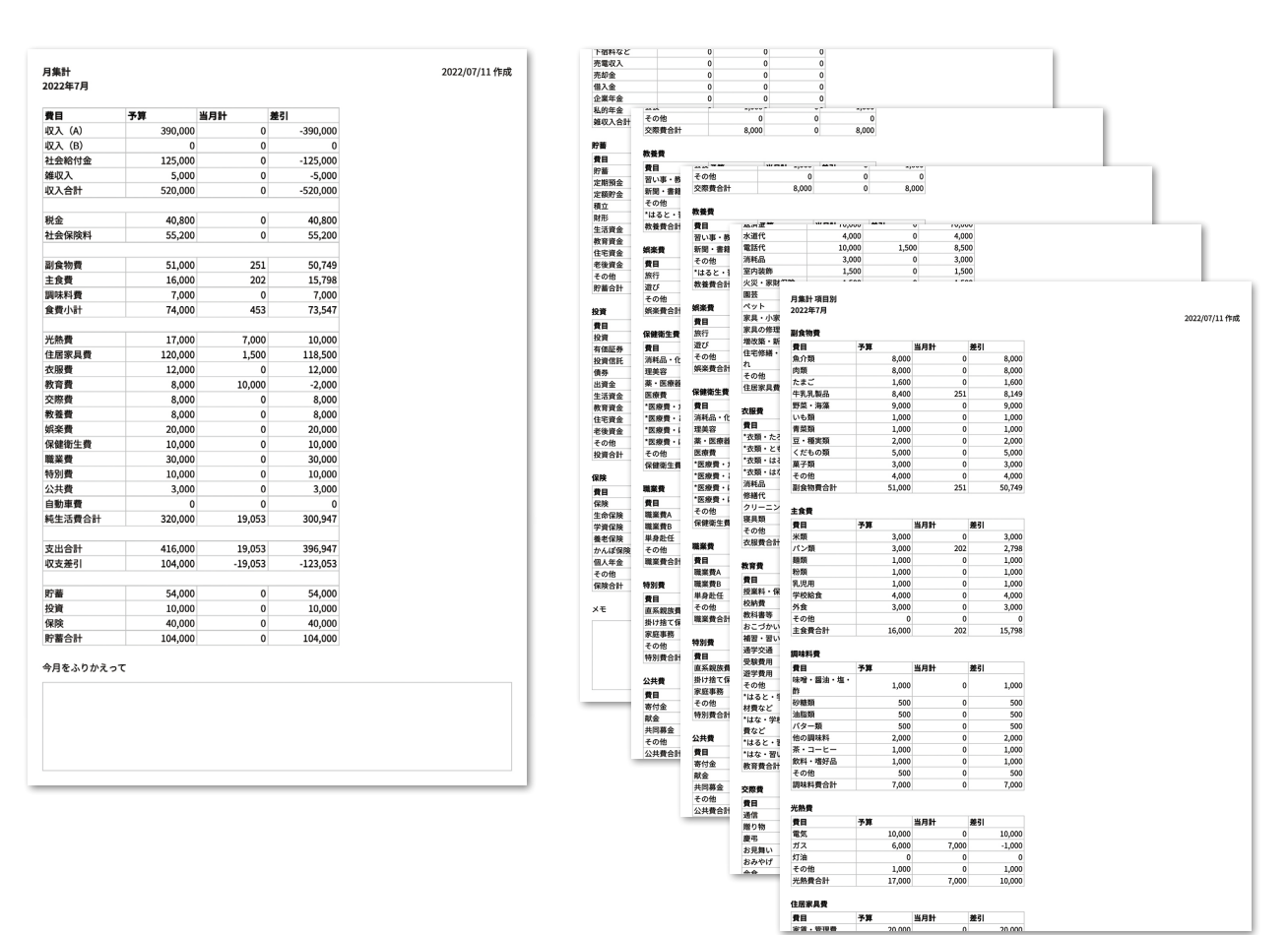

# 手順-1

印刷したい集計表を表示します。

| ∦kakei+                                              |                 |                  | томок            | 0 🛃 ログアウト        |
|------------------------------------------------------|-----------------|------------------|------------------|------------------|
| ▶ 記帳                                                 | 月集計 年集計 収支年計 複数 | 7年集計             |                  |                  |
| <ul> <li>↑ ホーム</li> <li>当座帳</li> <li>単素計表</li> </ul> | 2022 💙 年 ( <前の月 | 7月               | 次の月 >            | ?                |
| 山 グラフ                                                |                 |                  |                  | 🖶 印刷用HTML 🗸      |
| □ □座                                                 | 費目              | 予算               | 当月計              | 差引               |
| ¥予算                                                  | 収 <u>収入 (A)</u> | 390,000 円        | 660,000 m        | 270,000 円        |
| ● 貸日                                                 | <u>収入(B)</u>    | 0 н              | 0 в              | 0 н              |
| ▲ お知らせ                                               | 社会給付金           | 125,000 円        | 200,000 円        | 75,000 m         |
| <b>?</b> よくある<br>質問                                  | 維収入             | 5,000 m          | 0 в              | -5,000 円         |
| ● 使い方<br>ガイド                                         | 収入合計            | <b>520,000</b> 円 | <b>860,000</b> 円 | <b>340,000</b> 円 |

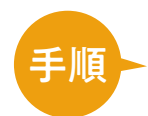

集計表右上の「印刷用 HTML」を押します。 プルダウンメニューより、印刷したい集計表を選びます。

| 🔆 kakei                                                 | ł  |                 |                  | томок            | 0 🛃 ログアウト        |
|---------------------------------------------------------|----|-----------------|------------------|------------------|------------------|
| ▶ 記帳                                                    |    | 月集計 年集計 収支年計 複数 | 如年集計             |                  |                  |
| <ul> <li>★ ホーム</li> <li>■ 当座帳</li> <li>■ 集計表</li> </ul> | 2  | 1022 🗸 年 (<前の月  | 7月               | (次の月 >           | •                |
| 山 グラフ                                                   |    |                 |                  | 費目               | ● 印刷用HTML ∨      |
|                                                         |    | 費目              | 予算               | 当月計項目            | 別集計表(全費目)        |
| ¥予算                                                     | 収入 | 収入 (A)          | 390,000 円        | 660,000 円        | 270,000 円        |
| ♥ 貸日                                                    | ~  | 収入 (B)          | 0 円              | 0 円              | 0円               |
| ▲ お知らせ                                                  |    | 社会給付金           | 125,000 円        | 200,000 円        | 75,000 円         |
| ? <sup>よくある</sup><br>質問                                 |    | 雑収入             | 5,000 円          | 0 円              | -5,000 m         |
| <ul> <li>使い方<br/>ガイド</li> </ul>                         |    | 収入合計            | <b>520,000</b> ฅ | <b>860,000</b> ฅ | <b>340,000</b> 円 |

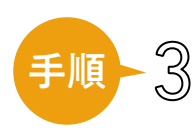

新しいウインドウで印刷用のページが開きます。

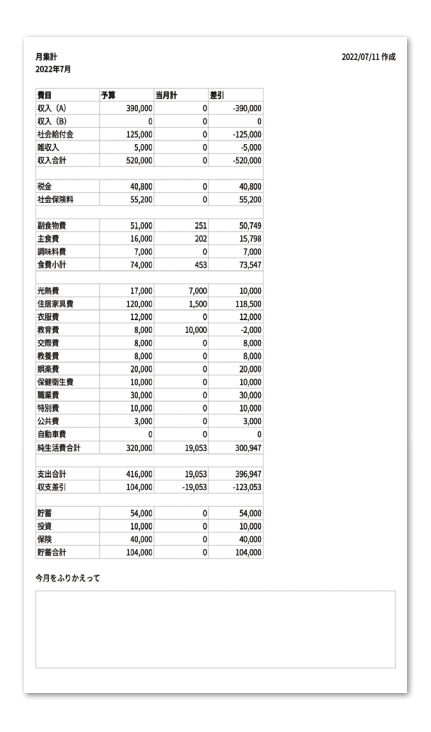

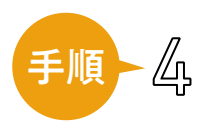

ブラウザの印刷メニューから印刷を行います。

- ・Google Chrome
   (Windows 版/ macOS 版)
   画面右上の、点が3つ並んでいるマーク
   →「印刷」の順に押します。
- Microsoft Edge (Windows 版)

   画面右上の「…」マーク→「印刷」の
   順に押します。
- ・Safari (macOS 版)
   画面左上の「ファイル」メニュー
   →「プリント…」の順に押します。

|              |                  |                  |                                               |              |              | -              |       | <u> </u>                     | ×    |
|--------------|------------------|------------------|-----------------------------------------------|--------------|--------------|----------------|-------|------------------------------|------|
| nonth/top?md | onth=7&year=2020 |                  |                                               |              | 07           | Q              | ☆     | •                            | (    |
|              |                  |                  | 新しいタブ(T)<br>新しいウィンドウ(N<br>シークレット ウィンド         | )<br>ウを開く(I) |              |                | Ctrl+ | Ctrl+T<br>Ctrl+N<br>+Shift+N |      |
| 年集計          | 収支年計 複数          | 年集計              | 履歴(H)<br>ダウンロード(D)<br>ブックマーク(B)               |              |              |                |       | Ctrl+J                       | •    |
|              |                  |                  | 7-1.<br>ED.BI(P)                              |              |              | 10%            |       | Ctrl+P                       | •    |
| 年(           | <前の月             | 7月               | ヤヤネト(C)<br>検索(F)<br>クラウド家計簿   J<br>その他のツール(L) | :akei+ [カケイフ | (j2] i       | で開く            |       | Ctrl+F                       | •    |
|              |                  |                  | 編集                                            | 切り取り(T)      | שנ           | -(C)           |       | 貼り付け                         | t(P) |
|              |                  | 予算               | 設定(S)<br>ヘルプ(H)                               |              |              |                |       |                              | Þ    |
| )            |                  | 390,000 m        | 終了(X)<br>540,000 円                            | -5           | 0,00         | <del>, ,</del> | -     |                              |      |
| )            |                  | 0 гя             | 0 м                                           |              |              | 0 F            | Э     |                              |      |
| 金            |                  | 125,000 m        | 100,000 円                                     | -2           | 5,00         | )O F           | Э     |                              |      |
|              |                  | 5,000 m          | 0 円                                           | -            | 5,00         | )O F           | 9     |                              |      |
| ł            |                  | <b>520,000</b> 円 | <b>440,000</b> 円                              | -80          | <b>),0</b> 0 | <b>O</b> F     | Э     |                              |      |
|              |                  |                  |                                               |              |              |                |       |                              |      |
|              |                  | 40,800 m         | 38,000 円                                      |              | 2,80         | )O F           | ŋ     |                              |      |
|              |                  |                  |                                               |              |              |                |       |                              |      |

## Google Chrome の場合

\*上記の操作は、キーボードショートカットでも可能です。Windows では「Ctrl キーを押しながら P キー」、 macOS では「Command キーを押しながら P キー」を押すと印刷画面が表示されます。

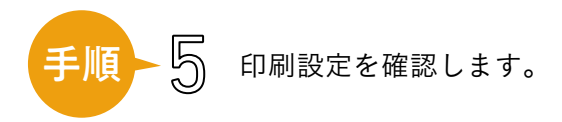

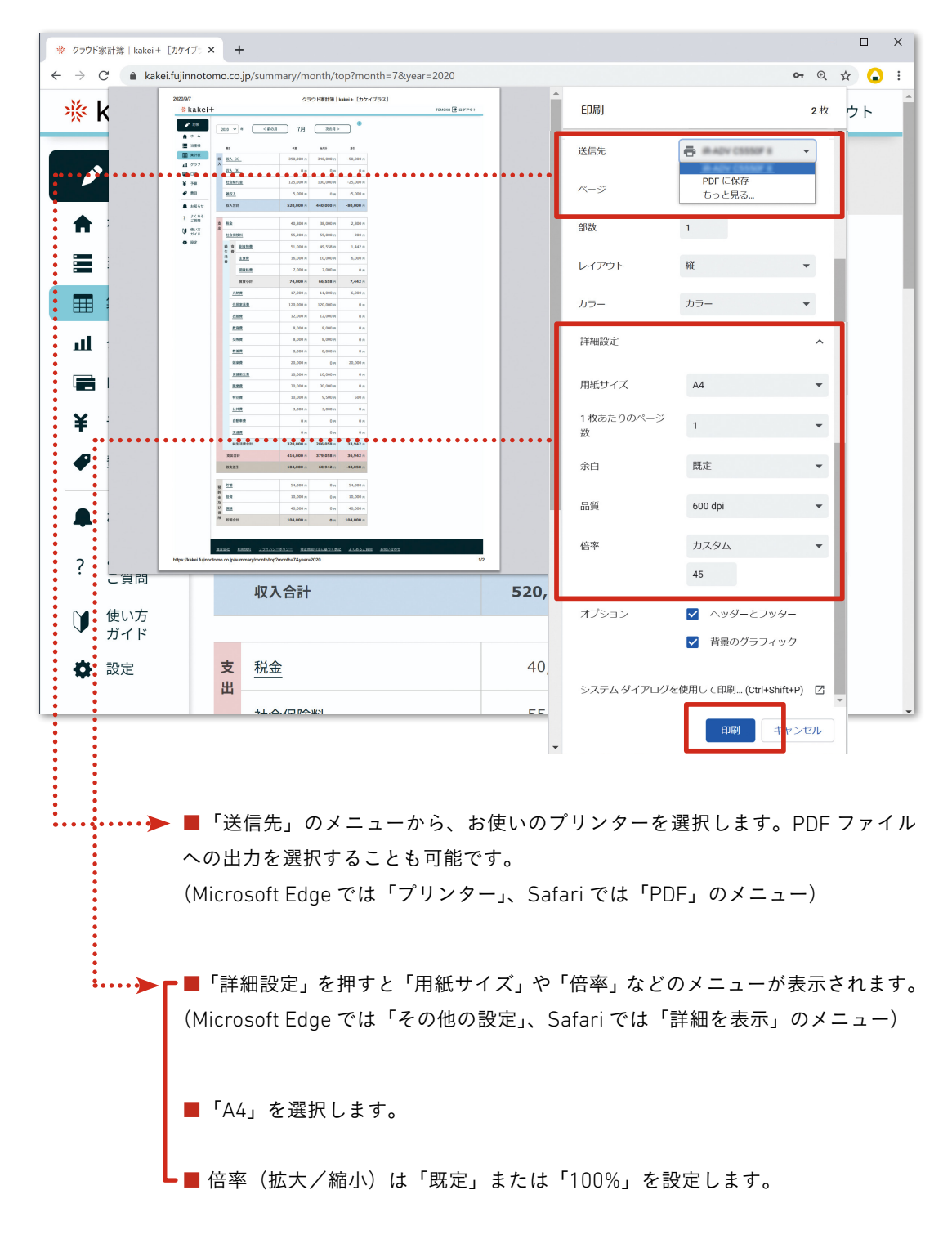

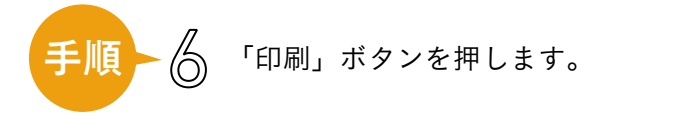

印刷された集計表には、余白やメモ欄が用意されているので、ご自由にお使いください。

グラフを見る /

グラフ画面は、メニューの「グラフ」から開きます。

パソコンの場合

スマートフォンの場合

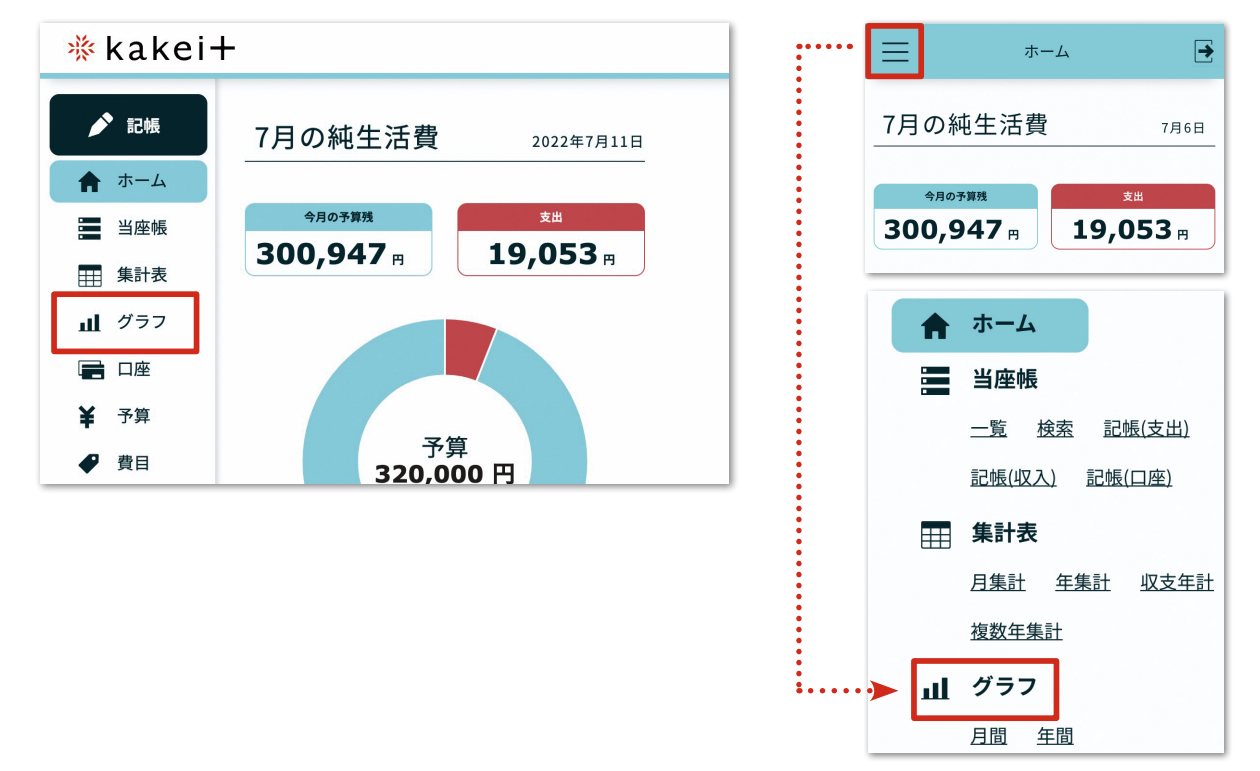

#### グラフの種類と切り替え方

グラフ画面は「月間」「年間」とあります。グラフ画面のメニューから画面を切り替えます。

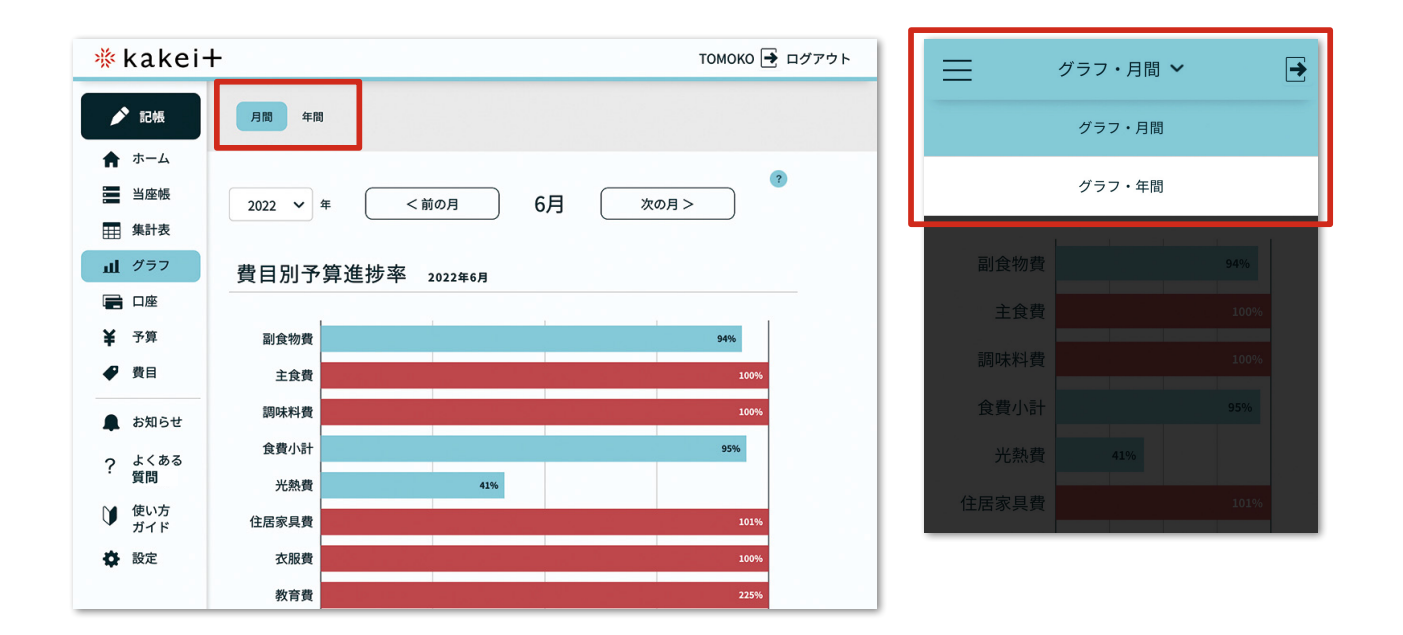

## グラフ・月間

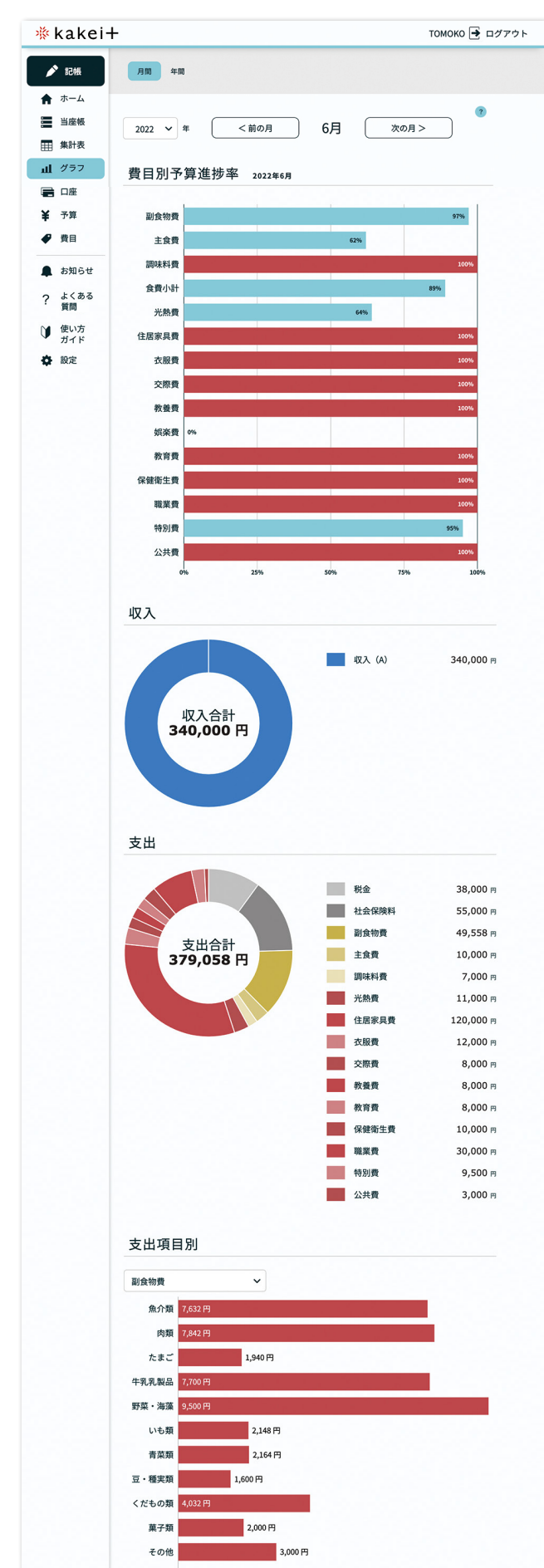

#### 費目別予算進捗率グラフ

費目の予算を100%としたときの、進捗率 を表示します。月予算を超過すると帯が赤 色になります。

#### 収入 円グラフ

収入合計に対する収入費目別の割合を表示 します。円グラフの部分を押すと、費目の 合計金額を表示します。

## 支出 円グラフ

支出合計(税金 + 社会保険料 + 純生活費) に対する支出費目別の割合を表示します。 色は、税金、社会保険料をグレー、食費(副 食物費、主食費、調味料費)を黄系統の色、 そのほかの費目を赤系統の色で表示します。 円グラフの部分を押すと、費目の合計金額 を表示します。

#### 支出別項目別グラフ

費目名バーに表示する支出費目にひもづく 項目をグラフで表示します。ほかの費目に 切り替えるには、費目名バーを押してプル ダウンメニューから選択します。

## 「グラフ・年間

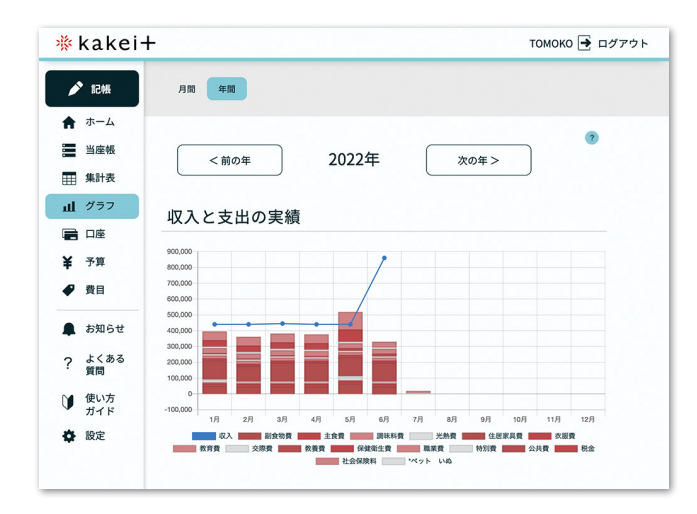

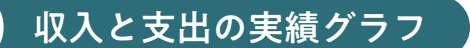

収入を青い折れ線グラフで、支出を棒グ ラフで表します。

凡例の費目名を押すと(クリックまたは タップ)、その費目の表示/非表示を切り 替えられます。例えば「収入」を非表示 にすると、支出だけの棒グラフになりま す。「収入」「税金」「社会保険料」を非表 示にすると、純生活費のみの棒グラフに なります。

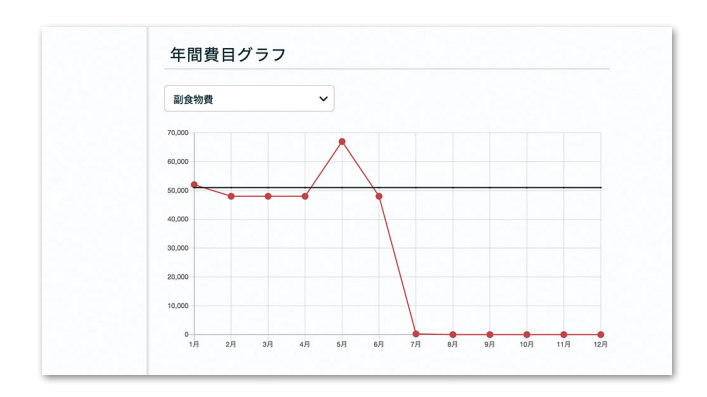

#### 年間費目グラフ

費目名バーに表示する支出費目を折れ線 グラフで表示します。

ほかの費目に切り替えるには、費目名バー を押してプルダウンメニューから選択し ます。

黒い線は月予算、赤い線は実際の額を表 します。

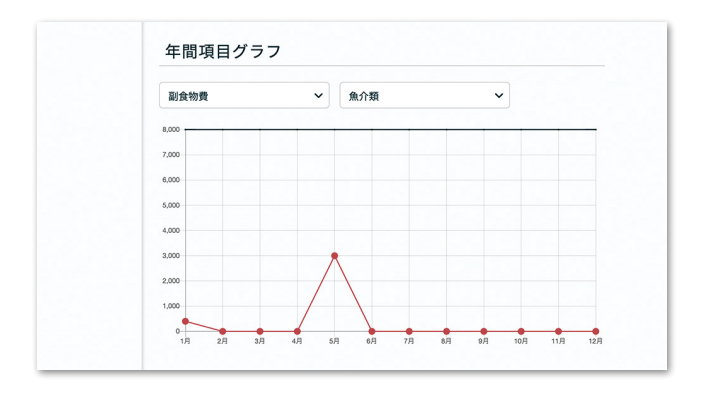

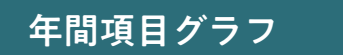

費目名バーに表示する支出費目にひもづ く項目をグラフで表示します。

ほかの費目/項目に切り替えるには、費 目名バー/項目名バーを押してプルダウ ンメニューから選択します。

黒い線は月予算、赤い線は実際の額を表 します。

| 年間費   | 目別グラフ(2022年1月~12月)                                 |
|-------|----------------------------------------------------|
| 副食物費  | 311,251 円                                          |
| 主食費   | 96,202 FJ                                          |
| 調味料費  | 40,000 円                                           |
| 光熱費   | 77,000 円                                           |
| 住居家具費 | 710,500 円                                          |
| 衣服費   | 72,000 FJ                                          |
| 教育費   | 113,000 円                                          |
| 交際費   | 48,000円                                            |
| 教養費   | 48,000円                                            |
| 娯楽費   | 0円                                                 |
| 保健衛生費 | 21,315 円                                           |
| 職業費   | 180,000 円                                          |
| 特別費   | 60,000 FJ                                          |
| 公共費   | 18,000 円                                           |
| 自動車費  | 0円                                                 |
| 税金    | 224,000 円                                          |
| 社会保険料 | 362,000 FJ                                         |
|       | 100009 200000 300000 400000 500000 600000 70032580 |

## 年間費目別グラフ

費目ごとの年間の支出額を棒グラフで表 示します。

| 副食物費 🗸        |
|---------------|
|               |
| 魚介類 3,400 円   |
| 肉類 3,000 円    |
| たまご 3,900 円   |
| 牛乳乳製品 1,951 円 |
| 野菜・海藻 5,000 円 |
| いも類 500 円     |
| 青菜類 500 円     |
| 豆・種実類 500円    |
| くだもの類 3,000 円 |
| 草子類 0円        |

## 年間項目別グラフ

項目ごとの年間の支出額を棒グラフで表 示します。

ほかの費目に切り替えるには、費目名バーを押してプルダウンメニューから選択します。

| MEMO  | • • • • • • • • • • • • • • • • | <br> | • • • • • • • • • • • • • • • • • • • • |  |
|-------|---------------------------------|------|-----------------------------------------|--|
|       |                                 | <br> |                                         |  |
| ••••  |                                 | <br> |                                         |  |
|       |                                 | <br> |                                         |  |
|       |                                 | <br> |                                         |  |
| ••••• |                                 | <br> |                                         |  |
|       |                                 | <br> |                                         |  |
|       |                                 | <br> |                                         |  |
|       |                                 | <br> |                                         |  |
| ••••• |                                 | <br> |                                         |  |

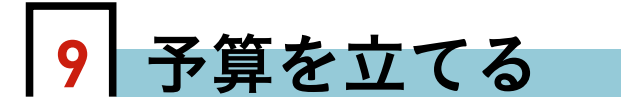

収入と支出によい予算を立てておくと、記帳が楽しくなって、長くつけ続けられ ます。『羽仁もと子案家計簿』では1年分の収入も大きな出費も12等分し、各月の 共通予算を立てます。ある月に予算以上の支出があっても、支出の多い月、少ない 月が補い合うので、1年を通してみると収入内におさめやすく、安心して生活がで きるようになります。

## 予算の数字を入力する

#### 予算登録画面に移動する

予算一覧画面

| kakei-                                                | +   |                 |       |           | томон    | (0 🛃 ログアウ | ۲     |          |
|-------------------------------------------------------|-----|-----------------|-------|-----------|----------|-----------|-------|----------|
| ▶ 記帳                                                  |     |                 |       |           |          | ?         |       | – ka     |
| ★ ホーム                                                 | ••• | •••••           | ••••• | 2022年     | •••••    | •••••     |       | 押        |
| ■ 集計表                                                 |     |                 |       | 編集する      | <b>]</b> |           |       |          |
| 山 クラフ<br>() 「) () () () () () () () () () () () () () |     | 月間              | 年間    |           |          |           |       | <u>ا</u> |
| ¥ 予算<br>◆ 費目                                          |     | 費目              |       | 給与月額      | 賞与月割     | 予算合計      |       | を        |
| 🌲 お知らせ                                                | 収入  | 収入 (A)          |       | 340,000 🖻 | 50,000 m | 390,000 🖻 | ····· | *ī       |
| ? よ <sup>くある</sup><br>質問                              |     | 収入 (B)          |       | 0 円       | 0 円      | 0 円       |       | **       |
| ● 使い方<br>ガイド                                          |     | 社会給付金           |       | 125,000 円 | 0 円      | 125,000 円 |       | 「子       |
| 🖨 設定                                                  |     | 雅収人<br>(173 ABL |       | 5,000 m   | 0 m      | 5,000 m   |       |          |

- kakei+のメニューから【予算】ボタンを - 押し、【予算一覧画面】を開く。

- 「登録する」ボタン(または「編集する」ボタン) を押す。

\*画面が開くまで 20 ~ 30 秒かかります。

\*初めて予算を立てるときは「登録する」ボタン/ 「予算登録」画面と表示され、2度目以降は「編集 する」ボタン/「予算編集」と表示が変わります。

#### 予算登録(編集)画面

| 🚸 kakei <del>I</del> | -   |               |         |    |        |    | томок            | 0 🛃 ログアウト        |
|----------------------|-----|---------------|---------|----|--------|----|------------------|------------------|
| ▶ 記帳                 | 202 | 2年 予算編集       |         |    |        |    |                  | ?                |
| 🕈 ホーム                |     |               |         |    |        |    |                  |                  |
| 当座帳                  |     | 予算設           | 定ナビを使う  | 年の | 予算を設定  |    | 予算を初期化する         | 5                |
| ∰ 集計表                |     | 費日            | 給与月額    |    | 賞与月劉   |    | 予算合計             | 下位予算合計           |
| 山 グラフ                |     |               |         |    |        |    |                  |                  |
| 🚍 口座                 | X   | <u>収入 (A)</u> | 340,0(  | Ħ  | 50,00( | Ħ  | 390,000 🖻        | 390,000 🖻        |
| ¥ 予算                 |     | 収入 (B)        | 0       | B  | 0      | B  | 0 円              | 0 円              |
| ● 費目                 |     |               |         |    |        |    |                  |                  |
| ▲ お知らせ               |     | <u>年金(A)</u>  | 0       | Ħ  | 0      | m  | 0 円              | 0 円              |
| ? よくある<br>質問         |     | <u>年金(B)</u>  | 0       | Ħ  | 0      | F  | 0 円              | 0 円              |
| 使い方<br>ガイド           |     | 社会給付金         | 125,00  | m  | 0      | P  | 125,000 円        | 125,000 円        |
| ✿ 設定                 |     | 雜収入           | 5,000   | m  | 0      | P  | 5,000 ฅ          | 5,000 <b>m</b>   |
|                      |     | 収入合計          | 470,000 | Dm | 50,000 | D円 | <b>520,000</b> ฅ | <b>520,000</b> ⊨ |

【20XX 年 予算登録】 画面(または【予算編集】 画面)が開きます。

「予算設定ナビを使う」「前年の予算を設定」 「予算を初期化する」の3つのボタンがあり ますが、ここでは予算の数字を表に直接入力 する方法で説明します。

\*ボタンの使い方は p63 をご覧ください。 \*翌年の予算設定画面は、9 月以降に呼び出 すことができるようになります。

#### 予算額を入力する

予算欄に、ひと月当たり(月間)の予算額を入力します。

手順一门「収入」

「給与月額」の列には、給与などの毎月一 定の収入を入れます。「賞与月割」の列は、 賞与の | 年分を 12 等分した額を入れま す。「予算合計」の列は、「給与月額」と「賞 与月割」の合計を表示します。

手順 ②「税金、社会保険料、 貯蓄」

税金、社会保険料を入力すると、「可処 分所得」が自動で計算されます。

貯蓄(kakei+では貯蓄・投資・保険 と3つに分けています)の予算を入力し ます。「貯蓄合計」と、「純生活費」が自 動で計算されます。

手順一了「純生活費」

可処分所得から貯蓄予算を差し引いた 額が「純生活費」と表示されます。各費 目に予算を入力していくと、画面下にあ る「純生活費合計」「支出合計」「収支(貯 蓄共)差引」が自動で計算されます。

\*「支出合計」とは、税金、社会保険料、純生 活費の合計です。

## <u>)</u> E>}

予算の入力欄には初めに「0(ゼロ)」 が入っています。金額を入れる際は、 0を消すか、上書きしてください。 また、一度金額を入力した後に再度 0円にする場合は、「0(ゼロ)」を 入力してください。

| kakei+                 |      |     |             |              |        |            |                 | томок             | 0 🔁 ログア |
|------------------------|------|-----|-------------|--------------|--------|------------|-----------------|-------------------|---------|
| 記帳 2                   | 2022 | 2年  | 予算          | 編集           |        |            |                 |                   |         |
| ホーム<br>・・・・・・・・<br>当座帳 | ••   |     |             | 予算設定ナビを      | (使う) 前 | 年の         | 予算を設定           | 予算を初期化する          | 5       |
| 集計表                    |      | :   |             |              |        |            | (               |                   |         |
| 77                     | 収    | 201 |             |              | 略与月額   |            | 實与月割            | 予算合計              | 下位予算合計  |
| ±<br>⊥                 | λ    | 収   | 10          | <u>4)</u>    | 340,00 | P          | 50,000 円        | 390,000 円         | 390,000 |
|                        |      | 収   | <u>(</u> )  | 3)           | 0      | P          | 0               | 0 円               | 0 1     |
| 16#                    |      | 年金  | è (/        | <u>v)</u>    | 0      | P          | 0               | 0 円               | 0       |
| ある                     |      | 年金  | <u>}</u> (I | 3)           | 0      | P          | 0 8             | 0円                | 0       |
| 方<br>ド                 |      | 社会  | 2給          | 过金           | 125,0( | P3         | 0 19            | 125,000 円         | 125,000 |
| 2                      |      | 雑山  | 杁           |              | 5,000  | m          | 0               | 5,000 円           | 5,000   |
|                        |      | 収   | 、合          | H            | 470,00 | 0 m        | <b>50,000</b> P | <b>520,000</b> 🖻  | 520,000 |
|                        |      |     |             |              |        | _          |                 |                   |         |
|                        | 支出   | 税金  | 税:          | È            | 38,000 | ) m        | 2,800           | 40,800 円          | 40,800  |
|                        |      | 他   | 社           | 会保険料         | 55,000 | P          | 200 P           | 55 <b>,</b> 200 ฅ | 55,200  |
|                        |      |     | 可           | 処分所得(A)      | 377,00 | 0 円        | <b>47,000</b> m | <b>424,000</b> P  | 424,000 |
| •••••                  |      | 預金  | 貯           | ž.           | 24,000 | ) m        | 30,000          | 54,000 m          | 54,000  |
|                        |      | ・保障 | 投           | ĨL.          | 10,000 | ) m        | 0 8             | 10,000 円          | 10,000  |
|                        |      |     | 保           | ŝ            | 40,000 | ) m        | 0               | 40,000 m          | 40,000  |
|                        |      |     | 貯           | 善合計(B)       | 74,00  | <b>0</b> 円 | <b>30,000</b> P | <b>104,000</b> P  | 104,000 |
|                        |      |     | (A)         | - (B) 純生活費   | 303,00 | <b>0</b> m | <b>17,000</b> P | <b>320,000</b> m  | 320,000 |
| [                      |      | 純生  | 食費          | 副食物費         | 51,000 | P          | 0               | 51,000 円          | 51,000  |
|                        |      | 活費  |             | <u>主食費</u>   | 16,000 | P          | 0               | 16,000 円          | 16,000  |
|                        |      |     | /           |              | 7.000  | r          | $\checkmark$    | 7,00              | 7,00    |
| $\checkmark$           |      |     | /           | $\sim$       | $\sim$ | 1          | $\sim$          | $\sim$            |         |
|                        |      |     | 20          | 田質           | 0      | , m        |                 | 0 A               | 0       |
|                        |      |     | *^          | <u>vh Nb</u> | 0      | Ħ          | 0 8             | 0 円               | 0 1     |
| ļ                      |      |     | 純           | 主活費合計<br>    | 303,00 | 0円         | 17,000 円        | 320,000 円         | 320,000 |
| . In                   |      | 3   | 支出          | 告計           | 396,00 | 0 m        | 20,000 円        | 416,000 円         | 416,000 |
|                        |      | 483 | <(8)        | 吉共)左り        |        | 0 19       | U P             | U A               | 0       |

収入からすべての予算を差し引き、 収支(貯蓄共)差引が ゼロになるようにします 手順 小 「登録する」ボタンを押す

予算の数字を入力し終わったら、「登録する」 ボタン(または「更新する」 ボタン) を押します。

| 純生活費合計<br><b>支出合計</b> | 303,000 ฅ<br>396,000 ฅ | 17,000 ฅ<br>20,000 ฅ | 320,000 ฅ<br>416,000 ฅ | 320,000 ₪<br>416,000 ₪ |
|-----------------------|------------------------|----------------------|------------------------|------------------------|
| *ペット いぬ               | 0 円                    | 0 円                  | 0 円                    | 0 円                    |
| <u>交通費</u>            | 0                      | 0 🖻                  | 0 円                    | 0 円                    |
| 自動車費                  | 0 円                    | 0 M                  | 0 円                    | 0 円                    |
| <u>公共費</u>            | 3,000 🖻                | 0 🖻                  | 3,000 円                | 3,000 円                |

\*予算を初めて登録するときは「登録する」ボタンが表示され、2度目以降は「更新する」 ボタンが表示されます。

費目名をクリックすると、項目ごとの予算を入れることもできます (p59~)

## ✔ 項目から予算を立てる ~予算積み上げ計算機能~ ✔

kakei+では、費目をさらに「項目」というカテゴリに分けて予算を立て、記帳、 集計をすることができます。項目予算が入力してあると、集計画面で費目名をクリッ クしたときに、項目予算に対する予算差引を見ることができます。

年間のグラフ画面では、「年間項目グラフ」で予算の額を黒い線で示します。

#### 集計表(月集計/副食物費)

| 2020 💙 年 (前の月      | 7月       | 次の月 >    | ?                 |
|--------------------|----------|----------|-------------------|
| <b>復目名:</b> 副食物費 マ |          |          |                   |
| <u> 集計表へ戻る</u>     |          |          |                   |
| 项目                 | 予算       | 当月計      | ● 印刷用HTML ヽ<br>差引 |
| 魚介類                | 8,000 円  | 7,632 🖻  | 368 円             |
| 肉類                 | 8,000 円  | 7,842 円  | 158 m             |
| たまご                | 1,600 円  | 1,940 円  | -340 円            |
| 牛乳乳製品              | 8,400 円  | 7,700 円  | 700 m             |
| 野菜・海藻              | 9,000 円  | 9,500 円  | -500 m            |
| いも類                | 1,000 円  | 2,148 円  | -1,148 m          |
| 青菜類                | 1,000 円  | 2,164 円  | -1,164 円          |
| 豆・種実類              | 2,000 円  | 1,600 円  | 400 円             |
| くだもの類              | 5,000 m  | 4,032 円  | 968 円             |
| 菓子類                | 3,000 円  | 2,000 円  | 1,000 円           |
| その他                | 4,000 円  | 3,000 円  | 1,000 m           |
| 合計                 | 51,000 m | 49,558 m | 1,442 円           |

#### 年間グラフ(年間項目グラフ)

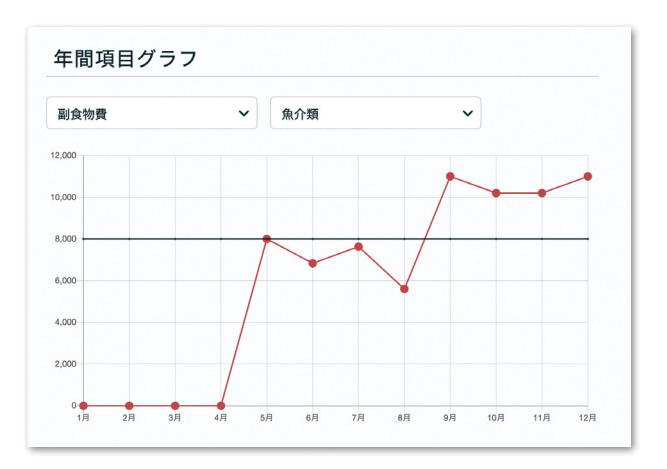

項目予算を立てると、グラフに黒い線で予算の額を 表示します。費目や項目はプルダウンメニューで切 り替えられます。

## 項目予算を積算して費目予算を立てる手順

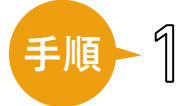

【予算登録】画面で費目名を押します。 例として「副食物費」で説明します。 予算登録(編集)画面

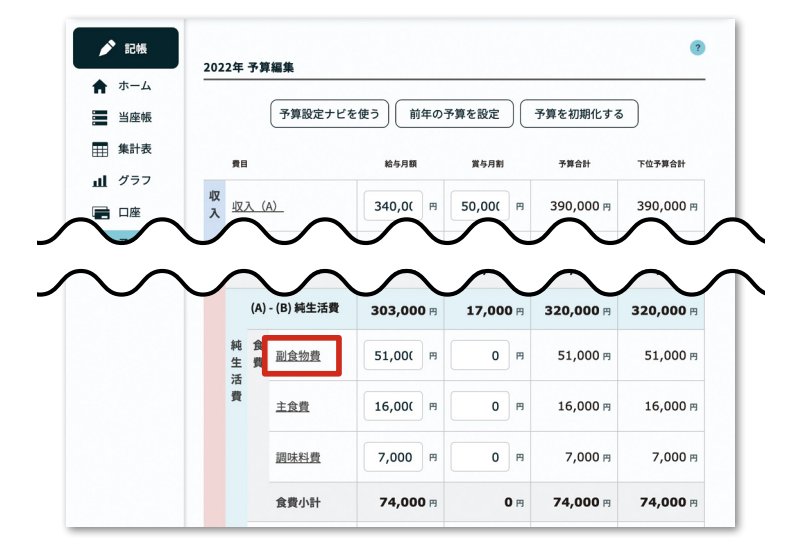

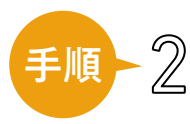

その費目にひもづく【項目予算の入力】 画面が開きます。

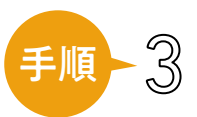

例えば副食物費なら「魚介類」「肉類」 「たまご」「牛乳乳製品」……といった 項目ごとに予算の数字を入力し、「設 定する」を押して画面を閉じます。

#### 項目予算の入力画面

| -                         | ×       |        |   | томок            |
|---------------------------|---------|--------|---|------------------|
| ••                        | 項目予算の入力 |        |   | ?                |
| 2022                      | 費目:副食物費 |        |   |                  |
| 2022:                     | 魚介類     | 8,000  | P | •                |
|                           | 肉類      | 8,000  | F |                  |
|                           | たまご     | 1,600  | P | 38 <del>1</del>  |
| 収<br>••• <del>入</del> •·· | 牛乳乳製品   | 8,400  | P | ОО <del>гл</del> |
|                           | 野菜・海藻   | 9,000  | P | 0 н              |
|                           | いも類     | 1,000  | Ħ | 0 н              |
|                           | 費目予算合計  | 51,000 | Ħ |                  |
|                           | キャンセル   | 設定する   |   | 0円               |
|                           |         |        |   | 円 OC             |

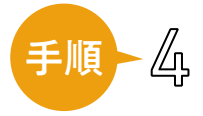

【予算登録】画面を見ると、項目予算 の合計値が、費目予算表の「下位予算 計」の列に表示されます。

「下位予算計」の数字を参照しながら、 ご自身で「給与月額」「賞与月割」の 列に額を振り分け、「予算合計」と「下 位予算計」の数字が一致するように調 整をして予算を立てます。

\*項目予算の合計と連動しているのは下位 予算計です。予算合計とは連動しません。

\*項目予算の入力があった場合は、集計表 の予算欄に反映されます。

\*スマートフォンをお使いの場合、機器を 横にして画面を横向きにすると、「下位予算 計」の列が表示されます。

#### 予算登録(編集)画面

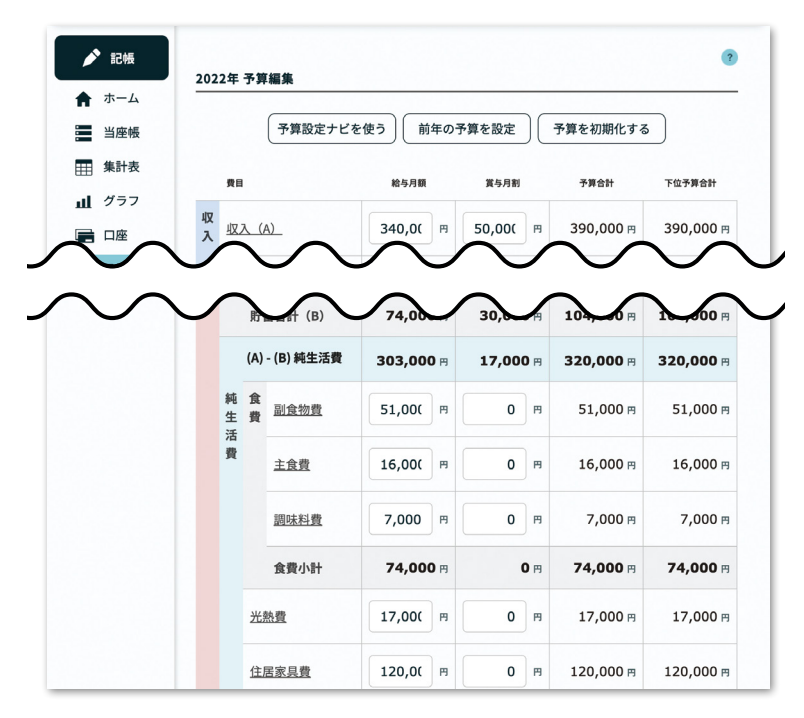

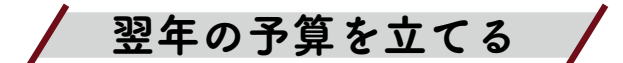

#### 翌年の予算を立てるには?

翌年の予算設定をするとき、今年の予算の数字まで変わってしまうことがないように、kakei+では、本年と翌年の予算設定の画面を別々に用意しています。

9月になると、翌年の予算画面が開けるようになります。1月になると、本年の予算画面だけが開 くようになります。過去の年度の予算画面の編集はできません。

1~8月は、今年の予算 が登録・編集できる 9~12月は、本年と翌年の予算が

登録・編集できる

翌年の予算画面

\*kakei+

#### 本年の予算画面

|                |                            |     |                  | 101101          |                  |
|----------------|----------------------------|-----|------------------|-----------------|------------------|
| 🎤 記帳           |                            |     |                  |                 | ?                |
| <b>n</b> ホーム   | -                          |     | 2022年            |                 |                  |
| 当座帳            |                            |     |                  |                 |                  |
| ∰ 集計表          |                            |     | 編集する             |                 |                  |
| 山 グラフ          |                            |     | (M) AK 9 %       |                 |                  |
| 📄 口座           |                            | 月間  | 年間               |                 |                  |
| ¥ 予算           |                            |     |                  |                 |                  |
| ₽ 費目           | 費日                         |     | 給与月額             | 賞与月割            | 予算合計             |
| 🌲 お知ら          | ました。<br>収<br>収入(<br>ま<br>入 | (A) | 340,000 🖻        | 50,000 🖻        | 390,000 円        |
| ? よくあ          | 5 収入(                      | (B) | 0 円              | 0 円             | 0 円              |
| ご 夏同<br>№1 使い方 | 社会給                        | 付金  | 125,000 円        | 0 円             | 125,000 円        |
| サ ガイド          | 雑収入                        |     | 5,000 円          | 0 円             | 5,000 円          |
| <b>Q</b> 設定    | 収入合                        | 81  | <b>470,000</b> 円 | <b>50,000</b> 🖻 | <b>520,000</b> 🖻 |

#### 翌年の予算画面の開き方

メニューの中の「予算」を押して予算画面を開きます。

9月以降、予算の画面上部に「来年の予算を設定する」リンクが表示されます。このリンクを押す と、翌年の予算画面が開きます。

\*翌年の予算画面を開くときは、20~30秒ほどかかることがあります。

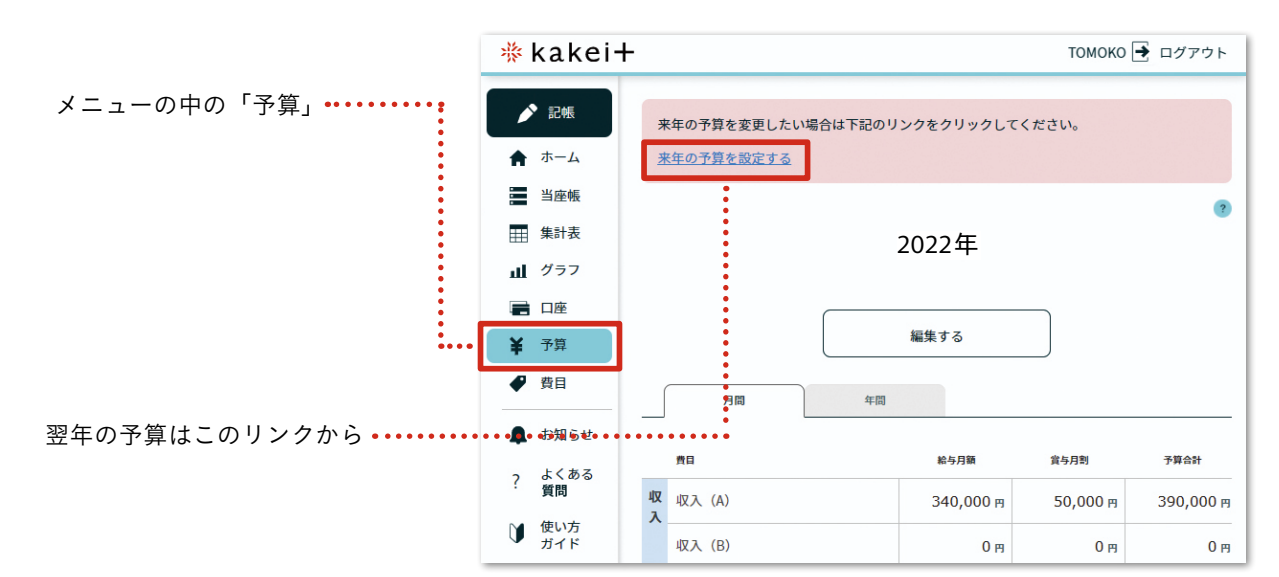

| _ |            |   | _ | _                |      |            |      |               |         | _  |        | _   | -      |      |           |
|---|------------|---|---|------------------|------|------------|------|---------------|---------|----|--------|-----|--------|------|-----------|
| / | 2015 C     |   | * | :年の <sup>:</sup> | 予算を変 | 更したい場合     | 合は下記 | のリンクをクリック     | してください。 |    |        |     |        |      |           |
| ŧ | ホーム        |   | 来 | <u>年の</u>        | 予算を設 | 定する        |      |               |         |    |        |     |        |      |           |
|   | 当座帳        |   |   |                  |      |            |      |               |         |    |        |     |        |      |           |
| Ⅲ | 集計表        |   |   |                  |      |            |      | 2022年         |         |    |        |     |        |      |           |
| ш | グラフ        |   |   |                  |      |            |      | 20224         |         |    |        |     |        |      |           |
|   | 口座         |   |   |                  |      |            |      |               |         |    |        |     |        |      |           |
| ¥ | 予算         |   |   |                  |      |            |      | 編集する          |         |    |        |     |        |      |           |
| ₽ | 費目         |   | ſ |                  | 月間   |            | 年    | <b>1</b>      |         |    |        |     |        |      |           |
|   | お知らせ       |   |   |                  | 业    | kakei      | +    |               |         |    |        |     | то     | мокс | ● 📑 ログアウト |
| ? | よくある<br>質問 |   | 収 | 収                | ~    | 記帳         |      |               |         |    |        |     |        |      | ?         |
| Ŭ | 使い方<br>ガイド |   | λ | 17               | *    | ホーム        | 202  | 23年予算編集       |         |    |        |     |        |      |           |
| - |            | - | _ | -                |      | 当座帳        | ()   | 算設定ナビを使う      | 前年の予算を  | 定  | 予算を    | 初期化 | :73    | 費目   | を編集する     |
|   |            |   |   |                  |      | 集計表        |      |               |         |    |        |     |        |      |           |
|   |            |   |   |                  | ш    | グラフ        |      | RI            | 給与月額    |    | 賞与月割   |     | 予算合計   |      | 下位予算合計    |
|   |            |   |   |                  |      | 口座         | 収入   | <u>収入 (A)</u> | 340,00  | PI | 50,000 | M   | 390,00 | IO 🖻 | 390,000 🖻 |
|   |            |   |   |                  | ¥    | 予算         |      | 収入 (B)        | 0       | P  | 0      | B   |        | 0 19 | 0 m       |
|   |            |   |   |                  |      | 費目         |      |               |         |    |        |     |        |      |           |
|   |            |   |   |                  |      | お知らせ       |      | <u>年金 (A)</u> | 0       | Ħ  | 0      | Ħ   |        | 0 19 | 0 19      |
|   |            |   |   |                  | ?    | よくある<br>質問 |      | <u>年金 (B)</u> | 0       | P  | 0      | Ħ   |        | 0 19 | 0 m       |

ТОМОКО 🛃 ログアウト

#### 翌年の予算設定のポイント

POINT 1 予算画面の年度を確認

翌年の予算画面が開いていますか? 翌年の予算画面だと思って、本年の予算を変更してしまうこ とがないように注意しましょう。

|        | 🚸 kakei+                             | •  |               |                  |                 | томоко            | ) 🛃 ログアウト        |
|--------|--------------------------------------|----|---------------|------------------|-----------------|-------------------|------------------|
|        | ▶ 記帳                                 | 2  | 022年 予算       | 編集               |                 |                   | ?                |
| 予算の編集を | ★ ホーム                                |    | 第設定ナビを使う      | 前年の予算を設定         | 予算を初期           | 化する 費用            | 目を編集する           |
| する年を催認 | ●●●●●●●●●●●●●●●●●●●●●●●●●●●●●●●●●●●● | _  | 費目            | 給与月額             | 賞与月割            | 予算合計              | 下位予算合計           |
|        | 📄 口座                                 | 収入 | <u>収入 (A)</u> | 340,00 円         | 50,000 円        | 390,000 ฅ         | 390,000 🖻        |
|        | ¥ 予算                                 |    | <u>収入 (B)</u> | 0                | 0               | 0 円               | 0 円              |
|        | ▲ お知らせ                               |    | <u>年金(A)</u>  | 0                | 0               | 0 円               | 0 п              |
|        | ? よくある<br>質問                         |    | <u>年金(B)</u>  | 0                | 0 19            | 0 円               | 0 гя             |
|        | 使い方<br>ガイド                           |    | 社会給付金         | 125,0( 円         | 0 8             | 125,000 円         | 125,000 円        |
|        | 🔅 設定                                 |    | 雜収入           | <b>5,000</b> PI  | 0 8             | 5,000 m           | 5,000 m          |
|        |                                      |    | 収入合計          | <b>470,000</b> 円 | <b>50,000</b> P | <b>520,000</b> PI | <b>520,000</b> B |
|        |                                      |    |               |                  |                 |                   |                  |

POINT 2 はじめは前年の予算の数字が入っている

最初は、費目予算、項目予算の欄に、本年の予算額が入っています。本年の予算を参考にしながら、 翌年の予算額に打ち換えることができます。

「登録する」ボタンを押し、次に翌年の予算画面を開いたときには、前回に登録した予算の数字が表 示されます。

欄の数字をすべて「0」にしたい場合は、「予算を初期化する」ボタンを押します。

#### POINT 3 □予算を立てていて、費目や項目をつくりたくなったときは?

「費目を編集する」ボタンを押すと、翌年の年度の費目設定画面が開きます。ここで変更した内容は、 翌年以降の設定に反映され、本年の費目設定には影響しません。

#### 62>

◆費目設定画面でカスタマイズした費目・項目・内訳は翌年の費目設定にも引き継がれます。 ただし、次の2点にご注意ください。

●翌年の予算設定のリンクを初めて押した時点の費目設定の内容を、翌年に引き継ぎます。 それ以降に本年の費目設定画面で追加した内容は、本年の設定に反映されますが翌年の費目 設定には反映されません。

2 Windows版『生活家計簿』からインポートした項目は、インポートした年に限って利用 できます。翌年の費目設定には反映されませんので、翌年も同じ項目を使いたいときには翌 年の費目設定画面で、項目を新しく追加する必要があります。

POINT 4 4 つのボタンの使い方

翌年の予算画面の上部には4つのボタンがあります。 それぞれのボタンの使い方は以下の通りです。

| 🔆 kakei | + томоко 🛃 ログアウト                                            |
|---------|-------------------------------------------------------------|
|         | 2022年 予算編集                                                  |
| 当座帳     | 予算設定ナビを使う         前年の予算を設定         予算を初期化する         費目を編集する |
| Ⅲ 集計表   |                                                             |

予算設定ナビを使う

世帯収入から可処分所得を計算するナビです。 ナビに従って入力し、最後に「設定する」を押 すと、収入、税金、社会保険料の月割予算が自 動で予算表に入力されます。 ※年額を12等分した数字が予算表に入ります。 端数はご自身で調整してください。

予算を初期化する

費目予算、項目予算の欄の数字をすべて消去し ます。

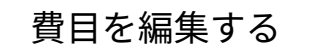

来年の費目・項目の名称の追加/編集/表示の 設定ができます。

#### 前年の予算を設定

費目予算、項目予算の欄に、前年の予算の数字 をコピーします。

最後に編集内容を保存する POINT 5

予算編集を保存するには、画面一番下の「登録する」ボタンを押します。編集内容を保存したくな い時には、「戻る」ボタンを押します。

\*初めて予算を入力するときは「登録する」、2度目以降は「更新する」とボタンの表示が変わります。

| 支出合計      | <b>396,000</b> 🖻 | 20,000 円   | <b>416,000</b> P | <b>416,000</b> P |
|-----------|------------------|------------|------------------|------------------|
| 収支(貯蓄共)差引 | <b>0</b> 円       | <b>0</b> 円 | <b>0</b> 円       | <b>0</b> 円       |
|           | 戻る               |            | 更新す              | 5                |

# 10 費目を管理する

kakei+の費目は、「費目」「項目」「内訳」の3層で記帳/管理します。 例えば、 「副食物費」の場合は下記のような構造になっています。

| 費目【副食物費】 |                                                |  |  |  |  |
|----------|------------------------------------------------|--|--|--|--|
| 項目       | 【青菜類】                                          |  |  |  |  |
|          | 内訳<br>【ほうれんそう】【こまつな】【ちんげんさい】<br>【みずな】【しゅんぎく】など |  |  |  |  |

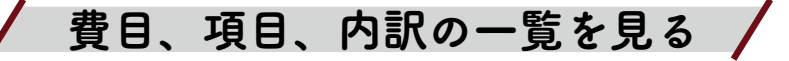

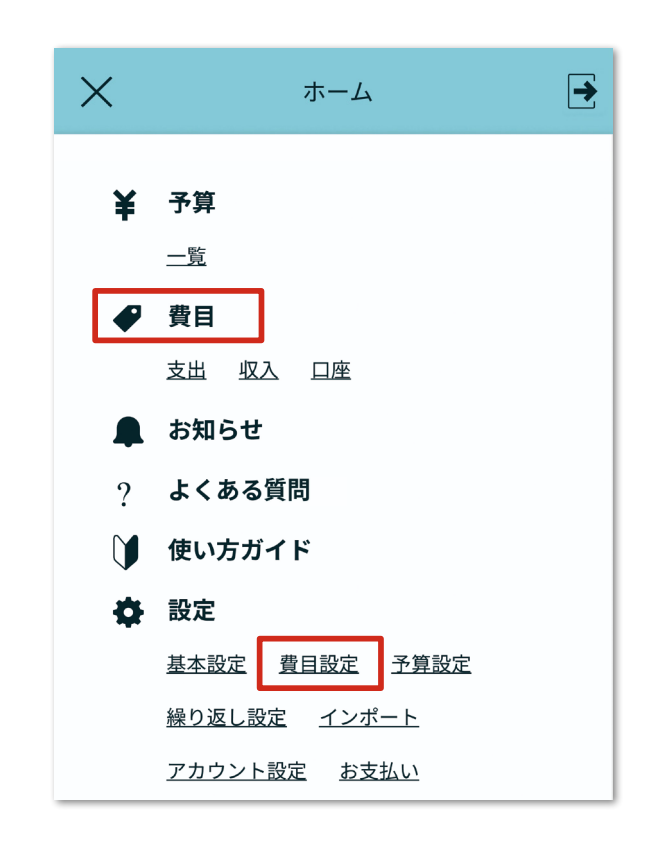

あらかじめ登録されている費目リストは、 「費目」メニューから確認できます。 画面左上のメニューアイコンを押すと、 左のような画面に移ります。 その中の「費目」、もしくは設定の中の「費 目設定」を押します。 前ページの「費目」もしくは「費目設定」を押すと、費目の一覧画面に移動します(下左図)。 また費目の一覧から任意の費目を押すと、項目の一覧に移動します。

| )       | 一覧              |              |       |              |
|---------|-----------------|--------------|-------|--------------|
| —       | <u>ң</u> п уш • |              |       |              |
| 2022年   |                 |              | ?     |              |
|         | 費目を追加する         |              |       |              |
|         |                 | 表示           | 編集    |              |
| 副食副食物費  | ан<br>Д         |              | ••••• | :            |
| 主食主食費   |                 | $\checkmark$ |       |              |
| 調味 調味料費 | E<br>E          |              |       | 副食物費<br>項目一覧 |
| 光熱 光熱費  |                 |              |       |              |
| 住居住居家具  | <u>]費</u>       | $\checkmark$ |       |              |
| 衣服 衣服費  |                 | $\checkmark$ |       |              |
| 教育 教育費  |                 |              |       |              |
| 項目から任業  | 意のものを押す         | と、内部         | 了一覧   |              |
| に移動します  | t.              |              |       |              |
| ここでは項目  | 目の中の「魚介類        | 頁」を押         | して、   |              |
| 内訳の一覧   | (具体的な魚の         | 名前なと         | ゛)を   |              |
| 表示している  | ます。             |              |       |              |

内訳では絞り込み検索ができます。 内訳名、ステータス(表示・非表示)、 •••••• 自作の内訳から検索が可能です。

|               | 費目・支出 >       | €   |
|---------------|---------------|-----|
|               | 2022年 項目一覧    | ?   |
|               | 副食物費          |     |
|               | 費目一覧(支出)へ戻る   | 加する |
|               | 表示            | 編集  |
| ・・・・・<br>■ 書の | ■食 魚介類        |     |
| -覧へ           | 副食 肉類         |     |
|               |               |     |
|               | ■食 牛乳乳製品      |     |
|               |               |     |
|               | ■ <u>いも類</u>  |     |
|               | 魚介類(項目)の内訳一覧へ |     |
| 2             | 内訳の一覧         |     |
|               | 費目・支出 >       | €   |
|               | 2022年 内訳一覧    | ?   |

項目の一覧

ヒント 「費目」「項目」「内訳」は、ご自身で新たに 追加もできます。(次ページ参照) また、元から入っているものは削除や編集 はできません。使用しない場合は「非表示」 設定ができます。

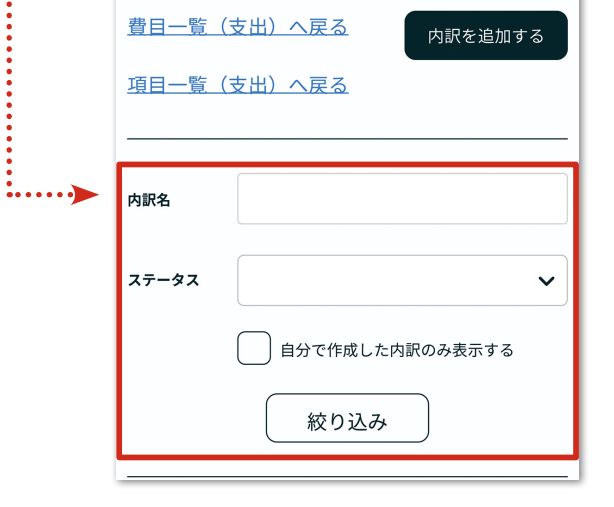

×

×

副食物費

魚介類

/ 費目、項目、内訳に独自の内容を追加する /

費目、項目、内訳はそれぞれ独自のものを追加することが可能です。

家計簿を使い始めたばかりの方は、あらかじめ設定された『羽仁もと子案家計簿』の費目をできる だけ変更せずにお使いいただくことをおすすめします。

ここでは、「費目」での追加の方法を説明しますが、「項目」「内訳」も各一覧画面から同じ方法で追加できます。

. . . . . . . . . .

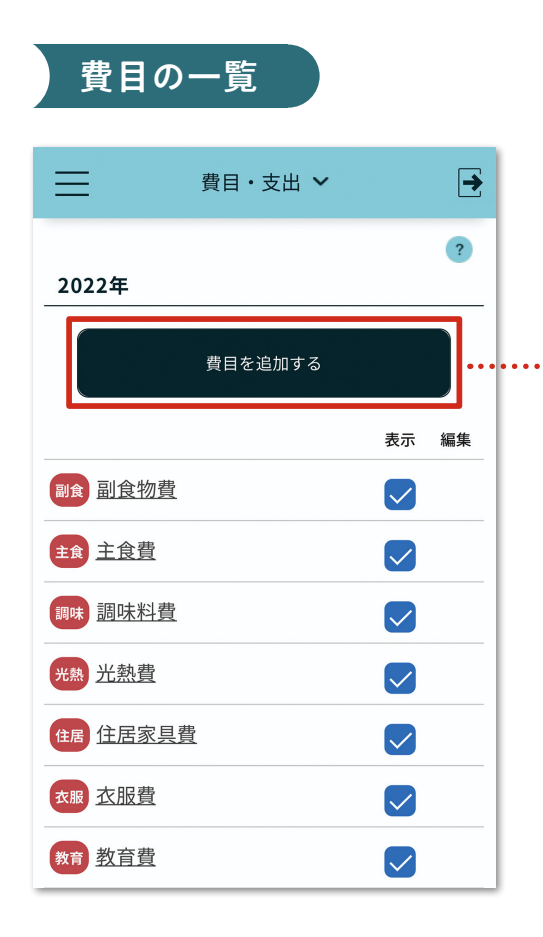

| ×                 |   |
|-------------------|---|
| 費目登録(支出)          | ? |
| <b>費目名</b> * ペット費 |   |
|                   |   |
| 登録する              |   |
|                   |   |

費日登録(支出)両面

新たな費目名を入力し、「登録する」を押 します。ここでは仮に「ペット」と入力 します。

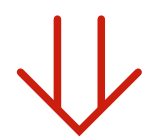

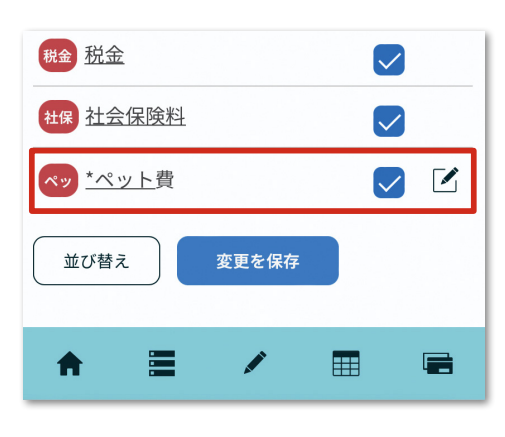

費目一覧に「ペット費」が追加されました。 設定内容を変更したい場合は、右端の編 集ボタン 🏹 から変更が可能です。

## 

新たな費目、項目、内訳を作成すると削除 はできない仕様になっています。不要な費 目、項目は、非表示(次ページを参照)に するか、未使用であれば名称を変更して使 用することができます。ただし、過去の記 帳においてすでに使われている費目の名称 を変更すると、過去の記帳内容もすべて新 しい費目名に置き換わりますのでご注意く ださい。

# │ 表示・非表示と並び替え │

費目と項目については、表示/非表示の切り替えと、並び順を変えることができます(内訳はど ちらもできません)。変更された並び順は、記帳画面の費目、項目の選択順や、集計表/グラフ内で の表示順に反映されます。

ここでは、「費目」画面での説明になりますが、「項目」も一覧画面から同じ方法で設定ができます。

## 「表示・非表示」の設定

費目の一覧画面のリストの右にある、チェッ クボックス(赤枠)で表示・非表示の切り替え ができます。

左の図では、一番下の「ペット費」のチェッ クが外れているので、非表示になります。

チェックボックスの切り替えをする際は、最後 に設定を反映させるために、画面下部の「変更 を保存」を押します。

| ≡                             | 費目・支出 💙 | € |
|-------------------------------|---------|---|
| 村初 10月                        |         |   |
| 公共 公共費                        |         |   |
| 自動自動車費                        |         |   |
| 交通 交通費                        |         |   |
| 税金税金                          |         |   |
| 社保社会保険                        | 料       |   |
| <mark>ペッ</mark> <u>*ペット</u> 費 |         |   |
| 並び替え                          | 変更を保存   |   |

費目の一覧

#### 「並び替え」の設定

費目一覧画面の左下にある「並び替え」を押 すと、右の画面になります。

リストの左に、並び替えるための移動ボタン (上、下)があるので、それを押して任意の位 置へ移動します。

並び替えが終わったら、最後に設定を反映さ せるために、「変更を保存」を押します。

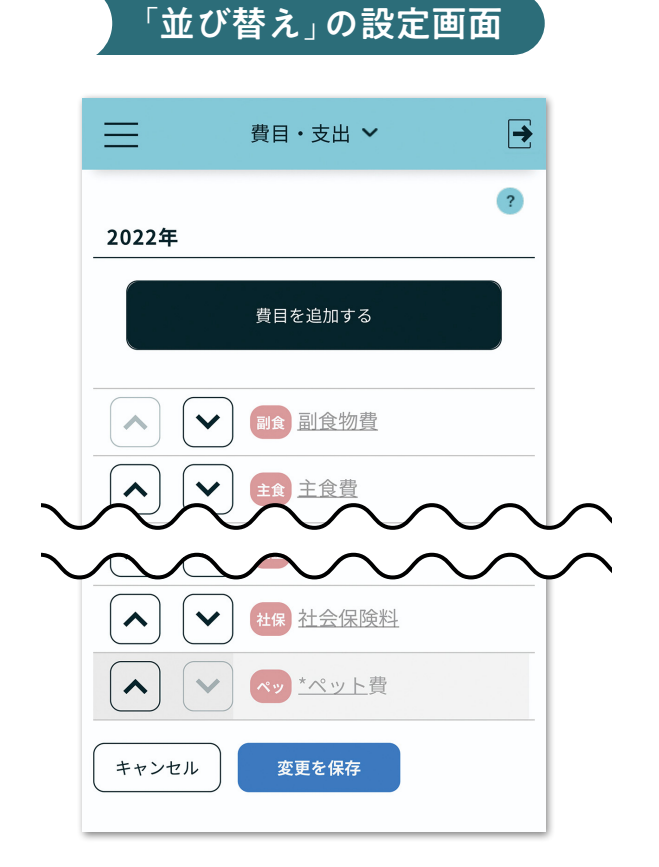

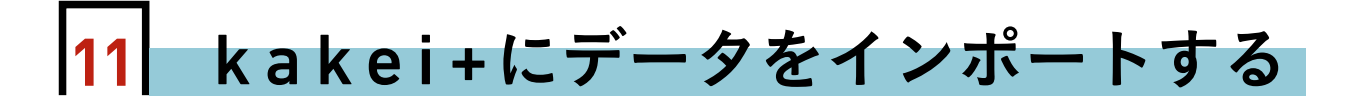

kakei+ には、婦人之友社発行の「Windows 版生活家計簿 3.0」の記帳データ をインポート(移行)することができます。インポートを始める前に、以下の注意 事項をご確認ください。

# はじめに /

●インポートできるのは、婦人之友社発行の Windows 版「生活家計簿」バージョン 3.0 の記帳デー タです。記帳データは kakei+の当座帳、集計、グラフに反映されます。費目名が同じ場合、項目 が引き継がれます。

●インポートしたデータは編集ができません。削除は可能です。

●「生活家計簿」の予算のインポートはできません。また kakei+ で過去の年度の予算を設定する ことはできません。

●「生活家計簿」の口座のインポートはできません。インポートされたデータは、kakei+の口座 とは連動しませんので、kakei+を使い始めるには、口座の新規設定が必要です。

●「生活家計簿 1.0」発売の 2000 年からのデータをインポートできます。

インポートの手順

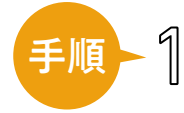

お使いの「生活家計簿」の【年集計】画面を呼び出します。インポートしたい年の 1~12月を指定して開きます。【年集計】画面が開いたら、【月別項目表】タブをクリッ クし、「全 CSV」ボタンをクリックします。

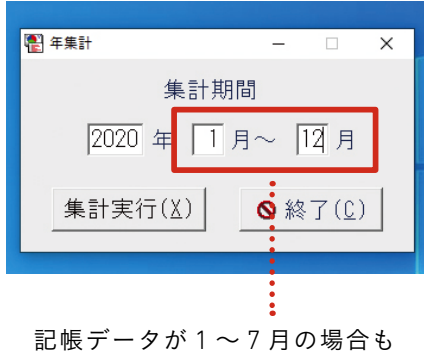

記帳テータが1~7月の場合も 1~12月で指定する。

\*1~7月までの記帳しかなくても、1~12 月の記帳データを取り出してください。データ は年単位でインポートされます。重複した年 のインポートが行われたときには、常に新しい データで上書きされます。

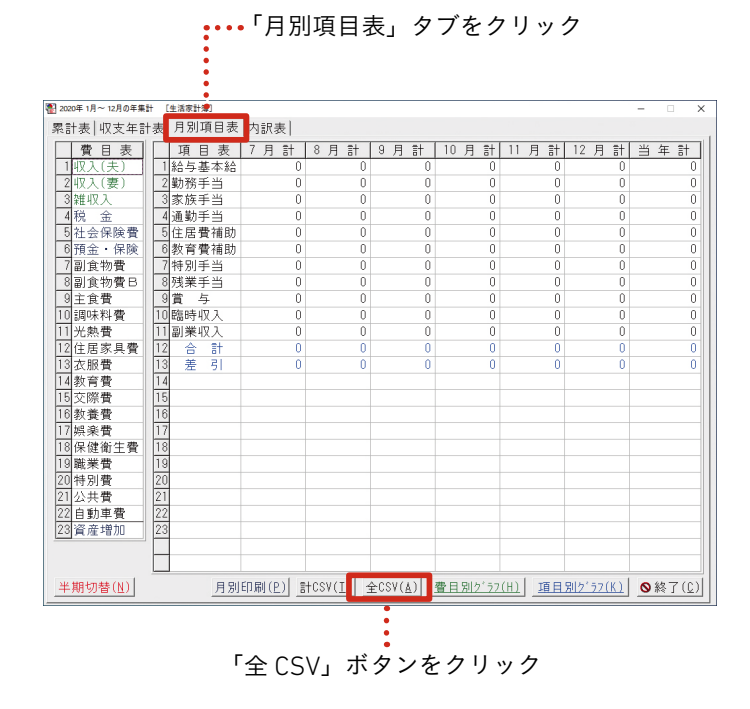

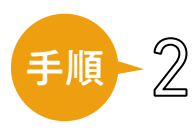

画面に従って、ファイルを「保存」します(ファイル名は変更しないでください。 ファイルの保存先は任意ですが、保存先がわからない方は、デスクトップに保存し ておきます)。

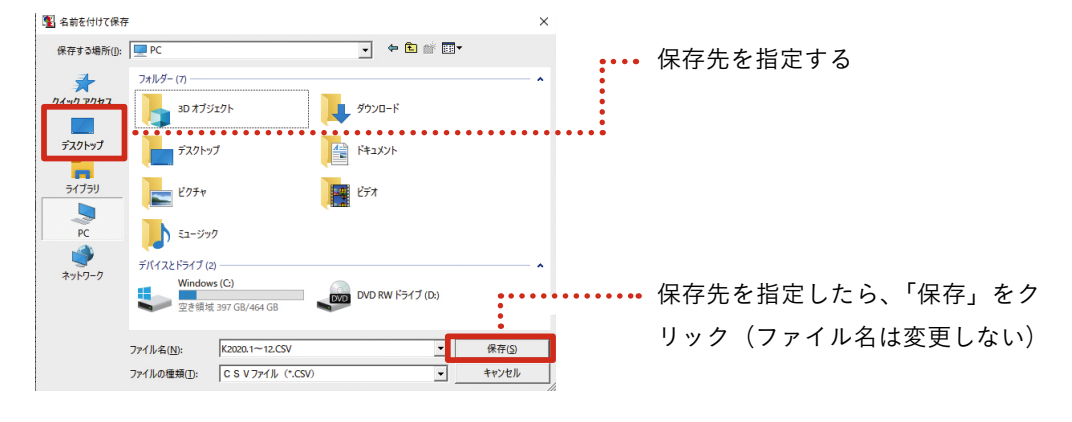

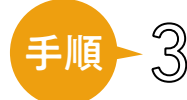

パソコンで kakei + にログインします。

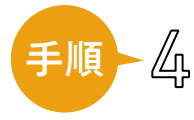

左メニューの「設定」をクリック、上部メニューの「インポート」をクリックします。 「インポート履歴」画面が表示されたら、画面下部にある「インポートする」をクリッ クします。

|                | ▶ 246                                 | 基本設定 費目設定                                               | 予算設定 繰り返し設          | 定 インボート アカウ       | ント設定 お支払い      |  |  |  |
|----------------|---------------------------------------|---------------------------------------------------------|---------------------|-------------------|----------------|--|--|--|
| 「インポート」ボタン     | <ul><li>▲ ホーム</li><li>■ 当座帳</li></ul> | インポート履用                                                 | <u>ē</u>            |                   |                |  |  |  |
|                | 無計表                                   |                                                         |                     |                   |                |  |  |  |
|                | 山 グラフ                                 | 『羽仁もと子原案 生活家計算 3.0』からのインポートの履歴の直近の20件を表示します。 新たに        |                     |                   |                |  |  |  |
|                | 🚍 口座                                  | <ol> <li>インホートしたい場合、</li> <li>※『生活室計算』で書目など:</li> </ol> | ・1 ンホート 9 る」 ホタ、    | シをクリックしてくたさい。     | しでキキサム カフタフィ   |  |  |  |
|                | ¥ 予算                                  | ズされたデータについては、                                           | P来的な対応を検討しており:      | ます。               | Present JAP CI |  |  |  |
|                | ₽ 費目                                  | インボート開始日時                                               | インボート完了日時           | インボートデータの期間       | ステータス          |  |  |  |
|                | 🌲 お知らせ                                | 2020/06/30 22:12:47                                     | 2020/06/30 22:12:57 | 2020/01 ~ 2020/12 | 完了             |  |  |  |
|                | ? よくある<br>ご質問                         | 2020/05/23-22:27:47                                     | 2020/05/23 22:27:55 | 2020/01 ~ 2020/12 | 完了             |  |  |  |
|                | ● 使い方                                 |                                                         |                     |                   |                |  |  |  |
| 「設定」ボタン •••••• | 🔅 設定                                  | インポートする                                                 |                     |                   |                |  |  |  |

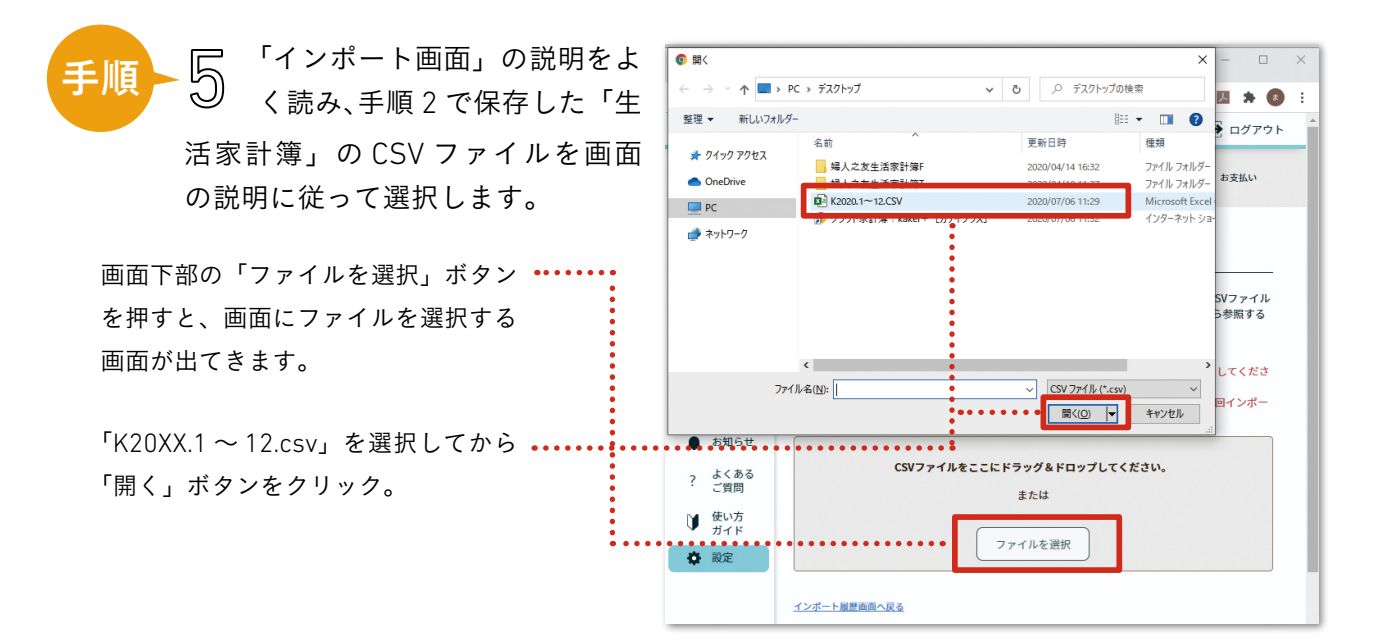

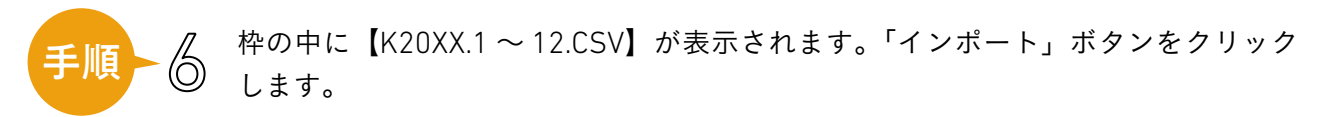

\*このとき、「ファイル名が正しくありません」というエラーが出る場合は、「計 CSV」など他のデー タを出力されているか、ファイル名が変更されている可能性があります。

| ✓ 21%          | 基本設定 費日設定 予算設定 輝り返し設定 <b>インボート</b> アカウント設定 お支払い                                                               |
|----------------|----------------------------------------------------------------------------------------------------|
| 🔒 ホーム          |                                                                                                    |
| 当座帳            | インポート                                                                                                    |
| <b>集計表</b>     |                                                                                                    |
| 山 グラフ          | 「羽仁もと子原案 生活家計簿 3.0」をご利用の方は、年集計からエクスボートした全CSVファイル<br>をインボートすることができます。インボートしたデータは当座帳や集計表、グラフから参照する<br>ニャレオーオーオー |
| 二日座            | ことかできます。<br>ただし、インボートしたデータは編集できませんのでご注意ください。                                                                  |
| ¥ 予算           | ※インポートは随時可能ですが、1月〜12月までの1年間のデータをまとめてインポートしてくださ                                                                |
| ● 费目           | い。<br>インボート年が重複した場合、重複した年の前回のインボートデータは削除され、今回インボー<br>トしたデータしか残りませんのでご注意ください。                                  |
| ▲ お知らせ         |                                                                                                    |
| ? よくある<br>* 質問 | К2020.1~12.CSV(12.23 КВ)                                                                                      |
| ● 使い方<br>ガイド   | インボート                                                                                                    |
| 🖨 設定           |                                                                                                    |
|                | インボート爆発商売へ返る                                                                                                  |

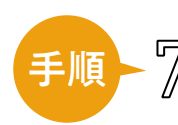

「インポート履歴」画面に切り替わります。ステータス欄は「処理中」となり、正常に終了した場合は「完了」に切り替わります。「完了」となれば、インポートの 作業は終了です。データに不具合があった場合は、ステータス欄は「エラー」とな ります。

\*『生活家計簿』で費目名の編集、削除、追加などをされている場合は、正しいデー タがインポートできません。

| ▶ 記帳           | 基本設定 費目設定                  | 予算設定 繰り返し設                      | 定 インボート アカ・                    | ウント設定 お支払い          |   |                 |
|----------------|----------------------------|---------------------------------|--------------------------------|---------------------|---|-----------------|
| ★ ホーム          |                            |                                 |                                |                     |   |                 |
| 当座帳            | インポート履歴                    | ž                               |                                |                     |   |                 |
| ₩ 集計表          |                            |                                 |                                |                     | - |                 |
| 山 グラフ          | 『羽仁もと子原案 生活調               | 家計簿 3.0』からのインポ                  | ートの履歴の直近の20件                   | を表示します。新たに          |   | <br>止常に終了した場合は、 |
| 📑 口座           | インホートしたい場合、 ※『生活家計算』で費日など? | ・1 ンホートする」 ホダン<br>をカスタマイズされている場 | >をクリックしてくたさい<br>⇔は、正しいデータがインポ・ | ∿<br>−トできません。 カスタマイ |   | 「完了」とステータスに表    |
| ¥ 予算           | ズされたデータについては、              | 母来的な対応を検討しておりる                  | ξ <b>τ</b> .                   |                     |   | 示されます。          |
| ● 費目           | インポート開始日時                  | インポート完了日時                       | インポートデータの期間                    | ステータス               |   |                 |
| ▲ お知らせ         | 2020/07/08 10:58:57        | 2020/07/08 10:59:01             | 2020/10 ~ 2020/11              | 完了                  |   |                 |
| ? よくある<br>? 質問 | 2020/07/08 10:54:34        | 2020/07/08 10:54:35             | 2020/10 ~ 2020/12              | 完了                  |   |                 |
| ● 使い方<br>ガイド   | 2020/07/06 15:45:41        | 2020/07/06 15:45:44             | 2020/01 ~ 2020/12              | 完了                  |   |                 |
| 🖨 設定           | 2020/06/26 10:06:34        | 2020/06/26 10:06:38             | 2020/01 ~ 2020/12              | 完了                  |   |                 |
|                | 2020/06/24 10:23:57        | 2020/06/24 10:23:59             | 2020/01 ~ 2020/12              | 完了                  |   |                 |
|                | 2020/05/19 11:58:55        | 2020/05/19 11:58:57             | 2020/01 ~ 2020/12              | 完了                  |   |                 |

#### 集計の違い

生活家計簿 3.0 では、「預金・保険」に現金以外の口座のお金の動きを表す「差引預入」を 計算していました。 kakei+ では、キャッシュレス時代が本格化したことを考慮し、現金と 現金以外の口座と分けて集計する必要はないとして、「預貯金および保険」に「差引預入」 を含んでいません。

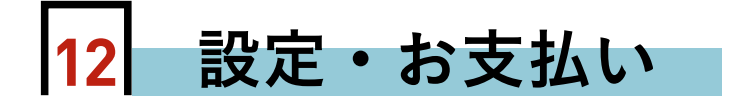

「設定」のメニューでは、kakei+をご利用されている方の登録者情報、サービ スの利用状況などの確認・編集ができます。また、更新(お支払い)や退会につい てもこちらから手続きします。

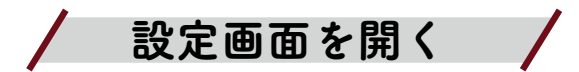

画面左上のメニューアイコンを押すと、右 のような画面に移ります。 その中の「設定」、もしくは呼び出したい設 定名を押します。

基本設定

基本設定画面でできるのは、メール受信設 定と「記帳情報のリセット」です。 kakei+では、メールマガジン、キャンペー ンや新機能、翌年の予算設定のご案内などの 情報をメールでお送りしています。メール受 信を「しない」に設定すると、メールが届か なくなります。

\*メール受信を「しない」にしても、重要な メール(有効期間の更新に関するメール等) は届きます。

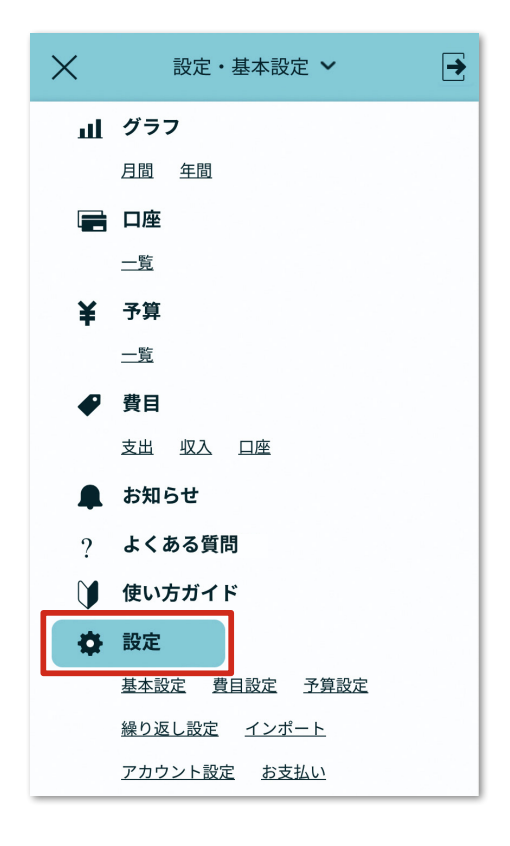

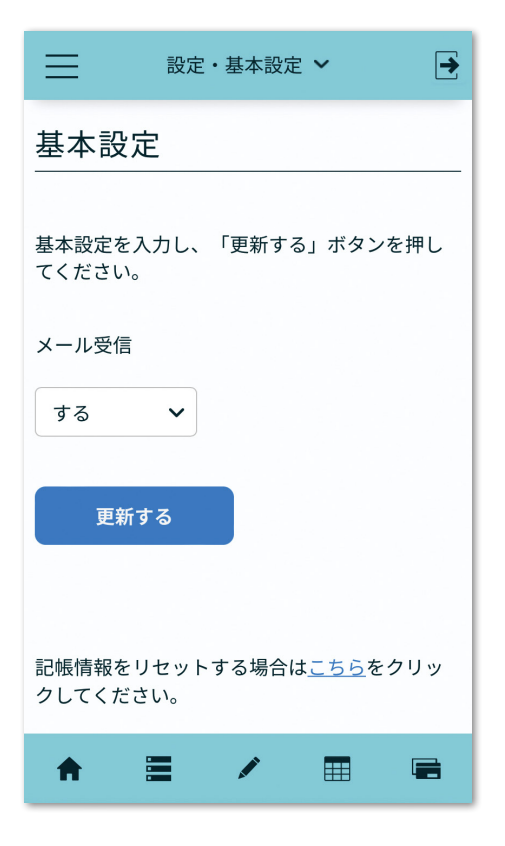

記帳のリセット /

「当座帳・記帳」画面で記帳したデータを年単位で消去する機能です。一度リセットした記帳情報 は元に戻せませんので、ご使用にあたっては十分にご注意ください。

「記帳情報をリセットする場合はこちらをク リックしてください」の青字部分を押します。

リセットしたい「年」を選択します。

| 基本設定を入力し、「更新する」ボタンを押し<br>てください。<br>メール受信<br>する ↓<br>更新する | ⇒ 設定・基本設定 > →                              |
|----------------------------------------------------------|--------------------------------------------|
| 基本設定を入力し、「更新する」ボタンを押し<br>てください。<br>メール受信<br>する ~<br>更新する | 基本設定                                       |
| > ニル支信 する 、 更新する 記帳情報をリセットする場合は <u>こちら</u> をクリッ          | 基本設定を入力し、「更新する」ボタンを押し<br>てください。            |
| <b>更新する</b><br>記帳情報をリセットする場合は <u>こちら</u> をクリッ            | ×-ル受信 する ▼                                 |
| 更新する<br>記帳情報をリセットする場合は <u>こちら</u> をクリッ                   |                                            |
| 記帳情報をリセットする場合は <u>こちら</u> をクリッ                           | 更新する                                       |
| 記帳情報をリセットする場合は <u>こちら</u> をクリッ                           |                                            |
| 記帳情報をリセットする場合は <u>こちら</u> をクリッ                           |                                            |
| クしてください。                                                 | 記帳情報をリセットする場合は <u>こちら</u> をクリッ<br>クしてください。 |

...:

#### 「リセット」ボタンを押します。

| ≡                            | 設定・基本設定 🖌 📑                                   |    |
|------------------------------|-----------------------------------------------|----|
| 記帳情                          | 報リセット                                         |    |
| 選択した年(<br>す。<br>リセットし;<br>い。 | こ記帳した情報をリセットすることができま<br>た記帳情報は元に戻せませんのでご注意くださ |    |
| 2022年                        | ~ ∢                                           | •• |
| JJ-                          | セット                                           |    |
| 基本設定个                        | <u>天る</u>                                     |    |

確認画面が出ます。「OK」を押すと、 記帳データのリセットが実行されます。

| 記帳情報リセット                         |
|----------------------------------|
|                                  |
| 選択した年に記帳した情報をリセットすることができま        |
| 2022年の記帳情報をリセットしてよろし<br>いでしょうか?  |
| 一度リセットをすると元には戻せません<br>のでご注意ください。 |
| キャンセルOK                          |
|                                  |
| <u>基本設定へ戻る</u>                   |

\*記帳データのみ消去されます。口座、費 目、予算などのデータは消去されません。
アカウント設定 /

アカウント設定画面では、次の変更ができます。

登録情報の修正・メールアドレスの変更・パスワードの変更・メールマガジンの購読/
 購読の停止・退会

# 登録情報の修正

登録情報を修正し、「更新する」ボタンを押します。

# ■メールアドレスの変更

「メールアドレスの変更」を押すと、「メールアド レス変更」画面に遷移します。

変更先のアドレスを欄に入力し、「変更する」ボ タンを押します。アドレス変更の手続きのメールが 変更先のアドレスに届いたら、案内に従ってアドレ ス変更の手続きを進めます。

\*携帯電話会社の変更などに伴い、登録のメールア ドレスが使用できない状態になった場合は、速やか に「メールアドレスの変更」を行ってください。

| 設定・アカウント設定 ✔ 🛃         |
|------------------------|
| メールアドレス変更              |
| メールアドレス変更画面のURLを登録メールに |
| <ul> <li></li></ul>    |
| <b>メールアドレス *</b>       |
| AJUCKEU                |
| 変更する                   |
|                        |
| ♠                      |

| アカウント情報を入力し、<br>「更新する」ボタンをクリッ<br>クしてください。<br>*は必須入力の項目です。<br>低4(性) * 氏4(名) *<br>ふじの ともこ<br>た4(05かな)<br>せい めい<br>=ックネーム *<br>TOMOKO<br>メールアドレス *<br>digital-info@fujinnotomo.co.jp<br>メールアドレスの変更<br>パスワードの変更<br>パスワードの変更<br>住別 *<br>● 女性 ● 男性 ● その他<br>誕生年 *<br>1980年 ~<br>都道府県 *<br>東京都 ~<br>不<br>日身の親・配偶者の親<br>] 自身の親・配偶者の親<br>] 同居していない<br>更新する<br>退会する場合は <u>こちら</u> をクリックしてください。                                                                                                    | アカ                                                                                                    | ウント                                                     | ·設定                                                                                                    |             |
|----------------------------------------------------------------------------------------------------|----------------------------------------------------------------------------------------------------|---------------------------------------------------------|----------------------------------------------------------------------------------------------------|-------------|
| 氏名(姓)*       氏名(名)*         ふじの       ともこ         氏名(ひらがな)       せい         せい       めい         ニックネーム*       TOMOKO         メールアドレス*       digital-info@fujinnotomo.co.jp         メールアドレスの変更<br>パスワードの変更       パスワードの変更         作別*       ● その他         国980年          御道府果*       東京都         東京都          八井井井井山山山山山山山山山山山山山山山山山山山山山山山山山山山山山山山山山                                                                                                    | アカウン<br>「更新す<br>クしてく<br>* は必須                                                                                                    | 、<br>ト情報を<br>つる」ボタ<br>ださい。<br>頃入力の項                     | 入力し、<br>ンをクリッ<br>目です。                                                                                                    |             |
| ふじの       ともこ         氏名(ひらがな)          せい       めい         ニックネーム*          TOMOKO          メールアドレス*          digital-info@fujinnotomo.co.jp          メールアドレスの変更<br>パスワードの変更          パスワードの変更          パスワードの変更          プロードの変更          メールアドレスの変更          パスワードの変更          パスワードの変更          小田市          動の年          ア京都          一日身の親・配偶者の親          一日居していない          更新する          退会する場合はこちらをクリックしてください。                                                                                                    | 氏名(姓) *                                                                                                    |                                                         | 氏名(名) *                                                                                                    |             |
| ま名(ひちがな)         せい       めい         ニックネーム*         TOMOKO         メールアドレス*         digital-info@fujinnotomo.co.jp         メールアドレスの変更<br>パスワードの変更         パスワードの変更         パスワードの変更         パスワードの変更         パスワードの変更         パスワードの変更         パスワードの変更         パスワードの変更         パスワードの変更         パスワードの変更         パスワードの変更         パスワードの変更         小田 ()         要素都         ● 身の親・配偶者の親         ○ 兄弟姉妹         ● 日月の親・配偶者の親         ○ 兄弟姉妹         ● 市局 していない         更新する         退会する場合はこちらをクリックしてください。                                                                                                    | ふじの                                                                                                    | )                                                       | ともこ                                                                                                    |             |
| <ul> <li>せい めい</li> <li>ニックネーム*</li> <li>TOMOKO</li> <li>メールアドレス*</li> <li>digital-info@fujinnotomo.co.jp</li> <li>メールアドレスの変更<br/>パスワードの変更</li> <li>パスワードの変更</li> <li>(スワードの変更)</li> <li>(型)*</li> <li>(型)*</li> <li>(型)</li> <li>(型)</li> <li>(Z)</li> <li>(</li></ul> | 氏名(ひらカ                                                                                                    | がな)                                                     |                                                                                                    |             |
| = ックネーム*<br>TOMOKO<br>xールアドレス*<br>digital-info@fujinnotomo.co.jp<br><u>メールアドレスの変更</u><br>(ズフードの変更<br>(ズフードの変更<br>(<br>(<br>の 欠性 ) 男性 () その他<br>誕生年*<br>1980年 ~<br>都道府県*<br>東京都 ~                                                                                                    | せい                                                                                                    |                                                         | めい                                                                                                    |             |
| TOMOKO         xールアドレス*         digital-info@fujinnotomo.co.jp         メールアドレスの変更         パスワードの変更         パスワードの変更         (対スワードの変更         1980年         季性         1980年         都適府県*         東京都         ●         八京都         ●         日身の親・配偶者の親         ○         ○         ●         日月の親・配偶者の親         ●         ●         東新する         退会する場合はこちらをクリックしてください。                                                                                                    | ニックネー                                                                                                    | <b>Ь</b> *                                              |                                                                                                    |             |
| x ールアドレス *<br>digital-info@fujinnotomo.co.jp<br><u>X ールアドレスの変更</u><br><u>X ールアドレスの変更</u><br><u>X 小ルアドレスの変更</u><br><u>Y 小アドレスの変更</u><br><u>M</u><br>● 女性 ● 男性 ● その他<br><u>W</u><br><b>W</b><br><b>W</b><br><b>W</b><br><b>W</b><br><b>W</b><br><b>W</b><br><b>W</b><br><b>W</b>                                                                                                    | томо                                                                                                    | КО                                                      |                                                                                                    |             |
| digital-info@fujinnotomo.co.jp         メールアドレスの変更         パスワードの変更         (第)         女性       男性         女性       男性         (1)       子の他         (1)       第         (1)       第         (1)       第         (1)       第         (1)       第         (1)       第         (1)       第         (1)       日身の親・配偶者の親         (1)       兄弟姉妹         (1)       日居していない         (1)       (1)         (1)       (1)         (2)       (1)         (2)       (2)         (2)       (2)         (2)       (2)         (2)       (2)         (2)       (2)         (2)       (2)         (3)       (2)         (3)       (3)         (4)       (3)         (5)       (4)         (5)       (5)         (4)       (5)         (5)       (4)         (5)       (5)         (5)       (5)         (5)       (5)         (5)<                                                                                                    | メールアド                                                                                                    | レス *                                                    |                                                                                                    |             |
| Xールアドレスの変更<br>パスワードの変更 性別 * 女性 9 男性 ④ その他 誕生年 * 1980年 ~ 都道府県 * 東京都 ~ 承高都 ~ 一 一 一 の税・配偶者の親 日身の親・配偶者の親 一 兄弟姉妹 一 その他 同居していない 更新する 退会する場合はこちらをクリックしてください。                                                                                                    | digital-inf                                                                                                    | o@fujinnoton                                            | no.co.jp                                                                                                    |             |
| 誕生年* 1980年 ◆<br>都道府果* 東京都 ◆<br>東京都 ◆<br>一<br>一<br>一<br>日身の親・配偶者の親<br>一<br>一 兄弟姉妹<br>一<br>その他<br>一 同居していない<br>更新する<br>退会する場合は <u>こちら</u> をクリックしてください。                                                                                                    | メールア                                                                                                    | <u>ドレスの変</u>                                            | 更                                                                                                    |             |
| 1980年        #道府県*        東京都        東京都        一        一        一        一        一        日身の親・配偶者の親        一        日身の親・配偶者の親        日月の親・配偶者の親        日月の親・配偶者の親        日月の親・配偶者の親        日月の親・配偶者の親        日月の我・配偶者の親        日月の我・配偶者の親        日月の我・記書の他        日月日していない        更新する        退会する場合はこちらをクリックしてください。                                                                                                    | <u>パスワー</u><br>性別 *<br>) 女性                                                                                                    | <u>ドの変更</u><br>〇 男性                                     | ● その他                                                                                                    |             |
| 翻道府県*         東京都         東京都         一         一         一         一         一         一         一         一         一         一         一         日身の親・配偶者の親         一         一         一         一         日身の親・配偶者の親         一         日身の親・配偶者の親         日月の親・配偶者の親         日月していない <td><u>パスワー</u><br/>性別 *<br/>) 女性<br/>誕生年 *</td> <td><u>ドの変更</u><br/>〇 男性</td> <td>◉ その他</td> <td></td>                                                                                                    | <u>パスワー</u><br>性別 *<br>) 女性<br>誕生年 *                                                                                                    | <u>ドの変更</u><br>〇 男性                                     | ◉ その他                                                                                                    |             |
| 東京都          孫          自身の親・配偶者の親         兄弟姉妹         その他         同居していない         更新する         退会する場合はこちらをクリックしてください。                                                                                                    | パスワー<br>性別 *<br>文性<br>誕生年 *<br>1980年                                                                                                    | <u>ドの変更</u><br>○ 男性                                     | ◉ その他                                                                                                    | ~           |
| 孫         自身の親・配偶者の親         兄弟姉妹         その他         同居していない         更新する         退会する場合はこちらをクリックしてください。                                                                                                    | パスワー<br>性別*<br>女性<br>誕生年*<br>1980年<br>都道府県*                                                                                                    | <u>ドの変更</u><br>の 男性                                     | ◉ その他                                                                                                    | ~           |
| 孫         自身の親・配偶者の親         兄弟姉妹         その他         同居していない         更新する         退会する場合は <u>こちら</u> をクリックしてください。                                                                                                    | <u>パスワー</u><br>性別*<br>女性<br>誕生年*<br>1980年<br>都道府県*<br>東京都                                                                                                    | <u>ドの変更</u><br>の 男性                                     | ◉ その他                                                                                                    | ~           |
| <ul> <li>」 m</li> <li>自身の親・配偶者の親</li> <li>兄弟姉妹</li> <li>その他</li> <li>同居していない</li> <li>更新する</li> <li>退会する場合は<u>こちら</u>をクリックしてください。</li> </ul>                                                                                                    | パスワー         性別*         女性         誕生年*         1980年         都道府県*         東京都                                                                                                    | <u>ドの変更</u><br>() 男性                                    | <ul><li>その他</li></ul>                                                                                                    | ~<br>~      |
| <ul> <li>兄弟姉妹</li> <li>その他</li> <li>同居していない</li> <li>更新する</li> <li>退会する場合は<u>こちら</u>をクリックしてください。</li> </ul>                                                                                                    | パスワー       性別*       女性       誕生年*       1980年       都道府県*       東京都       ○       孫                                                                                                    | <u>ドの変更</u><br>の 男性                                     | <ul> <li>その他</li> </ul>                                                                                                    | ·<br>·<br>· |
| <br>その他<br>同居していない<br>更新する<br>退会する場合は <u>こちら</u> をクリックしてください。                                                                                                    | パスワー       性別*       女性       誕生年*       1980年       都道府県*       東京都       一       百身                                                                                                    | <u>下の変更</u><br>の 男性                                     | <ul> <li>④ その他</li> <li>〇 〇 〇 〇 〇 〇 〇 〇 〇 〇 〇 〇 〇 〇 〇 〇 〇 〇 〇</li></ul>                                                                                                    | ·<br>·<br>· |
| 」<br>同居していない<br>更新する<br>退会する場合は <u>こちら</u> をクリックしてください。                                                                                                    | パスワー       性別 *       女性       第 女性       1980年       都道府県 *       原       一       八       一       日       日 <t< td=""><td><u>ドの変更</u><br/>の 男性</td><td><ul> <li>④ その他</li> <li>〇 〇 〇 〇 〇 〇 〇 〇 〇 〇 〇 〇 〇 〇 〇 〇 〇 〇 〇</li></ul></td><td>·<br/>·<br/>·</td></t<> | <u>ドの変更</u><br>の 男性                                     | <ul> <li>④ その他</li> <li>〇 〇 〇 〇 〇 〇 〇 〇 〇 〇 〇 〇 〇 〇 〇 〇 〇 〇 〇</li></ul>                                                                                                    | ·<br>·<br>· |
| 更新する<br>退会する場合は <u>こちら</u> をクリックしてください。                                                                                                    | <u>パスワー</u><br>性別*<br>● 女性<br>1980年<br>都道府県*<br>和道府県*<br>●<br>一<br>日<br>泉<br>の<br>年<br>年<br>年<br>・<br>1980年<br>日<br>第<br>〇<br>一<br>日<br>第<br>の<br>日<br>第<br>の<br>日<br>第<br>の<br>日<br>日<br>の<br>の<br>年<br>年<br>*<br>1980年<br>二<br>二<br>二<br>二<br>二<br>二<br>二<br>二<br>二<br>二<br>二<br>二<br>二                                                                                                    | <u>ドの変更</u><br>の 男性<br>の 男性<br>の 親・配<br>の 親・配<br>い<br>他 | <ul> <li>④ その他</li> <li>〇〇〇〇〇〇〇〇〇〇〇〇〇〇〇〇〇〇〇〇〇〇〇〇〇〇〇〇〇〇〇〇〇〇〇〇</li></ul>                                                                                                    | ·<br>·<br>· |
| 退会する場合は <u>こちら</u> をクリックしてください。                                                                                                    | <u>パスワー</u><br>性別 *<br>性別 女 性<br>1980年 *<br>1980年 *<br>1980年 ⑦<br>原<br>○<br>○<br>二<br>日<br>泉<br>の<br>年<br>年<br>*<br>1980年 ⑦<br>二<br>日<br>兄<br>ス<br>の<br>日<br>の<br>の<br>の<br>の<br>の<br>の<br>の<br>の<br>の<br>の<br>の<br>の<br>の                                                                                                    | <u>下の変更</u><br>の 男性<br>の 男性<br>の 親・配<br>が の親・配<br>いな    | <ul> <li>④ その他</li> <li>(1) その他</li> <li>(1) ほうろう (1) ほうろう (1) ほう (1) ほうろう (1) ほうろう (1) ほう (1) ほうろう (1) ほうろう (1) ほう (1) ほうろう (1) ほうろう (1) ほうろう (1) ほうろう (1) ほう (1) ほうろう (1) ほうろう (1) ほうろう (1) ほうろう (1) ほうろう (1) ほうろう (1) ほうろう (1) ほうろう (1) ほうろう (1) ほうろう (1) ほうろう (1) ほうろう (1) ほうろう (1) ほうろう (1) ほうろう (1) ほうろう (1) ほうろう (1) ほうろう (1) ほうろう (1) ほうろう (1) ほうろう (1) ほうろう (1) ほうろう (1) ほうろう (1) ほうろう (1) ほうろう (1) ほうろう (1) ほうろう (1) ほうろう (1) ほうろう (1) ほう (1) ほうろう (1) ほうろう (1) ほうろう (1) ほうろう (1) ほうろう (1) ほうろう (1) ほうろう (1) ほうろう (1) ほうろう (1) ほうろう (1) ほうろう (1) ほうろ(1) ほうろう (1) ほうろう (1) ほうろう (1) ほうろう (1) ほう(1) ほうろう</li></ul> | ·<br>·<br>· |
| 退会する場合は <u>こちら</u> をクリックしてください。<br>                                                                                                    | パスワー       性別*       女性       第       1980年       都道府県*       原京都       一       一       日       日                                                                                                    |                                                         | <ul> <li>④ その他</li> <li>() その他</li> <li>() ほおの親</li> <li>() い</li> </ul>                                                                                                    | ·<br>·<br>· |
|                                                                                                    | パスワー       性別       単月       御道府県       御道府県       御道府県       御道府県       一       〇       〇       〇       〇       〇       〇       〇       〇       〇       〇       〇       〇       〇       〇       〇       〇       〇       〇       〇       〇       〇       〇       ○       ○       ○       ○       ○       ○       ○       ○       ○       ○       ○       ○       ○       ○       ○       ○       ○       ○       ○       ○       ○       ○       ○       ○       ○       ○       ○       ○       ○       ○       ○       ○       ○       ○       ○       ○        ○                                                                                                    | ドの変更                                                    | <ul> <li>④ その他</li> <li>〇〇〇〇〇〇〇〇〇〇〇〇〇〇〇〇〇〇〇〇〇〇〇〇〇〇〇〇〇〇〇〇〇〇〇〇</li></ul>                                                                                                    | ·<br>·<br>· |

# パスワードの変更

「パスワードの変更」を押すと、「パスワード変更」 画面に遷移します。

現在のパスワードと新しいパスワードを入力し、 「更新する」ボタンを押します。

#### 【パスワードを忘れて

#### ログインができないときのパスワード変更方法】

ログイン画面の「パスワードを忘れた方はこちら」 のリンクを押し、登録のメールアドレスを入力して 「送信する」を押すと、仮登録メールが送信されます。 受信したメールを開き、記載された確認 URLを押 すと、右の「パスワード変更」画面に遷移し、パス ワードの再設定を行えます。

\* kakei+を安全にご利用されるため、パスワー ドはご自身で管理されるようお願いいたします。

 $\equiv$ ► 設定・アカウント設定 ~ パスワード変更 現在のパスワードと新しいパスワードを入力 し、「更新する」ボタンをクリックしてくださ い。 パスワードは半角英数8~20文字で入力してくだ さい。 現在のパスワード \* Ø 新パスワード \* Ø 新パスワード(確認) \* Ø 更新する

# ■メールマガジンの購読/購読の停止

kakei+通信は、kakei+ユーザーだけにお届 けするメールマガジンです。記帳のヒントやよくあ る質問、家計に関する情報が定期的に届き、記帳の モチベーションアップにも役立ちます。

メールマガジンを購読(または購読の停止)をす る場合は、「受け取る」にチェックを入れ(はずし)、 画面下の「更新する」ボタンを押します。

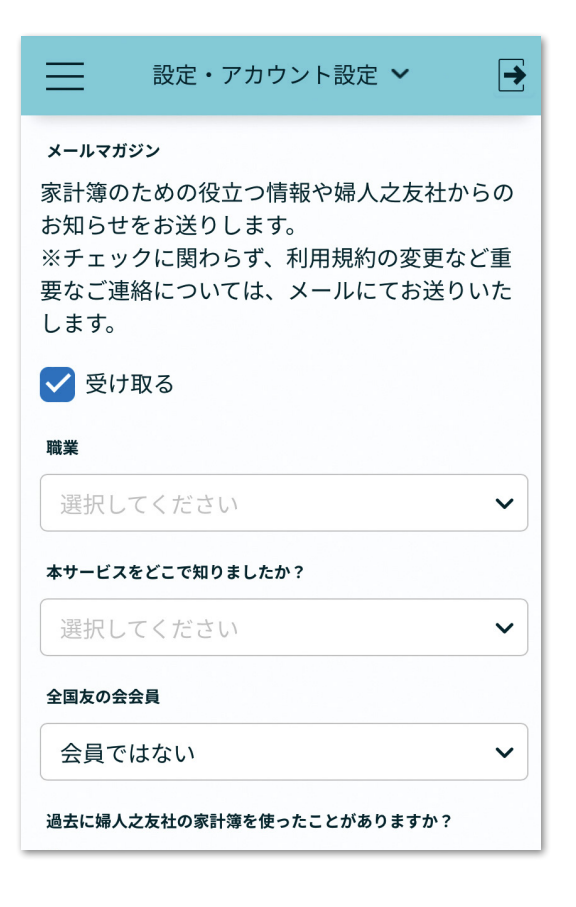

# 利用の停止

kakei+をのご利用を停止するには、2つの選択肢があります。

### アカウントを継続する場合(利用の休止)

年間利用料の支払いをしないで、退会の手続きをしなければ、有効期間終了後にログインができ なくなりますが、ご登録アカウントは継続します。後日、kakei+を再開されたいときに、年間利 用料をお支払いいただくと、今までの記帳データや設定内容を引き継いで利用を開始することがで きます(3年間に限る)。その場合、年間利用料をお支払いした日が有効期間の開始日となります。

\*有料登録の手続きをされない場合、記帳データは3年間クラウド上に保持されます。

\*クレジットカードの決済登録をされている場合、登録を削除してください。【決済方法の削除】をされないと契約は自動継続となり、有効期間終了日の次の日に決済がされます。

\*アカウント継続する場合は、お得なキャンペーンなどのメールが届く場合がありますが、ご了承ください。

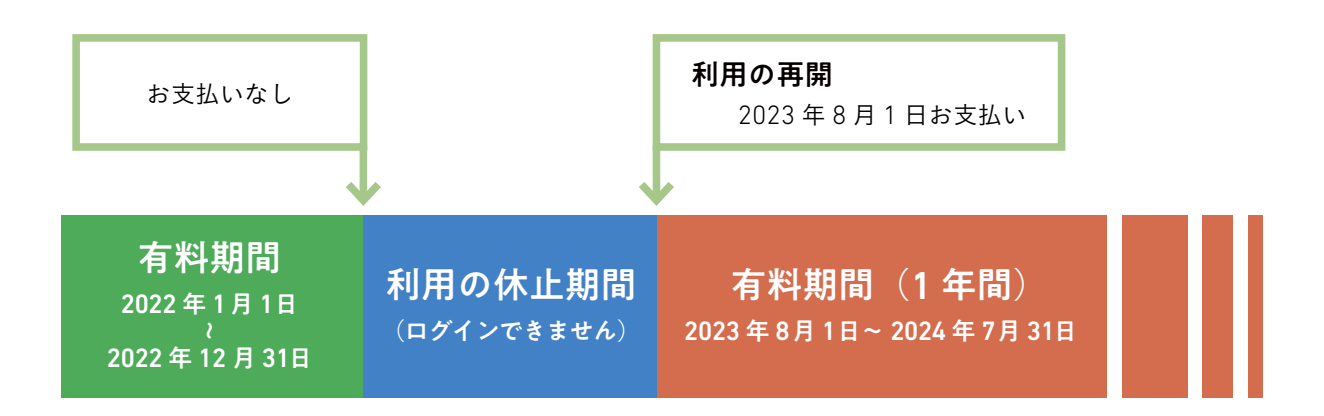

### アカウントを継続しない場合(退会)

退会の手続きを行います。退会手続きが完了す ると、アカウントに関わる情報(記帳データ、口 座や費目の設定を含む)は、すべてが消去されます。

#### 【退会の手続き】

「アカウント設定」画面(p73)にある「退会する 場合はこちら」の青字部分を押します。 「退会確認」画面が開きますので、手続きを進めて ください。

\*利用規約にある通り、利用契約の有効期間は有 料登録期間の開始日から1年間となっており、ユー ザーが有効期間中に退会手続きを行ったとしても、 利用料金の返還はできません。

| 設定・アカウント設定 ∨ 💽                                                                                               |  |  |  |  |
|----------------------------------------------------------------------------------------------------|--|--|--|--|
| いつもkakei+をご利用いただき誠にあり<br>がとうございます。<br>退会する前に必ずご確認ください。                                                       |  |  |  |  |
| これまでに入力した家計簿のデータはすべて削<br>除されます。<br>削除したデータは元に戻せませんので、十分に<br>ご注意ください。<br>また、有料期間中に途中退会された場合、利用<br>料金は返還されません。 |  |  |  |  |
| アカウント有効期間: 2022年12月31日まで                                                                                     |  |  |  |  |
| パスワード *                                                                                                    |  |  |  |  |
| 入力してください Ø                                                                                                   |  |  |  |  |
| <ul> <li>データ削除について確認しました。</li> <li>退会する</li> </ul>                                                           |  |  |  |  |
|                                                                                                    |  |  |  |  |
| ♠ ≡ / ■ ■                                                                                                    |  |  |  |  |

お支払い

メニュー「設定」の中の「お支払い」を押すと、「サービス利用状況」が開きます。 お支払い関連の手続きはこちらから行います。

## お支払い画面の見方

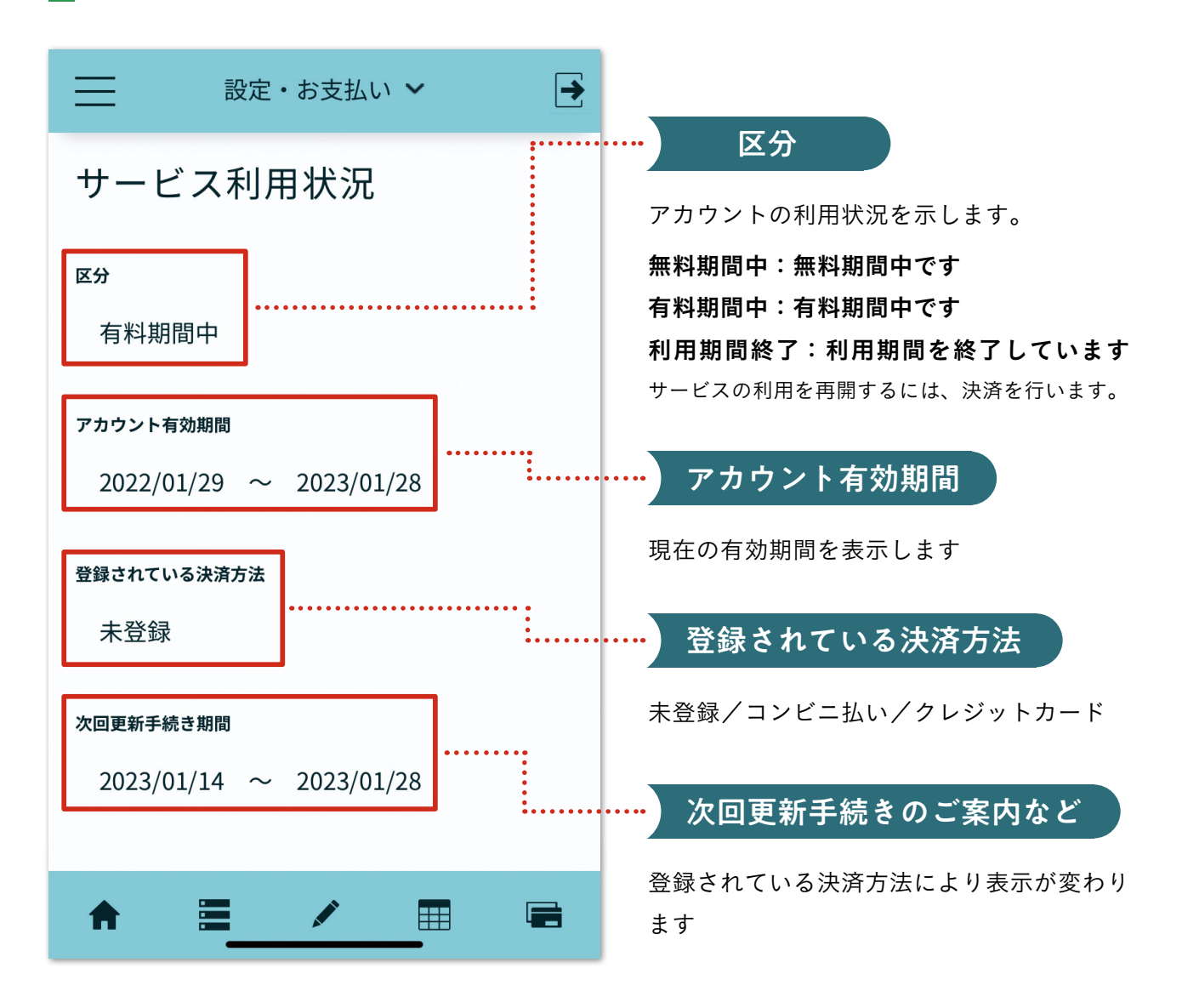

| MEMO | <br> | <br> |  |
|------|------|------|--|
|      |      | <br> |  |
|      | <br> | <br> |  |
|      | <br> | <br> |  |
|      | <br> | <br> |  |
|      | <br> | <br> |  |
|      | <br> | <br> |  |

### 更新手続き

更新手続き期間(p76)になりましたら、お支払いのご案内をメールでお送りします。更新手続き 期間の期日までにお支払いのお手続きをお願いいたします。更新手続き期間は、有効期間終了後2 週間までとなり、その間はお支払いがなくてもログインができますが、更新期間が終了してもお支 払いがない場合には、サービスが利用できなくなります。クレジットカードを登録されている場合は、 自動更新のお知らせをメールでご案内した上で、次回有効期間の開始日に利用料の決済が行われま す。クレジットカードの有効期限が切れていたり、カード情報の変更があるときは、決済方法の更 新をしてください。利用の更新をしない場合は、登録したカード情報の削除を行ってください。

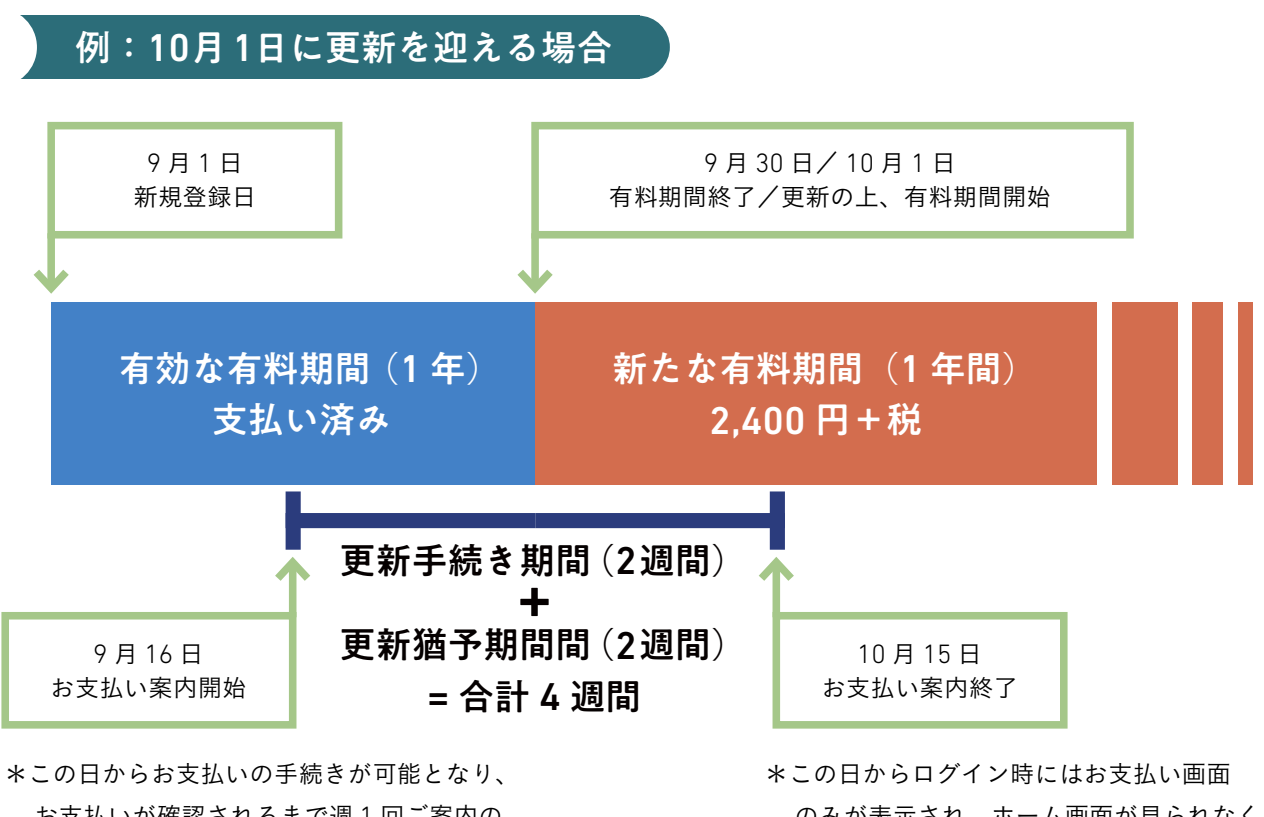

お支払いが確認されるまで週 1 回ご案内の メールが届きます。 \*この日からログイン時にはお支払い画面 のみが表示され、ホーム画面が見られなく なります。お支払いの手続きをすると利用 可能となります。

|      | <br> | <br> |  |
|------|------|------|--|
| MEMO | <br> | <br> |  |
|      | <br> | <br> |  |
|      | <br> | <br> |  |
|      | <br> | <br> |  |
|      | <br> | <br> |  |
|      |      | <br> |  |
|      |      | <br> |  |
|      | <br> | <br> |  |

決済方法の選択

更新手続き期間になりましたら、「決済方法の変更/コンビニ支払番号の取得」ボタンをが表示されます。ボタンを押すと、決済方法の選択画面に進みます。

| 設定・お支払い ★               |                           |
|-------------------------|---------------------------|
| サービス利用状況                | 支払い予定コンビニ                 |
| 区分                      | ローソン                      |
| 利用期間終了                  | コンビニ支払い番号                 |
| アカウント有効期間               | 808002                    |
| 2022/06/30 ~ 2022/07/29 | お支払い金額                    |
|                         | 2,640円(税込)                |
| 登録されている決済方法             |                           |
| コンビニ支払い                 | 決済方法の変更 /<br>コンビニ支払い番号の取得 |
|                         |                           |

# クレジットカードでお支払い

利用料のお支払いにクレジットカードを登録されると、更新手続き期間になると自動更新をご案 内するメールが配信されます。kakei+を引き続きご利用いただく場合は、自動更新されますので お支払いに関する手続きは必要ありません。

\*登録したカードの有効期限切れにご注意ください。

| 設定・お支払い ~                                    |                                             |
|----------------------------------------------|---------------------------------------------|
| 決済方法の選択                                      |                                             |
| クレジットカードかコンビニ払いをお選びください。                     | 有効期限*                                       |
| 決済金額                                         | ✔ 月 / ✔ 年                                   |
| 年間 2,640 円 (税込)                              | セキュリティコード* (?)<br>0000                      |
| <ul> <li>クレジットカード</li> <li>カード番号*</li> </ul> | 初回クレジットカード決済日                               |
| 0000 0000 0000 0000<br>カーFS業業人 (名) *         | 2022/07/16<br>■新天学日/一部系ステロ/一年間利用利介白新治済が行わりま |
| 名                                            | 3)<br>2023/07/16                            |
| <b>カード名義人(姓)*</b>                            | ⊂ בשעב                                      |
|                                              | 確認画面に進む                                     |
|                                              | ♠ ≡ / ■ ■                                   |

### コンビニでのお支払い

- 「決済方法の選択」画面で「決済方法の変更/コ ンビニ支払番号の取得」ボタンを押す。
- 2 決済方法の選択画面で「コンビニ」を選択。
- 3「ご利用コンビニの選択」欄をクリックしてプル ダウンから選択し、「お客様の電話番号」欄を入 力する。
- 「決済方法を登録する」ボタンを押すと、ご登録の メールアドレス宛に『【クラウド家計簿 kakei+】 コンビニ決済・支払番号のご案内』メールが送信 されます。
- メールに記載されている【払込番号】をお近くの コンビニにお持ちいただき、レジにてお支払い、 コンビニによっては店内に設置されているマルチ メディア端末で入力し、発券される申込券でレジ にてお支払いいただきます。

\*前回の利用料のお支払いをコンビニ払いで行った場 合、画面に前回の「お支払い受付番号」が表示されて いることがありますが、前年の番号を使ってはお支払 いができません。新たに受付番号の発行手続きを行っ てください。

\*初回のお支払い方法については p9 参照。

| ≡                  | 設定・お支払い   | .) 🗸    | €   |
|--------------------|-----------|---------|-----|
| 決済方法               | 去の選択      |         |     |
| クレジットカ             | ードかコンビニ払い | をお選びくださ | さい。 |
| 決済金額               |           |         |     |
| <sub>年間</sub> 2,64 | 10 円 (税込) |         |     |
| ○ クレジッ             | トカード      |         |     |
| ● コンビニ             |           |         |     |
| ご利用コンと             | ニの選択 *    |         |     |
|                    |           | ~       |     |
| お客様の電話             | 括番号 *     |         |     |
| 012345             | 56789     |         |     |
|                    |           |         |     |
| 決済方法を              | を登録する     |         |     |
| A                  |           |         |     |

♀
 ♀
 ♀
 □ンビニの支払い番号は、お支払いごとに新しい番号の発行が必要で、昨年と同じ番号はお使いいただけません。更新手続き期間になると、お支払いのご案内メールを送信しております。メールが届きましたら、メニュー[設定]>[お支払い]を押して「サービス利用状況」画面を開き、「コンビニ支払い番号の取得」を押して、新しい番号の発行を行い、その番号をコンビニにお持ちになってお支払いをお願いいたします。

# 13 さまざまな記帳方法

# 給与が振り込まれたときの記帳

給与は税金や社会保険のほかにも様々な費目が差し引かれて銀行口座に手取り額が入金されます。

- 1 「記帳(収入)」画面で、収入(天引き前の額)を入力する。
- <mark>2</mark>「記帳(支出)」画面で、税金、社会保険、そのほかの天引き支出を費目ごとに入力する。
- 「記帳(口座)」画面で、天引きされている積立貯蓄や財形、生命保険(羽仁もと子案家計簿の「預 貯金及び保険」にあたる)などを、それぞれ費目「貯蓄」「投資」「保険」を選択して入力する。 (\*入力の前に、給料振り込みの口座のほかにも、財形や積立貯蓄の預け先を口座に追加設定しておきます。)

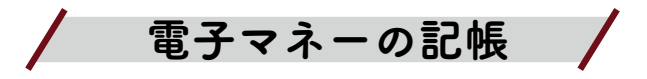

- 1 電子マネーロ座を口座画面で追加設定します(口座の作り方については 23 ページを参照)。
- 2 電子マネーを利用したときは、「記帳(支出)」画面で、出金元に電子マネーロ座を選択して記帳します。
- 3 電子マネーにチャージしたときは、「記帳(口座)」画面で、費目を「口座の動き」にし、出金元の口座(現金、クレジットカードなど)から入金先の電子マネーロ座に金額が移動したように入力します。

| ≡           | 当座帳・記帳(口座) 🖌     | € |  |  |
|-------------|------------------|---|--|--|
|             |                  | ? |  |  |
| <b>金額</b> * | 3,000 🖻          |   |  |  |
| 費目 *        | 口座の動き  イ         |   |  |  |
| 項目          | ~                |   |  |  |
| 備考          | チャージ             |   |  |  |
| 出金元 *       | VISAカード 🗸        | ] |  |  |
| 入金先 *       | Suica 🗸          |   |  |  |
| 日付*         | 2022年7月25日 (月) 📋 | ) |  |  |
| 記帳する        |                  |   |  |  |
| <b>↑</b>    | = 🚺 🎟 🛛          |   |  |  |

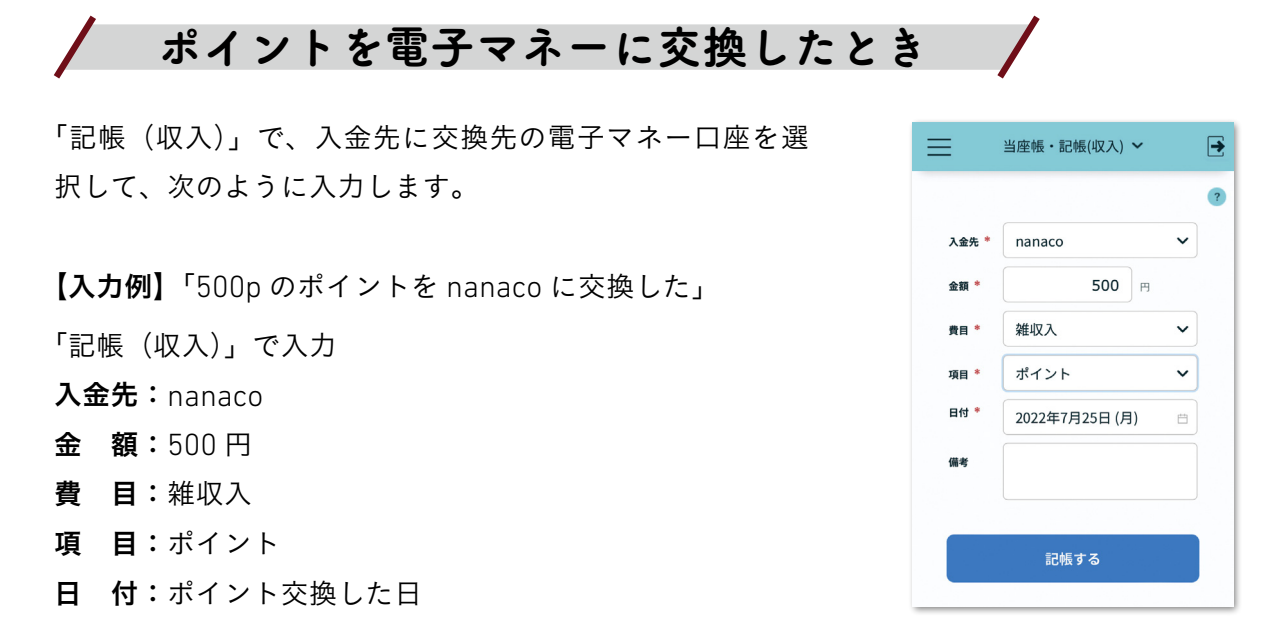

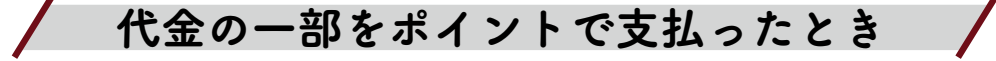

商品の代金の一部をポイント払い、残りを電子マネーで支払ったときは、支出をすべて記帳した 後に、ポイント分を「雑収入」>「ポイント」として入力します。

【入力例】「レシート合計 2,000 円のうち、ポイント払い 300 円、Suica 払い 1,700 円をした」場合

1 「記帳 (支出)」のレシート入力で、買い物したものをすべて記帳します (このときの出金元は Suica、レシート合計値は 2,000 円)。

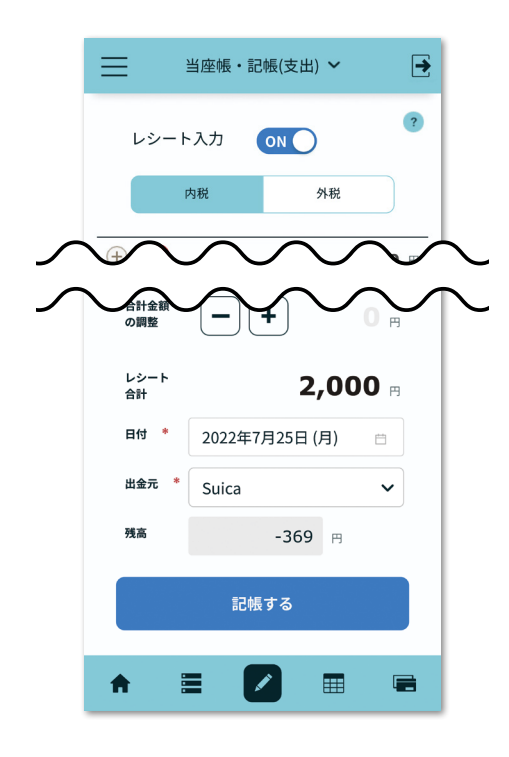

2「記帳(収入)」で、利用したポイント分を次のように記帳します。

- 「記帳(収入)」で入力 入金先:Suica 金額:300円 費目:雑収入 項目:ポイント
- 日 付:買い物をした日

### 備考:コープのポイント利用

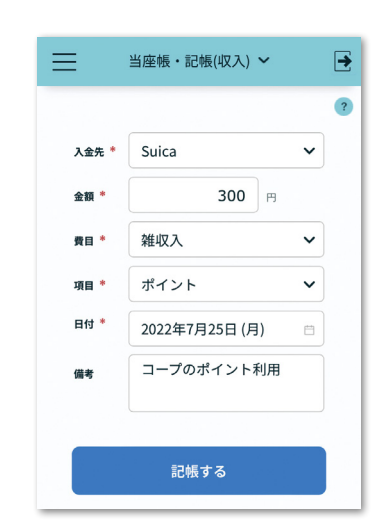

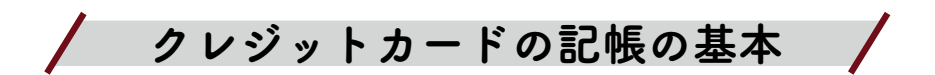

# クレジットカードの口座をつくる

「口座」画面の「口座を追加する」を押して、クレジットカードの口座を作成します。口座名は、 例えば「VISA カード」「JCB カード」などです。

\*引落日の設定がありますが、現時点で、引落日のリマインドメッセージの機能はありません。

| ≡                                     | 口座・一覧     | €                          |
|---------------------------------------|-----------|----------------------------|
|                                       | 口座を追加する   | 5                          |
| + <b>現金</b><br><sub>残高</sub>          | 2         | 現金(財布)<br>2 <b>1,160</b> 円 |
| + <mark>Suica</mark><br><sub>残高</sub> | 1         | 電子⊽ネ–<br>1,631 ⊓           |
| + nana<br>残高                          | <u>co</u> | 電子マネー<br>9,706 ฅ           |
| (十) ×ル・<br>※高                         | र्रा      | 電子マネー<br><b>7,000 </b> 円   |
| <b>A</b>                              | = /       |                            |

| $\equiv$                | 口座・一覧 🍡                                          |
|-------------------------|--------------------------------------------------|
|                         | ?                                                |
| 口座:                     | 新規登録                                             |
| 口座名                     | * VISAカード                                        |
| 口座種<br>類                | * クレジットカード                                       |
| 引落日                     | 10日 ~ ?                                          |
| 引落日<br>が土日<br>祝日の<br>場合 | 直後の平日 イ                                          |
| 本日ま<br>での利<br>用額        | *                                                |
|                         | 残高は、次回引き落とし予定となっている<br>利用分をマイナスの金額で入力してくださ<br>い。 |
| 記帳画<br>面                | * 選択できる 🗸 ?                                      |
| ホーム<br>画面               | * 表示する 🗸 ?                                       |
| 残高集<br>計                | * 含める 🗸 ?                                        |
| 備考                      |                                                  |
|                         |                                                  |
|                         | キャンセル 登録する                                       |
|                         |                                                  |
| 73,0                    |                                                  |
|                         |                                                  |

記帳する

クレジットカードで買い物をしたときは、「記帳 (支出)」画面で、出金元にクレジットカード口座を 選択して記帳します。

内 訳:ブラウス

金額:購入した金額

- 費 目:衣服費
- **項 目:**洋服
- 日 付:購入した日

**出金元**: クレジットカード口座

|          | 当座帳・記帳(支出) ~   | € |
|----------|----------------|---|
| 内訳       | ブラウス           |   |
| 金額 *     | 3,000 円        |   |
| 数量       |                |   |
| 費目       | 衣服費            | ~ |
| 項目       | 洋服             | ~ |
| 備考       |                |   |
| 日付 *     | 2022年8月21日 (金) | Ë |
| 出金元 *    | VISAカード        | ~ |
| 残高       | -35,197 🖱      |   |
|          | 記帳する           |   |
| <b>†</b> | = 🚺 🔳          |   |

### 引落処理をする

クレジットカードの引落日に、クレジットの明 細と家計簿の記帳内容(口座履歴画面)を照らし 合わせて記帳漏れやミスがないことを確認します。 その上で、「記帳(口座)」で、下記のように入力 します。

金 額:引落額

**費 目:**口座の動き 出金元:引落の銀行口座 入金先:クレジットカード口座 日 付:引落日

\*引落処理後、クレジットカード口座の引落日の 残高は、「締め日の翌日~本日までの利用額の合計」 になります。

### 引落後の残高を確認する

引落後、口座履歴画面を確認します。
 実例の画面では、締め日が毎月15日、引落日が
 翌月10日です。

8月分の引落しを9月10日に入力すると、【VISA カード】口座の残高は、締め日以降に利用した 「ブラウス」3,000円がマイナスで残ります。

また、この実例では、9月10日のVISAカード 引落しに含まれる「電気」5,000円、「KDDIの料金」 10,000円を引落日当日に記帳しています。クレ ジットカードを使った買い物は、購入日と実際の 支払日が異なるため、「どのタイミングで記帳する か」がポイントになります。予算生活をする上では、 ブラウスなどの買い物は、買った日に記帳した方 がよいでしょう。一方で、公共料金など毎月決まっ て引落しがある支出については、引落日に記帳す る方が管理がしやすいでしょう。「絶対にこうでな ければ」という方法はありませんから、予算生活 がしやすく、家計管理が煩雑にならない方法で記 帳してください。

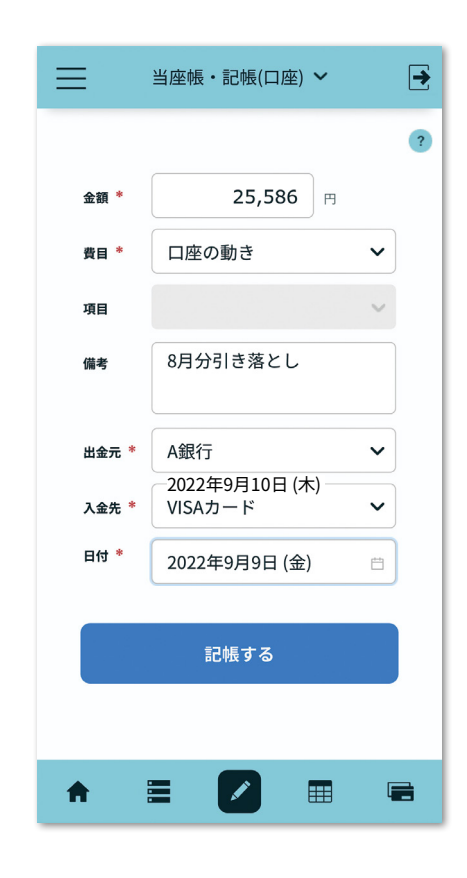

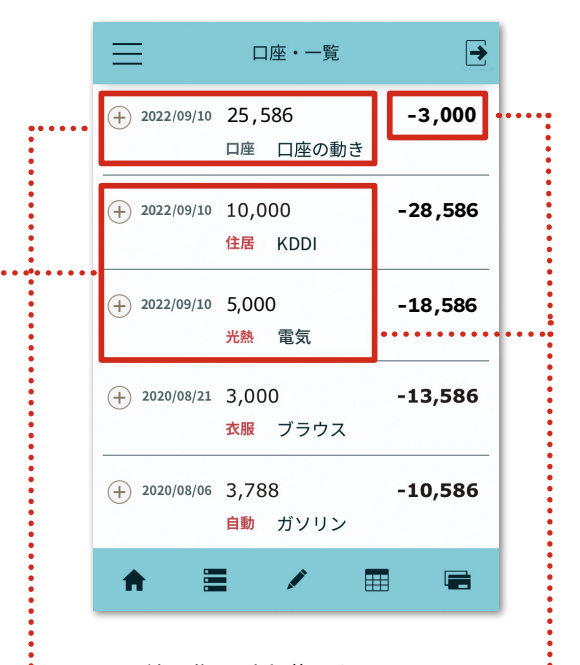

**・・・・** 8 月利用分の引き落とし日

毎月 15 日の締日以降の買い物の合計 •••• 金額が、8 月利用分の引落し額を除い たマイナス額と同じであれば、記帳 漏れがないと確認できます。

••••公共料金など毎月決まった引き落しがある支 出については、引落日に記帳する。

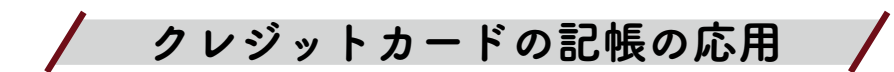

#### 「記帳漏れが見つけにくい」を解消したい

基本的にクレジットカードの記帳は p82 の方法で行いますが、kakei+の口座履歴画面は、レシート合計値が表示されないため、明細書と照らし合わせる際に不便を感じる方もあるのではないでしょうか。ここでは、クレジットカードの引落処理を少しでも簡単にするために、記帳の工夫を2つ紹介します。

クレジット入力の工夫 1

#### 仮口座をつかう方法

口座画面で「口座を追加する」を押し、「仮口座」の名称の口座を作成します。
 口座種類は「その他」、
 本日の残高は「0円」、
 記帳画面は「選択できる」にします。

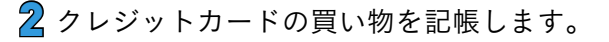

日付は買った日、

出金元は「仮口座」、

を選択します。

この時の「仮口座」の残高は、レシート合計額の分マイナ スになります。

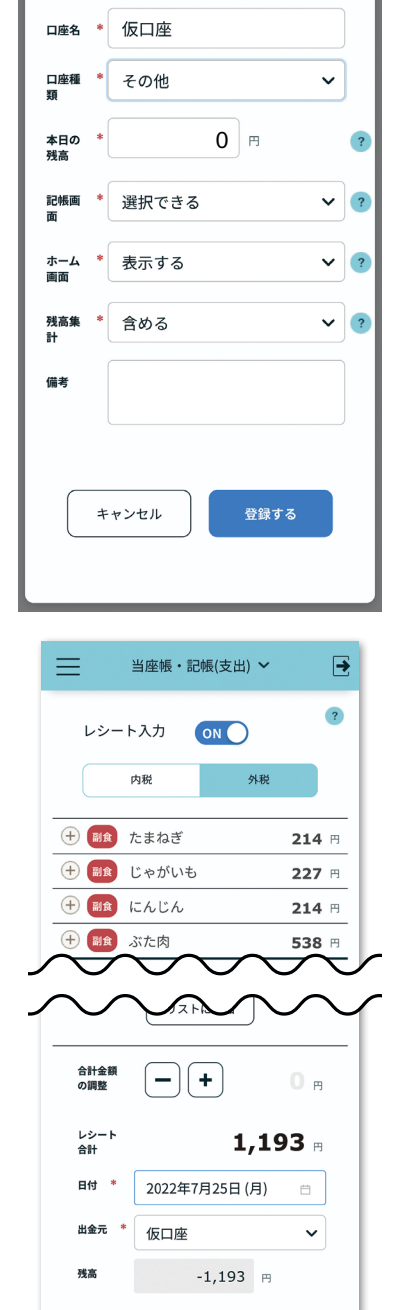

口座:新規登録

Х

記帳する

③「記帳(口座)」で「口座の動き」を選択して、次のように入力します。

- ●日付は買った日
- ●出金元はクレジットカード口座
- ●入金先は「仮口座」
- ●金額はレシート合計額にして記帳します。

この時、「仮口座」の口座残高は0円になります。 備考欄に購入店をメモしておくと、クレジット明細との 照会がしやすくなります。

| ≡    | 当座帳・一覧 ∨                               |   |
|------|----------------------------------------|---|
| <    | 2022年<br>7月25日 (月) 🎬 >                 | ) |
|      | ?                                      | ) |
|      | 口座の動き 1,193 P                          | 3 |
| 口座   | 世 VISAカード                              |   |
|      | んして                                    |   |
| 費目   | 口座の動き                                  |   |
| 項目   |                                        |   |
| 金額   | 1,193 🖻                                |   |
| 口座残高 | <b>⊞</b> -35,390 Ħ                     |   |
|      | λ 0 Β                                  |   |
| 備考   |                                        |   |
| (    | 11 11 11 11 11 11 11 11 11 11 11 11 11 |   |

1~3の手順で記帳すると、クレジットカード口座の履歴画面は、次のように、レシート合 計額が並ぶようになり、クレジット明細書との照らし合わせがしやすくなります。

|                                     | □ □座・一覧 →                                                                |
|-------------------------------------|--------------------------------------------------------------------------|
| 1 店舗での複数の買い物は、「仮口座」・・・・・<br>を使って記帳。 | ⊕ 2022/09/10 25,586 -6,048     □座 □座の動き                                  |
|                                     | +     2022/09/10     5,000     -31,586       光熱     電気                   |
|                                     | ⊕ 2022/09/10 10,000 -26,586     住居 KDDI                                  |
|                                     | → 2022/08/26 1,092 -16,634     口座 口座の動き                                  |
| 1店舗での1品の買い物は、出金元 ••••               | ⊕ 2022/08/24 1,956 -15,542     □座 □座の動き                                  |
| を「クレジットカード」口座にして<br>記帳。             |                                                                          |
|                                     | <ul> <li>+ 2020/08/06 3,788</li> <li>-10,586</li> <li>自動 ガソリン</li> </ul> |
|                                     |                                                                          |

# クレジット入力の工夫 2

### 0円のメモ入力をつかう方法

kakei+では金額欄に「0」が入力できます。これを利用してメモを残す方法です。 手順としては、「記帳(支出)」画面で、レシートを通常通りに入力した後(出金元はクレジットカー ドロ座)、左下の画面のように、内訳に「〇〇スーパー XXXX円」、金額は0円とします。費目・項 目は任意です。

|      | 当座帳・記帳(支出) 🖌                          | € | Ξ | =    | 当座帳・一覧 🗸                      | <b>→</b>      |         |
|------|---------------------------------------|---|---|------|-------------------------------|---------------|---------|
| レシート | 入力 OFF                                | ? |   | <    | <sub>2022年</sub><br>7月24日 (日) |               |         |
| P    | 内税 外税                                 |   |   |      |                               | ?             |         |
|      |                                       |   | ( | + 特別 | コープ3298円                      | <b>0</b> 円    |         |
|      | コープ3298円                              |   | ( |      | ぶどう                           | <b>500</b> 円  |         |
|      | 0 円                                   |   | ( |      | あじ                            | <b>400</b> 円  |         |
|      |                                       |   |   |      | とりもも肉                         | <b>498</b> ฅ  |         |
|      | 性別毒                                   |   |   |      | なっとう                          | <b>100</b> 円  |         |
| -†   | · · · · · · · · · · · · · · · · · · · | • |   |      | とうふ                           | <b>400</b> ⊨  | レシート合計額 |
|      | その他                                   | ~ | ( |      | ピーマン                          | <b>300</b> ⊨  | 3,270 🗖 |
|      |                                       |   | ( |      | たまねぎ                          | 300 ඏ         |         |
|      |                                       |   | ( |      | にんじん                          | 200 円         |         |
|      | 2022年7月24日 (日)                        |   | ( |      | キャベツ                          | <b>300</b> 🖻  |         |
| *    | VISAカード                               | ~ | ( |      | じゃがいも                         | <b>300</b> PI |         |
|      | -38 688 =                             |   | 7 | 金合計  |                               | <b>O</b> P3   |         |
|      | 50,000                                |   | В | 金合計  |                               | 3,298 🖻       |         |
|      | 記帳する                                  |   | _ |      |                               |               |         |

クレジットカード口座の履歴画面 と店舗名とレシート合計が並ぶよ うになります。

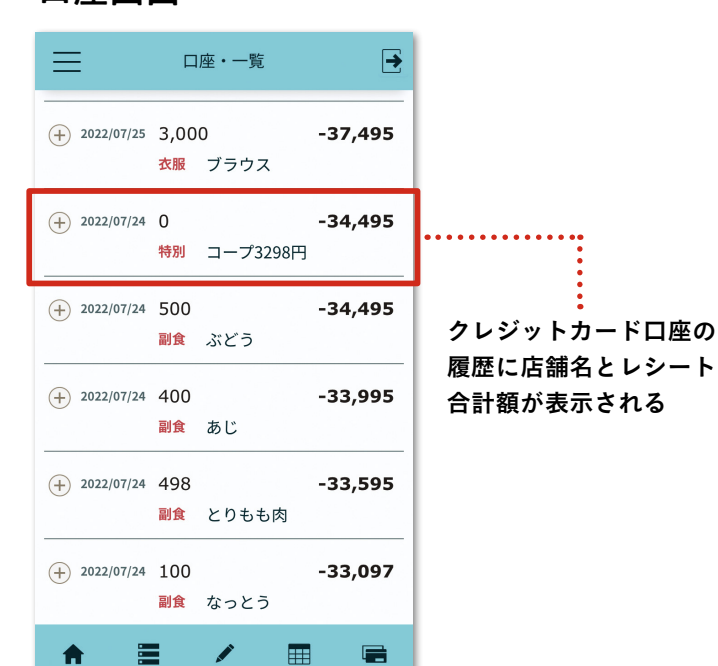

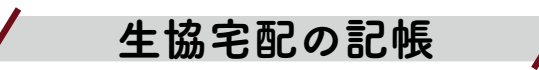

「口座」画面で、「生協宅配」口座を新規で作ります(名称は〇〇コープ、コープ宅配などお好みで)。この時、生協宅配は後払い方式ですから「口座種別」は「クレジットカード」を選択します。
 出資金の積み立てをしている場合は、「生協出資金」口座も新規で作っておきます。

| 口座:新                    | 規登録                                              | :          | × |
|-------------------------|--------------------------------------------------|------------|---|
| 口座名 *                   | 生協宅配                                             |            | ) |
| 口座種 *<br>類              | クレジットカード                                         | ~          | ) |
| 引落日                     | 30日                                              | ~          | ? |
| 引落日<br>が土日<br>祝日の<br>場合 | 何もしない                                            | ~          | ) |
| 本日ま *<br>での利<br>用額      | Н                                                |            | ? |
|                         | 残高は、次回引き落とし予定となって<br>利用分をマイナスの金額で入力してく<br>い。<br> | ている<br>こださ |   |
| 記帳画 *<br>面              | 選択できる                                            | ~          | ? |
| ホーム *<br>画面             | 表示する                                             | ~          | ? |
| 残高集 *<br>計              | 含める                                              | ~          | ? |

口座の作り方は、p23「口座を作る」 を参照してください。

2 品物が届いたら、生協の注文の明細を見ながら「記帳(支出)」画面に入力をします。この時の ポイントは3つです。

●日付は品物が届いた日を選択

●出金元は「生協宅配」口座を選択

 レシート入力モードを使って記帳する。レシート合計に表示されている金額と生協の明細書の合 計額が一致しているのを確認してから、「記帳する」ボタンを押す。

|             | 当座帳・記帳(支出) 🖌 📑                                 |             | ≡              | 当座帳・一覧 >                      | Ð               |
|-------------|------------------------------------------------|-------------|----------------|-------------------------------|-----------------|
| VII *>      |                                                |             | <              | <sup>2022年</sup><br>7月26日 (火) |                 |
|             | リストに追加                                         |             | (+) 🗐 ĝ        | いちご                           | <b>748</b> ฅ    |
|             | $\square$                                      |             | (+) <b>±</b> Ŕ | しょくパン                         | 302 ฅ           |
| 合計金額<br>の調整 | [ <b>−</b> ]( <b>+</b> ] <b>0</b> <sub>用</sub> |             |                | ミールキット                        | <b>862</b> ⊨    |
|             |                                                |             |                | たまねぎ                          | 298 🖻           |
| レシート<br>合計  | 3,168 🖻                                        |             | - DR           | じゃがいも                         | 248 円           |
| 日付 *        | 2022年7月26日(山) (中                               |             |                | はくさい                          | 143 円           |
| HIS         | 2022年7月26日(火)                                  |             |                | ピーマン                          | <b>149</b> 🕫    |
| 出金元 *       | 生協宅配  イ                                        | 「記帳する」を押すと、 | + NR           | いんげん                          | <b>204</b> 円    |
| 残高          | -3.168                                         | 当座帳に転記される。  |                | キャベツ                          | 214 円           |
|             |                                                |             | 入金合計           |                               | 0 円             |
|             | 記帳する                                           |             | 出金合計           | 3                             | 3 <b>,168</b> ₪ |
|             |                                                |             |                |                               |                 |
| <b>†</b>    | = 🔼 🖩 🖷                                        |             | A              |                               |                 |

3 ひと月分の利用代金の引落額が確定したら、「記帳(口座)」画面で費目に「口座の動き」を選択し、 引落口座から生協宅配の口座へお金が移動したように記帳します。

> 金額:XXXX 円 (引落額) 費目:口座の動き 出金元:A 銀行(引落口座) 入金先:生協宅配 日 付:引落日

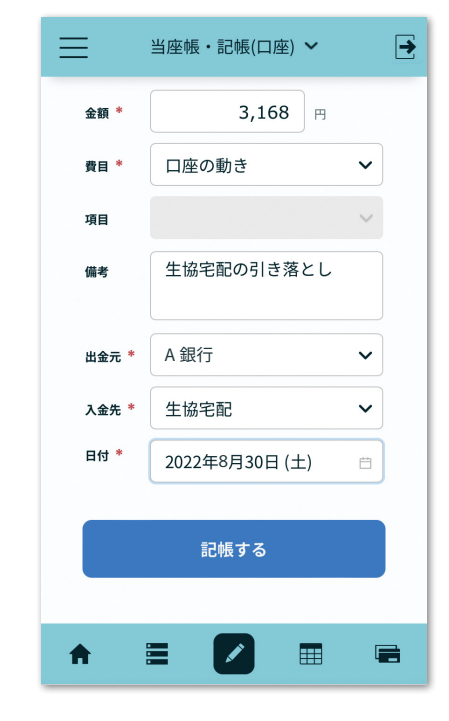

漏れなく入力できていると、「口座」画面で「生協宅配」口座の残高は、生協の明細書の「今月の ご利用金額合計」と一致します(画像参照)。

また、今月の引落額が確定したらすぐに kakei + に記帳しましょう。生協宅配の引落しを記帳すると、「生協宅配」口座の残高は0円になります。0円にならない場合は、どこかに記帳ミスがあるかもしれません。その月のうちにミスの原因を解決しておきましょう。

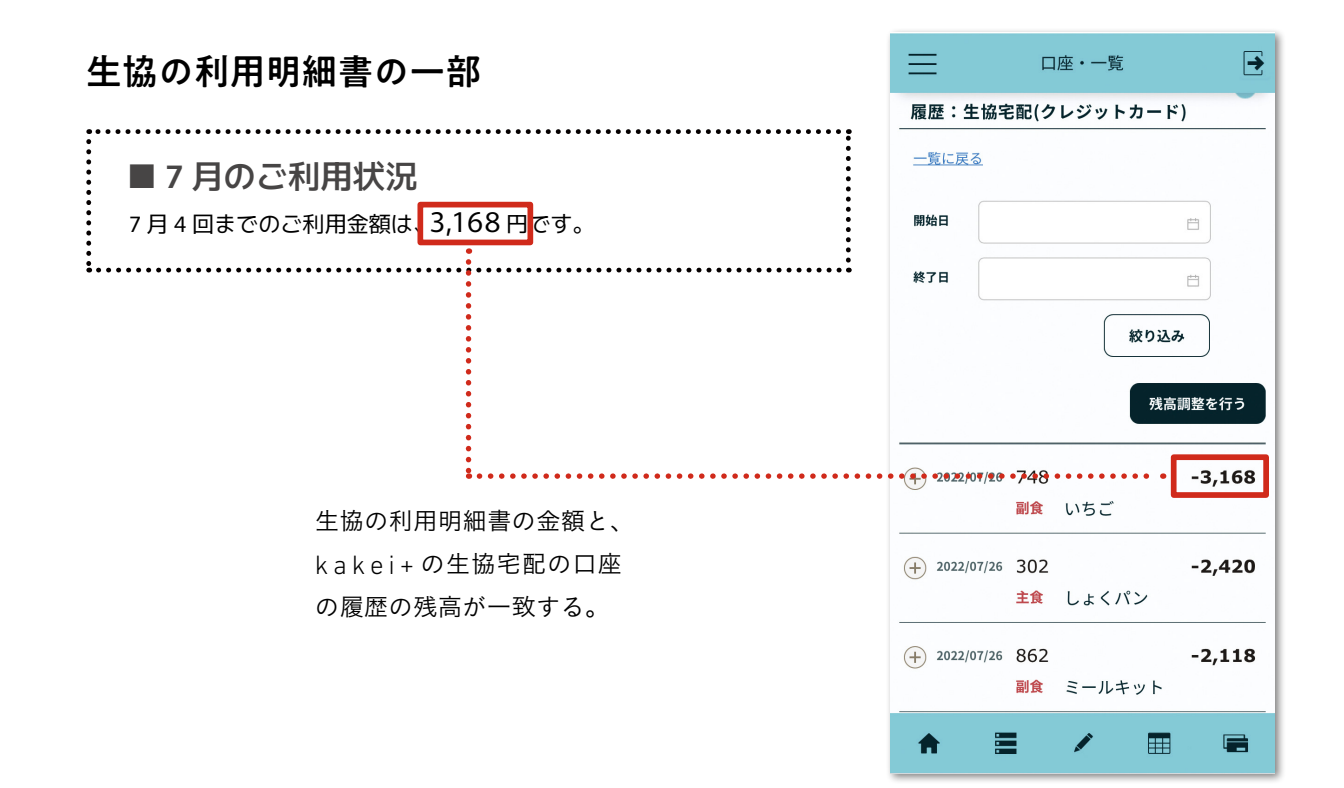

14 こんなときは……

キャッシュのクリア

kakei+は、Google Chrome、Microsoft Edge、Safari などの Web ブラウザからアクセスするサー ビスです。

Web ブラウザはホームページにアクセスするたびに画面のデータを端末へ残して、画面表示を速 くする仕組みが備わっており、「キャッシュ(履歴データ)」と呼ばれるデータが端末に保存されます。 これが原因で、kakei+などのサーバにある最新のデータが表示されないことがあります。

新しい機能が表示されない、今まで問題なく使えていた機能がうまく動かない、画面が真っ白に なる…などの不具合が起きた場合には、キャッシュのクリアを行うと直る場合がありますので以下 の方法をお試しください。

\*「キャッシュ(履歴データ)」は、お使いのブラウザによって「履歴」「閲覧データ」「Web サイト データ」「キャッシュされた画像とファイル」など、異なる呼び方をされる場合があります

方法 1 ページの「更新/再読み込み」を行う

どのブラウザにもわかりやすい位置にボタンがあり、簡単な方法です。まずはこの方法をお 試しください。これで改善しない場合は、「方法2」以降をご覧ください。

### パソコン/ Microsoft Edge

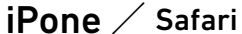

Android / Google Chrome

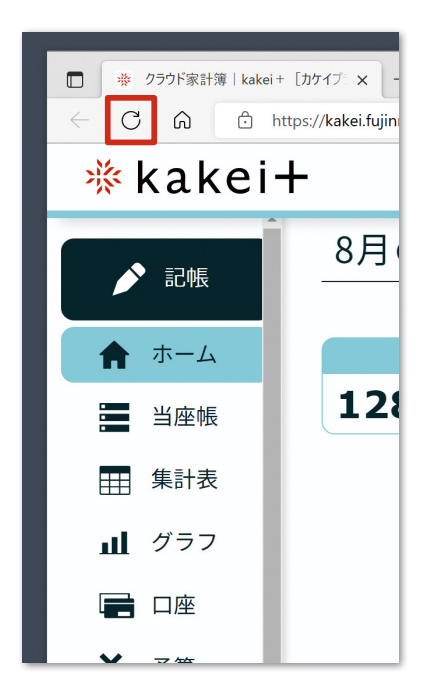

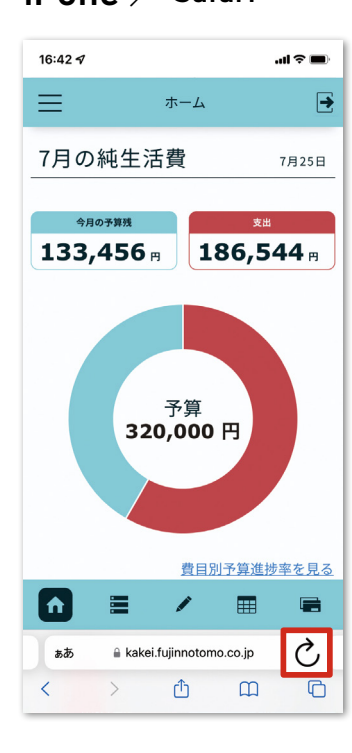

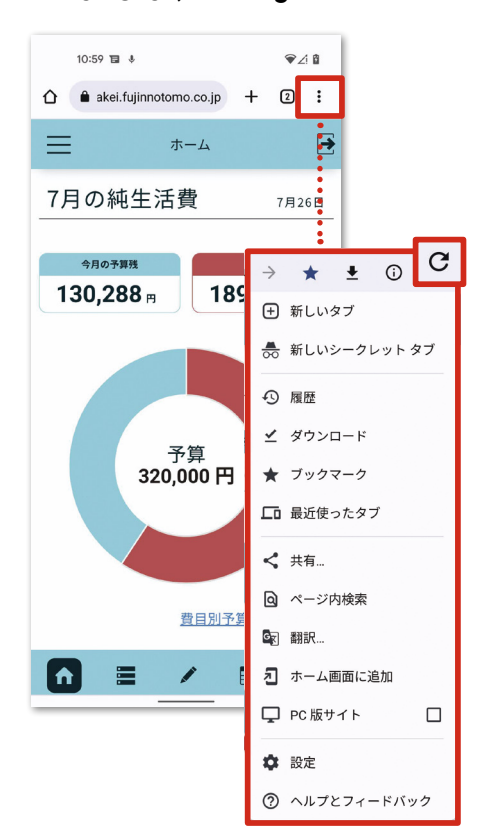

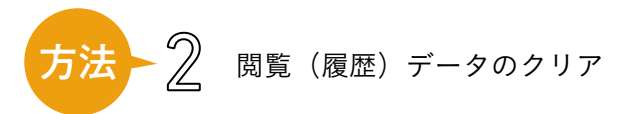

端末に保存されている「キャッシュ(履歴データ)」をまとめて消去する方法です。

| パソコン/ Microsoft Edge の場合                                    | O 270FmH#   kakei+                   | (1)717 × +                                             | - • ×                                                                                                    |
|-------------------------------------------------------------|--------------------------------------|--------------------------------------------------------|----------------------------------------------------------------------------------------------------|
|                                                             | *kakei-                              | tps://kakei.tujinnotomo.cojp                           | A* Q ¥ 1= V⊕ (91212 ) ···                                                                                                    |
| ❶ウィンドウ右上の「…」を押す                                             |                                      |                                                        | ボレルウインドク Ctrl+N     ぼんい InPrivate ウインドウ Ctrl+Shift+N                                                                                                    |
|                                                             | ▶ 記帳                                 | 8月の純生活費 2022年8月19日                                     | x-1 - 110% + 2 <sup>7</sup>                                                                                                    |
| ②メニューから「履歴」を押す                                              | 🔒 ホーム                                | 今月の予算機支出                                               |                                                                                                    |
|                                                             | ■ 当座帳                                | <b>288,130</b> <sub>円</sub> <b>31,870</b> <sub>円</sub> |                                                                                                    |
|                                                             |                                      |                                                        | ± 5750-r cm+i                                                                                                    |
|                                                             | 山 グラフ                                |                                                        | ③ 紅張機能<br>又 Microsoft Research                                                                                                    |
|                                                             |                                      |                                                        | <ul> <li>₩104-72X</li> </ul>                                                                                                    |
|                                                             |                                      |                                                        | Q 79-12821                                                                                                    |
|                                                             | <b>≠</b> ⊅昇                          | 予算<br>320.000 円                                        | <ul> <li>印刷 Ctrl+P</li> <li>Webキャプチャ Ctrl+Shift+S</li> </ul>                                                                                                    |
|                                                             | ● 費目                                 |                                                        | 〇 Web 選択 Ctrl+Shift+X                                                                                                    |
|                                                             | ● お知らせ                               |                                                        |                                                                                                    |
|                                                             | A 94196                              |                                                        | QJ ハーシアルの検索 Ctri+ト<br>A <sup>6</sup> 音声で読み上げる Ctri+Shift+U                                                                                                    |
|                                                             | ? よくある 質問                            |                                                        | internet Explorer モードで将読み込みする                                                                                                    |
|                                                             |                                      | 費目別予算進捗率を見る                                            | その他のツール >                                                                                                    |
| <ul> <li>③メニュー右上の「…」を押す</li> <li>○「開覧ご ちちちいつ ち畑ナ</li> </ul> |                                      | 「約747 × 十<br>tp://kakei.fujinnotomo.co.jp              | - □ ×<br>^ @ ★ ∲ @ D (900) ● …<br>* (…) > □/7⊄5 ▲                                                                                                    |
| ④「閲覧ナータをクリア」を押す                                             |                                      | 8月の純生活費 2022年6月15                                      | (2) (漫園)ページ酸(     (5)     (5)     (5)     (5)     (6)     (7)     (7)     (7)     (7)     (7)     (7)     (7)     (7)     (7)     (7)     (7)     (7)     (7)     (7)     (7)     (7)     (7)     (7)     (7)     (7)     (7)     (7)     (7)     (7)     (7)     (7)     (7)     (7)     (7)     (7)     (7)     (7)     (7)     (7)     (7)     (7)     (7)     (7)     (7)     (7)     (7)     (7)     (7)     (7)     (7)     (7)     (7)     (7)     (7)     (7)     (7)     (7)     (7)     (7)     (7)     (7)     (7)     (7)     (7)     (7)     (7)     (7)     (7)     (7)     (7)     (7)     (7)     (7)     (7)     (7)     (7)     (7)     (7)     (7)     (7)     (7)     (7)     (7)     (7)     (7)     (7)     (7)     (7)     (7)     (7)     (7)     (7)     (7)     (7)     (7)     (7)     (7)     (7)     (7)     (7)     (7)     (7)     (7)     (7)     (7)     (7)     (7)     (7)     (7)     (7)     (7)     (7)     (7)     (7)     (7)     (7)     (7)     (7)     (7)     (7)     (7)     (7)     (7)     (7)     (7)     (7)     (7)     (7)     (7)     (7)     (7)     (7)     (7)     (7)     (7)     (7)     (7)     (7)     (7)     (7)     (7)     (7)     (7)     (7)     (7)     (7)     (7)     (7)     (7)     (7)     (7)     (7)     (7)     (7)     (7)     (7)     (7)     (7)     (7)     (7)     (7)     (7)     (7)     (7)     (7)     (7)     (7)     (7)     (7)     (7)     (7)     (7)     (7)     (7)     (7)     (7)     (7)     (7)     (7)     (7)     (7)     (7)     (7)     (7)     (7)     (7)     (7)     (7)     (7)     (7)     (7)     (7)     (7)     (7)     (7)     (7)     (7)     (7)     (7)     (7)     (7)     (7)     (7)     (7)     (7)     (7)     (7)     (7)     (7)     (7)     (7)     (7)     (7)     (7)     (7)     (7)     (7)     (7)     (7)     (7)     (7)     (7)     (7)     (7)     (7)     (7)     (7)     (7)     (7)     (7)     (7)     (7)     (7)     (7)     (7)     (7)     (7)     (7)     (7)     (7)     (7)     (7)     (7)     (7)     (7)     (7)     (7)     (7)     (7)     (7)     (7)     (7)     (7) |
|                                                             | 🕈 ホーム                                | 今月の予算残 支出                                              | i5 <sub>п</sub>                                                                                                    |
|                                                             | 当座帳                                  | 288,130 🖷 31,870 🖷 🍟                                   | 22年6月22日水曜日                                                                                                    |
|                                                             | ●●●●●●●●●●●●●●●●●●●●●●●●●●●●●●●●●●●● |                                                        |                                                                                                    |
|                                                             | 山 グラフ                                |                                                        |                                                                                                    |
|                                                             | 🚍 口座                                 |                                                        | anna anna                                                                                                    |
|                                                             | ¥ 予算                                 | 予算 20                                                  | 22年6月14日火曜日                                                                                                    |
|                                                             | ₽ 費目                                 | 320,000 円                                              | 000 円                                                                                                    |
|                                                             | 💂 お知らせ                               |                                                        | 100                                                                                                    |
|                                                             | ? よくある                               |                                                        | 500 m                                                                                                    |
|                                                             | ~~~                                  | with the PALE of AMERICAN AND AND AND AND AND AND      |                                                                                                    |

- **⑤**「時間の範囲」メニューから「すべての期間」を選択
- ⑥「キャッシュされた画像とファイル」にチェックを入れる
- ⑦「今すぐクリア」ボタンを押す

| 時間の範囲                                                                             |                                                         |
|-----------------------------------------------------------------------------------|---------------------------------------------------------|
| すべての期間                                                                            | ~                                                       |
| 閲覧の履歴<br>44 個の項目。アドレス バーに:                                                        | オートコンプリートが合まれています。                                      |
| ダウンロードの履歴<br>なし                                                                   | I                                                       |
| Cookie およびその他のサ<br>116 個のサイトから。ほとんどの                                              | ナ <b>イト データ</b><br>Dサイトからサインアウトします。                     |
| <ul> <li>キャッシュされた画像とファ<br/>137 MB未満を解放します。・</li> </ul>                            | <b>ゥイル</b><br>一部のサイトでは、次回のアクセス時                         |
| nternet Explorer モードの閲覧デー                                                         | -タをクリアする                                                |
| この操作では、iwaij@mac.com に<br>のデバイスのデータがクリアされます。こ<br>するには、 <mark>最初にサインアウト</mark> 操作を | ナインインしており、同期されているすべて<br>このデバイスからのみ閲覧データをクリア<br>行ってください。 |
| 会まるカリマ                                                                            | キャンクル                                                   |

iPhone / Safari の場合

「設定」アイコン > Safari > 履歴と Web サイトデータを消去 > 「履歴とデータを消去」を押す

## Android / Google Chrome の場合

●ウィンドウ右上の「…」を押す

```
2メニューから「履歴」を押す
```

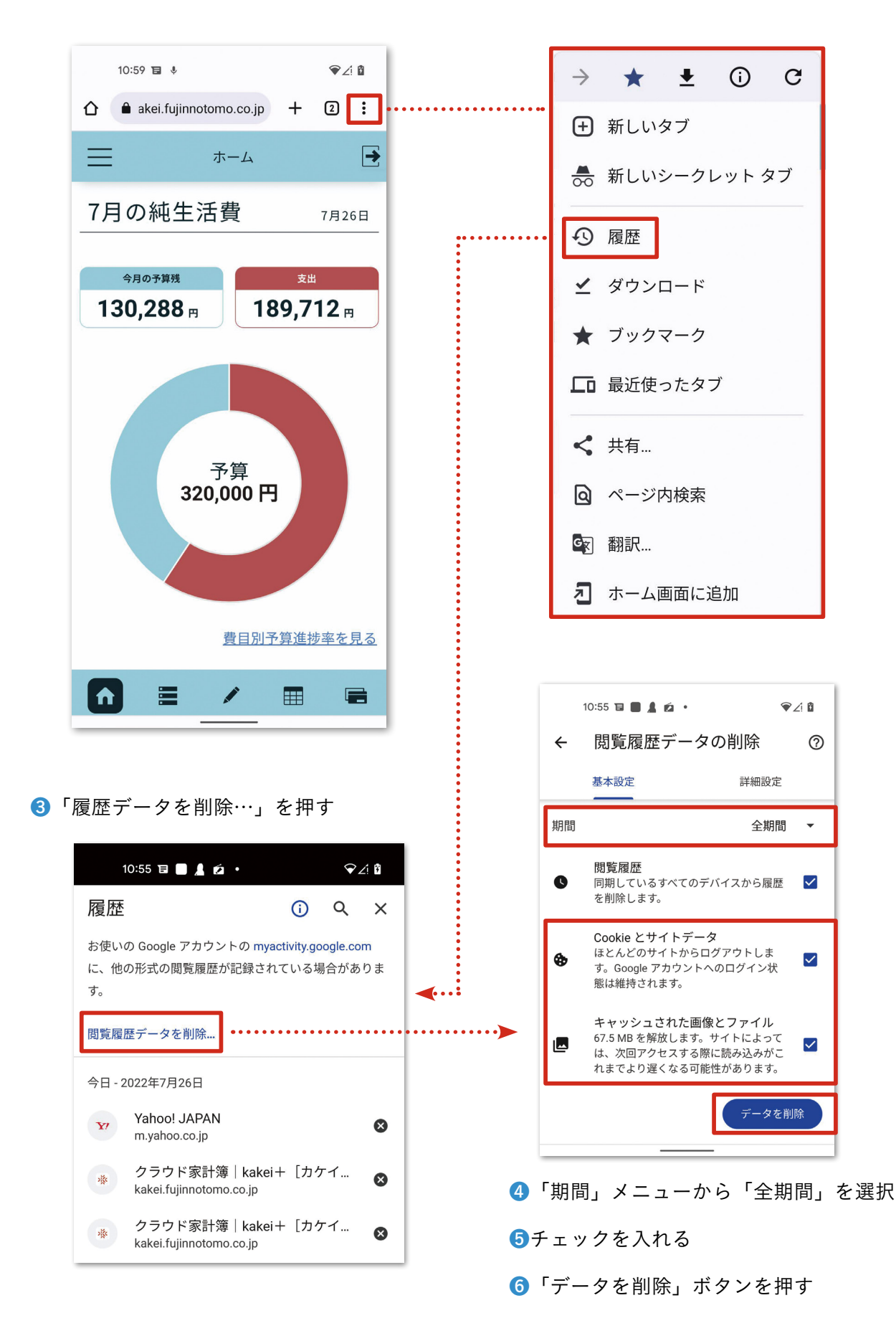

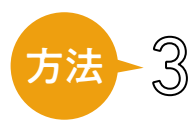

アプリの終了(スマートフォンのアイコンから起動している場合)

スマートフォンのホーム画面に kakei+のアイコンを作成して、そこから kakei+を起動してい る場合は、これまでの方法で「キャッシュ(履歴データ)」をクリアすることができません。この場合、 以下の方法で kakei+開いているブラウザアプリを終了してください。

# iPhone や iPad で

App を終了する方法 iPhone の場合:https://support.apple.com/ja-jp/HT201330 iPad の場合:https://support.apple.com/ja-jp/HT212063

# Android 端末

Android デバイスでアプリを「見つける、開く、閉じる」方法 \*ページ内の「アプリを終了する」の項を参照 https://support.google.com/android/answer/9079646?hl=ja

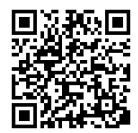

iPhone

iPad

# ※kakei+使い方マニュアル Ver.2.0

- 発行日 2022年9月1日
- 発行者 株式会社婦人之友社 営業本部 デジタル事業推進室 〒171-8510 東京都豊島区西池袋2-20-16 電話 03-3971-0101

問い合わせ https://kakei.fujinnotomo.co.jp/contact

© FUJIN-NO-TOMO-SHA